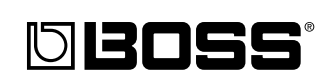

# DR-3 Dr. Rhythm

#### Mode d'emploi

Félicitations et merci d'avoir opté pour la Dr. Rhythm DR-3 de BOSS.

Avant d'utiliser cet appareil, veuillez lire attentivement les sections intitulées:

- · Consignes de sécurité (p. 2)
- Important notes (p. 5)

Elles contiennent des informations essentielles pour l'utilisation correcte de cet appareil.

En outre, pour maîtriser correctement chaque fonction de votre nouvelle acquisition, veuillez lire entièrement le mode d'emploi. Conservez ensuite le manuel à portée de main pour toute référence ultérieure.

#### ■Conventions en vigueur dans ce manuel

• Les crochets droits [ ] indiquent des boutons.

[SONG] Bouton SONG

START [►/III] Bouton START

• Des renvois tels que (p. \*\*) vous indique les pages du manuel où vous trouverez des informations complémentaires.

#### Copyright © 2003 BOSS CORPORATION

Tous droits réservés. Toute reproduction intégrale ou partielle de cette publication est interdite sous quelque forme que ce soit sans l'autorisation écrite de BOSS CORPORATION.

| DC IN POWER VOLUME L R L (PHONES) R (MONO) FOOT SW                       | MIDI IN          |
|--------------------------------------------------------------------------|------------------|
| BOSS Dr. Rhythm DR-3                                                     |                  |
| No. STYLE/SONG                                                           | ) / (            |
|                                                                          | )))              |
| MEAS-BEAT PARAMETER VALUE                                                |                  |
|                                                                          |                  |
|                                                                          | _                |
|                                                                          | CT I             |
|                                                                          | AMBI-            |
|                                                                          | E ENCE           |
| PTNVARIATION                                                             | TEMPO            |
| (INST)                                                                   | /<br>E13 CYM5 EI |
|                                                                          |                  |
| VINTRO V FILL VERSE V FILL VERSE V FILL VERSE FILL VERSE                 | ) (ENDING)       |
| 1 KICK [3] 2 SNR1 [3] 3 SNR2 [2] 4 CHH [2] 5 OHH [2] 6 CYM1 [3] 7 CYM2 [ | 5 8 CYM3 0       |
| M                                                                        | ^                |
| N                                                                        |                  |

#### **CONSIGNES DE SECURITÉ**

#### INSTRUCTIONS POUR LA PREVENTION D'INCENDIE, CHOC ÉLECTRIQUE OU BLESSURE

#### A propos des symboles A Avertissement et A Précaution

|          | Sert aux instructions destinées à alerter<br>l'utilisateur d'un risque mortel ou de<br>blessure grave en cas d'utilisation<br>incorrecte de l'unité.                           |
|----------|----------------------------------------------------------------------------------------------------|
|          | Sert aux instructions destinées à alerter<br>l'utilisateur d'un risque de blessure ou<br>de dommage matériel en cas d'emploi<br>incorrect de l'unité.                          |
| PRUDENCE | * Les dommages matériels se réfèrent<br>aux dommages ou autres effets<br>négatifs causés au lieu d'utilisation et<br>à tous ses éléments, ainsi qu'aux<br>animaux domestiques. |

#### OBSERVEZ TOUJOURS CE QUI SUIT

#### \land AVERTISSEMENT

- Avant d'utiliser cet instrument, veillez à lire les instructions ci-dessous et le mode d'emploi.
  - N'ouvrez pas et ne modifiez d'aucune façon l'appareil ou son adaptateur secteur.

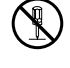

- N'essayez pas de réparer l'instrument ou d'en remplacer des éléments (sauf si ce manuel vous donne des instructions spécifiques pour le faire).
   Confiez tout entretien ou réparation à votre revendeur, au service de maintenance Roland le plus proche ou à un distributeur Roland agréé (vous en trouverez la liste à la page "Informations").
- Ne placez jamais l'appareil dans des endroits:

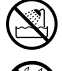

- soumis à des température extrêmes (en plein soleil dans un véhicule fermé, à proximité d'une conduite de chauffage, au-dessus de matériel générateur de chaleur),
- humides (salles de bain, toilettes, sur des sols ou supports mouillés),
- à l'humidité ambiante élevée,
- exposés aux précipitations,
- poussiéreux,

#### A propos des symboles

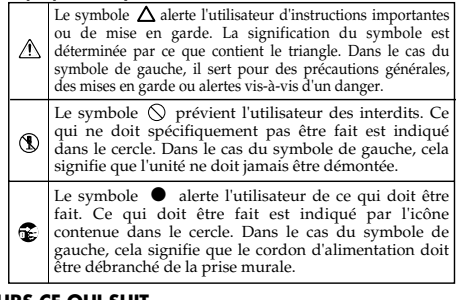

soumis à de fortes vibrations.

#### AVERTISSEMENT

- Veillez à placer l'appareil sur une surface plane afin de lui assurer une stabilité optimale. Evitez les supports qui vacillent ou les surfaces inclinées.
  - -----
- Servez-vous exclusivement de l'adaptateur secteur spécifié (série PSA) et assurez-vous que la tension de l'installation électrique correspond bien à la tension indiquée sur le corps de l'adaptateur. D'autres adaptateurs peuvent utiliser une polarité différente ou être conçus pour une autre tension; leur utilisation peut donc provoquer des dommages, des pannes ou des électrocutions.
- Evitez de tordre le cordon d'alimentation et de placer des objets lourds dessus. Vous risquez de l'endommager, ce qui provoquerait des courtscircuits et couperait l'alimentation de certains éléments. Un cordon endommagé peut provoquer une électrocution ou un incendie!

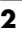

#### 

- Cet appareil, utilisé seul ou avec un amplificateur et des enceintes ou un casque d'écoute, est en mesure de produire des signaux à des niveaux qui pourraient endommager l'ouïe de façon irréversible. Ne l'utilisez donc pas trop longtemps à volume élevé ou inconfortable. Si vous pensez avoir endommagé votre ouïe ou si vos oreilles bourdonnent, arrêtez immédiatement l'écoute et consultez un spécialiste.
- Evitez que des objets (du matériel inflammable, de la monnaie, des trombones) ou des liquides (eau, limonades, etc.) ne pénètrent à l'intérieur de l'instrument.
- Coupez immédiatement l'alimentation de l'appareil, débranchez l'adaptateur de la prise et demandez un entretien auprès de votre revendeur, du service après-vente Roland le plus proche ou d'un distributeur Roland agréé (vous en trouverez la liste à la page "Information") quand:
  - l'adaptateur secteur, le cordon d'alimentation ou la fiche est endommagé(e),
  - il y a de la fumée ou une odeur inhabituelle
  - des objets ou du liquide ont pénétré dans l'appareil
  - l'appareil a été exposé à la pluie (ou a été mouillé d'une autre façon),
  - l'appareil semble ne pas fonctionner normalement ou affiche un changement de performance marqué.
- En présence de jeunes enfants, un adulte doit être présent jusqu'à ce que l'enfant puisse respecter les précautions nécessaires au maniement de l'appareil.

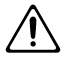

 Protégez l'instrument contre tout coup ou impact important. (Ne le laissez pas tomber!)

ive le laissez pas tomber!)

#### 🗥 AVERTISSEMENT

- Ne faites pas partager au cordon d'alimentation de l'unité une prise murale avec un nombre excessif d'autres appareils. Soyez particulièrement vigilant avec des multiprises. La puissance totale utilisée par tous les appareils connectés ne doit jamais excéder la puissance (watts/ampères) de la rallonge. Une charge excessive peut augmenter la température du câble et même entraîner une fusion.
- Avant d'utiliser l'instrument dans un pays étranger, contactez votre revendeur, le service de maintenance Roland le plus proche ou un distributeur Roland agréé (vous en trouverez la liste à la page "Information").
- Les piles ne peuvent jamais être rechargées, chauffées, démontées ou jetées au feu ou dans de l'eau.

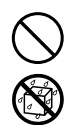

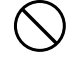

#### Æ PRUDENCE

 Placez l'appareil et l'adaptateur de sorte à leur assurer une ventilation appropriée.

.....

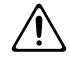

Saisissez toujours la fiche du cordon ou le corps de l'adaptateur lors du branchement au secteur ou à l'instrument.

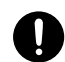

Toute accumulation de poussière entre la prise et la fiche d'alimentation peut nuire à l'isolation et causer un incendie. Eliminez régulièrement cette poussière avec un chiffon sec. Lorsque l'appareil n'est pas utilisé durant une période prolongée, débranchez le cordon d'alimentation.

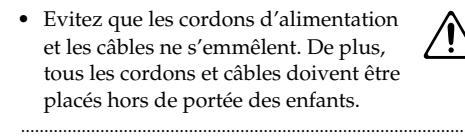

 Ne montez jamais sur l'instrument et évitez d'y déposer des objets lourds.

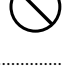

- Ne saisissez jamais l'adaptateur ni ses fiches avec des mains mouillées lorsque vous le branchez ou débranchez d'une prise murale ou de l'instrument.
- Avant de déplacer cet appareil, débranchez d'abord l'adaptateur secteur ainsi que tous les câbles le reliant à des appareils périphériques.

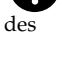

Avant de nettoyer l'appareil, éteignezle et débranchez l'adaptateur secteur de la prise murale (p. 16).

.....

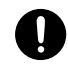

#### Æ PRUDENCE

- S'il y a risque d'orage, débranchez l'adaptateur secteur de la prise murale.
- Si les piles sont mal utilisées, elles risquent d'exploser ou de fuir, entraînant des dommages matériels ou corporels. Par souci de sécurité, veuillez lire et suivre les conseils suivants (p. 15).

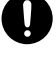

- Suivez consciencieusement les instructions d'installation des piles et veillez à en respecter la polarité.
- Ne mélangez pas des piles usées et des piles neuves. Evitez en outre de mélanger des piles de types différents.
- Lorsque l'appareil n'est pas utilisé durant une période prolongée, enlevez les piles.
- Si une pile fuit, essuyez le liquide avant coulé dans le compartiment avec un chiffon doux ou une serviette en papier. Placez ensuite des piles neuves. Pour éviter tout problème de peau, évitez tout contact avec le liquide des piles. Veillez tout particulièrement à ne pas vous mettre de liquide de pile dans les yeux. Si cela devait se produire, rincez immédiatement la zone en question sous l'eau courante.
- Ne conservez jamais les piles avec des objets métalliques tels que des stylos, des colliers, des épingles à cheveux etc.
- Les piles usées doivent être mises au rebut en respectant la réglementation en vigueur dans le pays ou la région où vous résidez.

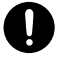

# **Remarques importantes**

Outre les informations de la section "Consignes de sécurité" à la page 2, veuillez lire et suivre les conseils suivants:

#### Alimentation: Utilisation de piles

- Ne vous servez pas de cet instrument sur le même circuit qu'un appareil générateur de parasites (tel qu'un moteur électrique ou un système variateur de lumière).
- L'adaptateur secteur dégage de la chaleur après plusieurs heures d'utilisation. C'est un phénomène normal qui ne doit pas vous inquiéter.
- Nous recommandons l'utilisation de l'adaptateur secteur car la consommation de l'appareil est relativement élevée. Si vous préférez utiliser des piles, optez pour des piles alcalines.
- Pour installer ou remplacer les piles, coupez toujours l'alimentation de l'appareil et débranchez tout périphérique éventuellement connecté. Vous éviterez ainsi des dysfonctionnements et/ ou l'endommagement de vos enceintes ou d'autres appareils.
- Les piles sont fournies avec l'appareil. La durée de vie de ces piles risque toutefois d'être limitée car leur raison d'être initiale est de permettre de tester l'appareil.
- Avant de brancher cet appareil à d'autres, mettez-les tous hors tension. Le non-respect de cette précaution pourrait entraîner des dysfonctionnements et/ou l'endommagement de vos enceintes ou d'autres appareils.

#### Emplacement

- L'usage de l'instrument à proximité d'amplificateurs (ou de tout autre matériel contenant de grands transformateurs électriques) peut être source de bruit. Pour résoudre le problème, changez l'orientation de cet instrument ou éloignez-le de la source d'interférence.
- Cet instrument peut causer des interférences lors de la réception radio ou télévisée. Ne vous en servez pas à proximité de tels récepteurs.
- L'utilisation d'appareils de communication sans fil (comme des téléphones portables) à proximité de l'instrument peut produire du bruit. Ce bruit peut survenir au début d'un appel (donné ou reçu) ou durant la conversation. Si vous avez des problèmes, éloignez le téléphone portable de l'instrument ou coupez-le.
- N'exposez pas l'instrument directement au soleil, ne le laissez pas près d'appareils irradiant de la chaleur, dans un véhicule fermé ou dans un endroit le soumettant à des températures extrêmes. Une chaleur excessive peut déformer ou décolorer l'instrument.

 Lorsque vous déplacez l'appareil en le soumettant à une forte différence de température et/ou d'humidité, il peut y avoir formation de condensation à l'intérieur de l'appareil. Une utilisation de l'appareil dans cet état peut entraîner des pannes ou des dommages. Avant d'utiliser l'appareil, laissez-le reposer quelques heures jusqu'à ce que la condensation se soit évaporée.

#### Entretien

- Pour nettoyer l'appareil, utilisez un chiffon sec et doux ou à la rigueur légèrement humidifié avec de l'eau. Pour enlever des saletés plus tenaces, servez-vous d'un détergent doux et non abrasif. Ensuite, essuyez soigneusement l'instrument avec un chiffon doux et sec.
- N'utilisez jamais d'essence, de diluant, de solvant ou d'alcool d'aucune sorte pour éviter le risque de décoloration et/ou de déformation.

#### Précautions supplémentaires

- N'oubliez jamais que le contenu de la mémoire peut être irrémédiablement perdu suite à un mauvais fonctionnement ou un mauvais maniement de l'appareil. Pour vous prémunir contre un tel risque, nous vous conseillons de faire régulièrement des copies de secours des données importantes se trouvant dans la mémoire de l'appareil sur papier.
- Il peut malheureusement se révéler impossible de récupérer les données stockées dans un autre appareil MIDI (tel qu'un séquenceur) une fois qu'elles ont été perdues. Roland n'endosse aucune responsabilité concernant la perte de ces données.
- Maniez les curseurs, boutons et autres commandes avec un minimum d'attention; faites aussi preuve de délicatesse avec les prises et connecteurs de l'instrument. Un maniement trop brutal peut entraîner des dysfonctionnements.
- Evitez les coups ou les pressions trop fortes sur l'écran.
- Lorsque vous branchez/débranchez des câbles, prenez la fiche en main – jamais le câble. Vous éviterez ainsi d'endommager le câble ou de provoquer des court-circuits.
- Pour ne pas déranger vos voisins, maintenez le volume à un niveau raisonnable. Il peut parfois être préférable d'utiliser le casque (surtout quand vous jouez la nuit).
- Si vous devez transporter l'appareil, emballez-le dans sa boîte d'origine (avec les protections). A défaut, utilisez un emballage équivalent.

#### Créez vos arrangements rythmiques avec Style Play

Avec la DR-3, vous bénéficiez de motifs rythmiques constitués de sons de batterie et de basse. Vous pouvez insérer des fill-ins et changer de motif en cours d'exécution afin de produire des refrains, des transitions et des solos pour vos morceaux.

#### 100 styles préprogrammés

La DR-3 propose 100 styles préprogrammés pour les genres musicaux les plus diversifiés tels que rock, funk, hip hop, jazz, musique latino-américaine etc. Vous pouvez également créer jusqu'à 100 styles originaux.

#### ■ Fonction TSC (Total Sound Control)

Cette fonction inclut deux types d'effets: "Sound Shape" détermine la tonalité globale du son tandis que "Ambience" en définit l'environnement acoustique.

Cette fonction permet d'obtenir facilement le son que vous recherchez, qu'il s'agisse d'un son dur pour musique rock, d'un son acoustique pour un morceau jazz ou du son obtenu durant un concert.

Les effets Sound Shape et Ambience proposent chacun huit presets (présélections) et huit mémoires dans lesquelles vous pouvez sauvegarder vos réglages favoris.

#### Contrôlez la DR-3 avec un commutateur au pied

La DR-3 vous permet de brancher jusqu'à deux commutateurs au pied (disponibles en option). Vous pouvez piloter la DR-3 avec le pied, sans cesser de jouer, ce qui en fait un outil idéal pour les sessions d'improvisation et les concerts. Les commutateurs au pied peuvent se voir attribuer toute une série de fonctions dont le changement de motif et l'activation ou la coupure de la fonction Variation.

#### La fonction Variation vous donne accès à une vaste palette d'arrangements

La fonction Variation de la DR-3 permet de produire différents arrangements au sein d'un morceau afin d'enchaîner des arrangements qui font monter la tension avec des passages plus doux pour les solos de chant etc.

#### ■ Produire des motifs de rythme automatiquement en mode Auto

En mode Auto, vous pouvez produire des morceaux entiers grâce à des changements automatiques de motifs rythmiques toutes les huit ou seize mesures, ce qui vous permet de vous lancer dans des improvisations sans plus manier la DR-3.

#### Sons d'instruments de qualité et notes fantômes

La DR-3 met à votre disposition des sons spéciaux "soft shot", "double shot" et "buzz shot" pour faire office de notes fantôme de caisse claire. Celles-ci rendent les motifs rythmiques encore plus réalistes.

#### Pads sensibles au toucher

Les pads de la DR-3 réagissent en fonction de la force exercée (toucher). Plus vous frappez fort, plus le volume est élevé.

Vous pouvez ainsi modifier le son en changeant simplement la façon dont vous jouez sur les pads, ce qui permet de simuler les battements forts et doux sur la caisse claire, par exemple.

#### Réglage du tempo avec la fonction Tap Tempo

Vous pouvez déterminer le tempo en tapant sur ce bouton selon le rythme voulu.

#### ■ Fonction Key Shift (transposition)

Vous pouvez facilement changer la tonalité dans laquelle vous jouez.

Cette fonction permet de baisser l'accord d'une guitare d'un demi-ton ou de s'accorder en fonction d'un autre instrument, comme un saxophone.

#### ■ Fonctions pratiques de composition et d'interprétation

Tout en suivant des procédures fondamentalement semblables à celles utilisées avec les Styles, vous pouvez créer des morceaux de façon intuitive en vous servant des pads.

Lorsque vous avez créé un morceau, vous pouvez y ajouter des cymbales, changer les phrases de basse et modifier des parties spécifiques du morceau.

#### Synchronisation avec des enregistreurs numériques et des séquenceurs

Le MIDI vous permet de vous synchroniser avec des enregistreurs numériques (comme ceux de la série BR) et des séquenceurs ainsi que de faire démarrer et d'arrêter la DR-3 avec un GT-6.

#### Pourvue de prises RCA/Cinch et de prises jacks

Outre les prises jacks 1/4", la DR-3 est dotée de prises RCA/Cinch vous permettant de brancher de nombreux appareils différents tels que consoles de mixage, amplis et systèmes audio.

#### Boîtier compact

La DR-3 a un poids plume, des dimensions réduites et est portative à souhait. Comme, en plus, elle peut être alimentée avec des piles, vous pouvez vous en servir pratiquement n'importe où.

# Sommaire

| Remarques importantes                                                          | 5                     |
|--------------------------------------------------------------------------------|-----------------------|
| Caractéristiques principales                                                   | 6                     |
| Sommaire                                                                       | 8                     |
| <b>Description des commandes</b><br>Panneau avant<br>Face arrière              | <b>12</b><br>12<br>14 |
| Avant de commencer                                                             | 15                    |
| Installer les piles                                                            | 15                    |
|                                                                                |                       |
| Connexions                                                                     | 16                    |
| Connexions                                                                     | 16<br>17              |
| Connexions<br>Mise sous/hors tension<br>Mise sous tension                      | 16<br>17<br>17        |
| Connexions<br>Mise sous/hors tension<br>Mise sous tension<br>Mise hors tension | 16<br>17<br>17<br>17  |

## Démarrage rapide ......20

| Ecouter la démonstration                                                                                                    | 21                                     |
|----------------------------------------------------------------------------------------------------|----------------------------------------|
| Reproduire un style                                                                                                    | 22                                     |
| Reproduire des styles en sélectionnant les motifs ([MANU])                                                                                                    | 22                                     |
| Variations de styles (VARIATION)                                                                                                    | 24                                     |
| Sélectionner des styles                                                                                                    | 26                                     |
| Changer le tempo ([TEMPO])                                                                                                    | 27                                     |
| Régler le tempo en le battant (Tap Tempo)                                                                                                    | 27                                     |
| Transposition ([KEY SHIFT])                                                                                                    | 28                                     |
| Utiliser un commutateur au pied                                                                                                    | 29                                     |
| Connexion du commutateur au pied                                                                                                    | 29                                     |
| Comment utiliser le commutateur au pied                                                                                                    | 30                                     |
| Jouer avec un changement automatique des motifs ([AUTO])                                                                                                    | 31                                     |
| Timbre global du son et acoustique (TSC)                                                                                                    | 32                                     |
| Chapitre 1 Survol de la DR-3                                                                                                    | 34                                     |
| Modes d'utilisation de la DR-3                                                                                                    | 34                                     |
| Mode Style Play                                                                                                    | 34                                     |
| Elaborar un Strilo                                                                                                    | 35                                     |
| Elaborer un Style                                                                                                    |                                        |
| Mode Song                                                                                                    | 37                                     |
| Mode Song<br>Changer la fonction des pads                                                                                                    | 37<br>37                               |
| Mode Song<br>Changer la fonction des pads<br>Ecrans principaux et fonctions                                                                                                    | 37<br>37<br>38                         |
| Mode Song<br>Changer la fonction des pads<br>Ecrans principaux et fonctions<br>Démarrage et arrêt de la reproduction et de l'enregistrement                                                                                                    | 37<br>37<br>38<br>40                   |
| Mode Song<br>Changer la fonction des pads<br>Ecrans principaux et fonctions<br>Démarrage et arrêt de la reproduction et de l'enregistrement<br>Régler le tempo ([TEMPO])                                                                                                    | 37<br>37<br>38<br>40<br>41             |
| Mode Song<br>Changer la fonction des pads<br>Ecrans principaux et fonctions<br>Démarrage et arrêt de la reproduction et de l'enregistrement<br>Régler le tempo ([TEMPO])<br>Transposer la reproduction ([KEY SHIFT])                                                                                                    | 37<br>37<br>38<br>40<br>41<br>42       |
| Mode Song<br>Changer la fonction des pads<br>Ecrans principaux et fonctions<br>Démarrage et arrêt de la reproduction et de l'enregistrement<br>Régler le tempo ([TEMPO])<br>Transposer la reproduction ([KEY SHIFT])<br>Chapitre 2 Jouer avec des styles (mode Manuel [MANU])                                                                         | 37<br>37<br>38<br>40<br>41<br>42<br>43 |
| Mode Song<br>Changer la fonction des pads<br>Ecrans principaux et fonctions<br>Démarrage et arrêt de la reproduction et de l'enregistrement<br>Régler le tempo ([TEMPO])<br>Transposer la reproduction ([KEY SHIFT])<br><b>Chapitre 2 Jouer avec des styles (mode Manuel [MANU])</b><br>Fonctionnement des pads lors de l'utilisation de styles       | 37<br>37<br>38<br>40<br>41<br>42<br>43 |
| Mode Song<br>Mode Song<br>Changer la fonction des pads<br>Démarrage et arrêt de la reproduction et de l'enregistrement<br>Régler le tempo ([TEMPO])<br>Transposer la reproduction ([KEY SHIFT])<br><b>Chapitre 2 Jouer avec des styles (mode Manuel [MANU])</b><br>Fonctionnement des pads lors de l'utilisation de styles<br>Sélectionner des styles | 37<br>38<br>40<br>41<br>42<br>43<br>43 |

| Lancer/arrêter                                                                                                    | . 44                                                                                                    |
|----------------------------------------------------------------------------------------------------|----------------------------------------------------------------------------------------------------|
| Changer de motif                                                                                                    | . 44                                                                                                    |
| Sélectionner des variations (VARIATION)                                                                                                    | . 45                                                                                                    |
| Chapitre 3 Jouer avec des styles (mode [AUTO])                                                                                                    | 46                                                                                                    |
| Cilaptice 5 obuei avec des sigles (mode [AUTO])                                                                                                    | 40                                                                                                    |
| Jouer on mode Auto                                                                                                    | . 40                                                                                                    |
| Modifier la séquence des motifs en mode Auto                                                                                                    | .40                                                                                                    |
| Mounter la sequênce des notifs en node rate                                                                                                    | . 1/                                                                                                    |
| Chapitre 4 Piloter les styles avec un commutateur au pied                                                                                                    | . 48                                                                                                    |
| Démarrage et arrêt de la reproduction                                                                                                    | . 48                                                                                                    |
| Changer de couplet                                                                                                    | . 48                                                                                                    |
| Assigner une fonction au commutateur au pied                                                                                                    | . 49                                                                                                    |
| Chapitre 5 Timbre global et acoustique (TSC)                                                                                                    | . 51                                                                                                    |
| Changer le timbre global du son ([SOUND SHAPE])                                                                                                    | .51                                                                                                    |
| Changer les caractéristiques acoustiques du son ([AMBIENCE])                                                                                                    | .52                                                                                                    |
| Changer les paramètres Sound Shape                                                                                                    | .53                                                                                                    |
| Comment effectuer les réglages                                                                                                    | . 53                                                                                                    |
| Changer les paramètres d'égalisation                                                                                                    | . 53                                                                                                    |
| Changer les paramètres de compression                                                                                                    | . 54                                                                                                    |
| Nommer les réglages                                                                                                    | . 55                                                                                                    |
| Copier les réglages                                                                                                    | . 55                                                                                                    |
| Changer les paramètres Ambience                                                                                                    | . 56                                                                                                    |
| Comment effectuer les réglages                                                                                                    | . 56                                                                                                    |
| Changer les paramètres Ambience                                                                                                    | . 56                                                                                                    |
| Nommer les réglages                                                                                                    | . 57                                                                                                    |
| 0 0                                                                                                    |                                                                                                    |
| Copier les réglages                                                                                                    | . 57                                                                                                    |
| Copier les réglages                                                                                                    | . 57<br>58                                                                                                    |
| Copier les réglages<br>Chapitre 6 Jouer sur les pads                                                                                                    | 57<br>. <b>58</b>                                                                                                    |
| Copier les réglages<br>Chapitre 6 Jouer sur les pads<br>Jouer des sons de batterie                                                                                                    | 57<br>. <b>58</b><br>. 59                                                                                                    |
| Copier les réglages<br><b>Chapitre 6 Jouer sur les pads</b><br>Jouer des sons de batterie<br>Jouer des sons de percussion<br>Louer de la bese                                                                                                    | . 57<br>. <b>58</b><br>. 59<br>. 59<br>. 59                                                                                                    |
| Copier les réglages<br>Chapitre 6 Jouer sur les pads<br>Jouer des sons de batterie<br>Jouer des sons de percussion<br>Jouer de la basse                                                                                                    | . 57<br>. <b>58</b><br>. 59<br>. 59<br>. 59<br>. 59                                                                                                    |
| Copier les réglages<br><b>Chapitre 6 Jouer sur les pads</b><br>Jouer des sons de batterie<br>Jouer des sons de percussion<br>Jouer de la basse<br>Changer de kit rythmique (VARIATION [KIT])                                                                                                    | . 57<br>. <b>58</b><br>. 59<br>. 59<br>. 59<br>. 59<br>. 60                                                                                                    |
| Copier les réglages<br>Chapitre 6 Jouer sur les pads<br>Jouer des sons de batterie<br>Jouer des sons de percussion<br>Jouer de la basse<br>Changer de kit rythmique (VARIATION [KIT])<br>Chapitre 7 Création de styles                                                                                                    | . 57<br>58<br>59<br>59<br>59<br>59<br>60                                                                                                    |
| Copier les réglages<br>Chapitre 6 Jouer sur les pads<br>Jouer des sons de batterie<br>Jouer des sons de percussion<br>Jouer de la basse<br>Changer de kit rythmique (VARIATION [KIT])<br>Chapitre 7 Création de styles<br>Procédure de création d'un style                                                                                                    | . 57<br>58<br>59<br>59<br>59<br>60<br><b>61</b><br>61                                                                                                    |
| Copier les réglages<br>Chapitre 6 Jouer sur les pads<br>Jouer des sons de batterie<br>Jouer des sons de percussion<br>Jouer de la basse<br>Changer de kit rythmique (VARIATION [KIT])<br>Chapitre 7 Création de styles<br>Procédure de création d'un style<br><1> Sélectionner un numéro pour le style                                                                                                    | . 57<br>58<br>59<br>59<br>59<br>59<br>60<br><b>61</b><br>61<br>61                                                                                                    |
| Copier les réglages<br>Chapitre 6 Jouer sur les pads<br>Jouer des sons de batterie<br>Jouer des sons de percussion<br>Jouer de la basse<br>Changer de kit rythmique (VARIATION [KIT])<br>Chapitre 7 Création de styles<br>Procédure de création d'un style<br><1> Sélectionner un numéro pour le style<br><2> Effectuer les réglages du nouveau style                                                                                                    | . 57<br>. 58<br>. 59<br>. 59<br>. 60<br>. 61<br>. 61<br>. 62<br>. 62                                                                                                    |
| Copier les réglages<br>Chapitre 6 Jouer sur les pads<br>Jouer des sons de batterie<br>Jouer des sons de percussion<br>Jouer de la basse<br>Changer de kit rythmique (VARIATION [KIT])<br>Chapitre 7 Création de styles<br>Procédure de création d'un style<br><1> Sélectionner un numéro pour le style<br><2> Effectuer les réglages du nouveau style<br>Régler le tempo du style                                                                                                    | . 57<br>. 58<br>. 59<br>. 59<br>. 59<br>. 60<br>. 61<br>. 61<br>. 62<br>. 62<br>. 62                                                                                                    |
| Copier les réglages<br>Chapitre 6 Jouer sur les pads<br>Jouer des sons de batterie<br>Jouer des sons de percussion<br>Jouer de la basse<br>Changer de kit rythmique (VARIATION [KIT])<br>Chapitre 7 Création de styles<br>Procédure de création d'un style<br><1> Sélectionner un numéro pour le style<br><2> Effectuer les réglages du nouveau style<br>Régler le tempo du style<br>Sélectionner le type de mesure (Beat)                                                                                                    | 57<br>. 58<br>59<br>59<br>59<br>60<br>61<br>61<br>62<br>62<br>62<br>62<br>62                                                                                                    |
| Copier les réglages<br>Chapitre 6 Jouer sur les pads<br>Jouer des sons de batterie<br>Jouer des sons de percussion<br>Jouer de la basse<br>Changer de kit rythmique (VARIATION [KIT])<br>Chapitre 7 Création de styles<br>Procédure de création d'un style<br><1> Sélectionner un numéro pour le style<br><2> Effectuer les réglages du nouveau style<br>Régler le tempo du style<br>Sélectionner le type de mesure (Beat)<br>Sélectionner un kit                                                                                                    | 57<br>. 58<br>59<br>59<br>59<br>59<br>60<br>61<br>61<br>62<br>62<br>62<br>62<br>63                                                                                                    |
| Copier les réglages<br>Chapitre 6 Jouer sur les pads<br>Jouer des sons de batterie<br>Jouer des sons de percussion<br>Jouer de la basse<br>Changer de kit rythmique (VARIATION [KIT])<br>Chapitre 7 Création de styles<br>Procédure de création d'un style<br><1> Sélectionner un numéro pour le style<br><2> Effectuer les réglages du nouveau style<br>Régler le tempo du style<br>Sélectionner le type de mesure (Beat)<br>Sélectionner un kit<br>Couper certains sons (Mute)                                                                                           | 57<br>. 58<br>59<br>59<br>60<br>61<br>61<br>62<br>62<br>62<br>62<br>62<br>62<br>63<br>63                                                                                                    |
| Copier les réglages<br>Chapitre 6 Jouer sur les pads<br>Jouer des sons de batterie<br>Jouer des sons de percussion<br>Jouer de la basse<br>Changer de kit rythmique (VARIATION [KIT])<br>Chapitre 7 Création de styles<br>Procédure de création d'un style<br><1> Sélectionner un numéro pour le style<br><2> Effectuer les réglages du nouveau style<br>Régler le tempo du style<br>Sélectionner le type de mesure (Beat)<br>Sélectionner un kit<br>Couper certains sons (Mute)<br>Effectuer les réglages TSC du style                                                    | 57<br>. 58<br>59<br>59<br>60<br>61<br>61<br>62<br>62<br>62<br>62<br>63<br>63<br>64                                                                                                    |
| Copier les réglages<br><b>Chapitre 6 Jouer sur les pads</b><br>Jouer des sons de batterie<br>Jouer des sons de percussion<br>Jouer de la basse<br>Changer de kit rythmique (VARIATION [KIT])<br><b>Chapitre 7 Création de styles</b><br>Procédure de création d'un style                                                                                                    | 57<br>. 58<br>59<br>59<br>60<br>61<br>62<br>62<br>62<br>62<br>63<br>63<br>64<br>64                                                                                                    |
| Copier les réglages<br>Chapitre 6 Jouer sur les pads<br>Jouer des sons de batterie<br>Jouer des sons de percussion<br>Jouer de la basse<br>Changer de kit rythmique (VARIATION [KIT])<br>Chapitre 7 Création de styles<br>Procédure de création d'un style<br><1> Sélectionner un numéro pour le style<br><2> Effectuer les réglages du nouveau style<br>Régler le tempo du style<br>Sélectionner le type de mesure (Beat)<br>Sélectionner un kit<br>Couper certains sons (Mute)<br>Effectuer les réglages TSC du style<br>Déterminer le nombre de mesures de chaque motif | 57<br>. 58<br>59<br>59<br>59<br>59<br>60<br>61<br>61<br>62<br>62<br>62<br>62<br>63<br>63<br>64<br>64<br>65                                                                                           |
| Copier les réglages                                                                                                    | 57<br>. 58<br>59<br>59<br>59<br>59<br>60<br>61<br>61<br>62<br>62<br>62<br>62<br>63<br>63<br>64<br>65<br>65                                                                                           |
| Copier les réglages                                                                                                    | 57<br>58<br>59<br>59<br>59<br>59<br>60<br>61<br>62<br>62<br>62<br>63<br>63<br>64<br>64<br>65<br>65                                                                                                   |
| Copier les réglages                                                                                                    | 57<br>58<br>59<br>59<br>59<br>59<br>60<br>61<br>62<br>62<br>62<br>63<br>63<br>64<br>65<br>65<br>65                                                                                                   |
| Copier les réglages                                                                                                    | 57<br>59<br>59<br>59<br>60<br>61<br>61<br>62<br>62<br>62<br>62<br>63<br>63<br>64<br>65<br>65<br>65<br>66<br>67                                                                                       |
| Copier les réglages                                                                                                    | 57<br>59<br>59<br>59<br>59<br>60<br>61<br>61<br>62<br>62<br>62<br>63<br>63<br>64<br>65<br>65<br>65<br>66<br>67<br>67                                                                                 |
| Copier les réglages                                                                                                    | 57<br>58<br>59<br>59<br>59<br>60<br>61<br>61<br>62<br>62<br>62<br>62<br>63<br>63<br>64<br>64<br>65<br>65<br>65<br>66<br>67<br>67<br>67                                                               |
| Copier les réglages                                                                                                    | . 57<br>. 58<br>. 59<br>. 59<br>. 59<br>. 60<br>. 61<br>. 61<br>. 62<br>. 62<br>. 62<br>. 62<br>. 62<br>. 62<br>. 63<br>. 63<br>. 64<br>. 65<br>. 65<br>. 65<br>. 66<br>. 67<br>. 68<br>. 67<br>. 68 |

| Ecouter les motifs enregistrés                               | . 70       |
|--------------------------------------------------------------|------------|
| <4> Confirmer le style créé                                  | . 70       |
| Reproduction du nouveau style                                | . 70       |
| Editer les réglages                                          | . 70       |
| Nommer, copier et effacer des styles                         | . 71       |
| Nommer le style                                              | . 71       |
| Copier le style                                              | . 71       |
| Effacer le style                                             | . 72       |
| Copier et effacer des motifs                                 | . 72       |
| Copier des motifs                                            | . 72       |
| Effacer des motifs                                           | . 73       |
| Chapitre 8 Création et reproduction de morceaux ([SONG])     | 74         |
| Qu'est-ce qu'un morceau (Song)?                              | . 74       |
| Procédure de création d'un morceau                           | . 74       |
| <1> Choix d'un numéro de morceau                             | . 75       |
| <2> Réglages pour le nouveau morceau                         | . 75       |
| Réglage du tempo initial                                     | . 75       |
| Effectuer les réglages TSC pour le morceau                   | . 76       |
| <3> Enregistrement du morceau                                | . 76       |
| Enregistrement pas à pas                                     | . 76       |
| Enregistrement en temps réel                                 | . 77       |
| Edition des notes des parties de batterie et de basse        | . 78       |
| <4> Edition des morceaux                                     | . 80       |
| Ajouter des motifs dans un morceau (INSERT)                  | . 80       |
| Effacer des passages définis (DELETE)                        | . 81       |
| Copier des passages definis (COPY)                           | . 82       |
| Changer le tempo en cours de morceau (TEMPO)                 | . 83       |
| <5> Ecouter le nouveau morceau Domenduire le nouveau morceau | . 03       |
| Editor los réglagos                                          | . 03       |
| Normer, conjer et gunnimer des merseaux                      | . 03<br>   |
| Nommer, copier et supprinter des morceaux                    | . 04<br>84 |
| Copier un morceau                                            | . 04<br>84 |
| Supprimer le morceau                                         | 85         |
| Reproduction des morceaux                                    | 85         |
| Reproduire des morceaux                                      | 85         |
| Changer de motifs avec un commutateur au pied                | 86         |
| Reproduire une séquence de morceaux (Song Chain)             | . 87       |
| Chanitra O Changer les réglages glabeur (Sustern)            | 00         |
| Chapitre 9 Changer les reglages globaux (System)             | 88         |
| Comment effectuer les reglages                               | . 88       |
| Definit les parties transmises aux prises OUTFUT             | . 09       |
| Regier la sensibilité des paus                               | . 09       |
| Régler le volume du métronome                                | 89         |
|                                                              | . 07       |
| Chapitre 10 Créer des kits personnels                        | 90         |
| Sélection des sons assignés aux pads                         | . 91       |
| Régler le volume                                             | . 91       |
| Régler la position du son                                    | . 91       |
| Renommer un kit                                              | . 91       |
| Copier un kit                                                | . 92       |

| Chapitre 11 Connexion d'appareils MIDI externes                      |  |
|----------------------------------------------------------------------|--|
| Qu'est-ce que le MIDI?                                               |  |
| Lancer/arrêter et synchroniser la DR-3 avec un appareil MIDI externe |  |
| Réglage des canaux MIDI 94                                           |  |
| Réglage du mode de synchronisation (Sync)                            |  |
| Utiliser un dispositif MIDI externe pour piloter la DR-3             |  |
| Utiliser la DR-3 pour enregistrer le jeu d'appareils MIDI externes   |  |
| Appendices98                                                         |  |
| Dépannage                                                            |  |
| Liste des messages 100                                               |  |
| Liste des paramètres 101                                             |  |
| Liste des sons d'instruments/de basse 104                            |  |
| Liste des kits préprogrammés (Preset)106                             |  |
| Liste des styles préprogrammés (Preset) 116                          |  |
| Implémentation MIDI 117                                              |  |
| Tableau d'équipement MIDI 120                                        |  |
| Fiche technique 122                                                  |  |
| Index 123                                                            |  |

#### Panneau avant

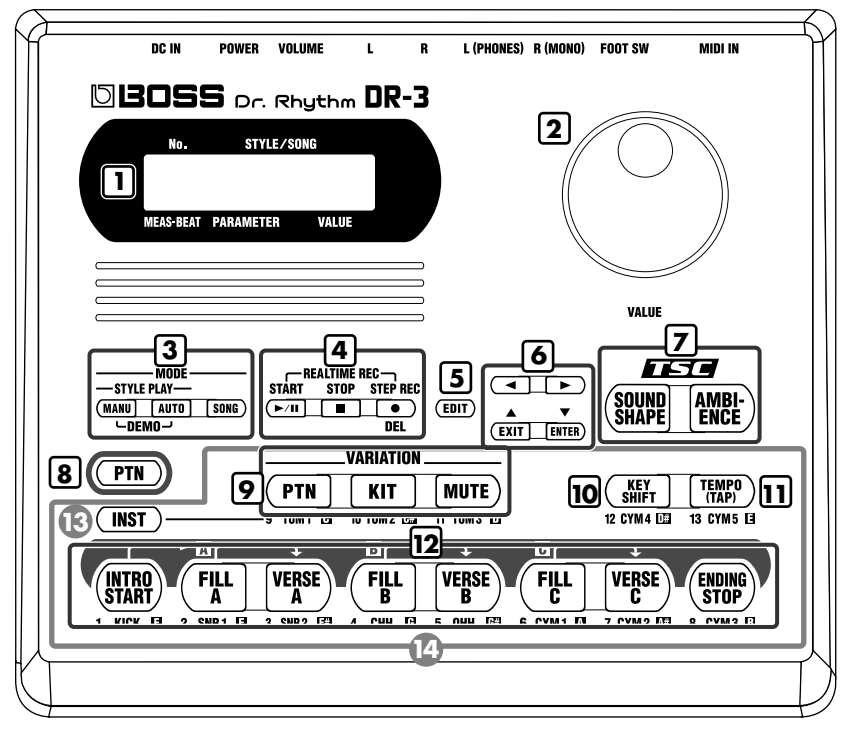

#### 1. Ecran

\* Les explications données dans ce manuel sont illustrées par des saisies d'écran. Notez, cependant, que votre appareil peut être pourvu d'une version plus récente du système (comprenant, par exemple, de nouveaux sons); dans ce cas, l'affichage sur votre appareil peut diverger de la saisie d'écran du manuel.

#### 2. Molette VALUE

Sélectionne des Styles et des morceaux. Vous pouvez régler le tempo en actionnant la molette après avoir appuyé sur le bouton TEMPO (11).

Cette molette sert également à entrer des valeurs durant l'édition.

#### 3. Bouton MODE

#### Bouton MANU (Manuel)

Appuyez sur ce bouton pour passer en mode Manuel: vous devez alors changer les motifs vous-même.

#### Bouton AUTO

Appuyez sur ce bouton pour passer en mode Auto: les changements de motifs sont alors automatiques durant la reproduction de Styles.

#### Bouton SONG

Appuyez sur ce bouton pour passer en mode Song afin de jouer des morceaux.

#### 4.

#### Bouton START ►/II

Lance et interrompt (pause) la reproduction ou l'enregistrement de Styles/morceaux.

#### Bouton STOP

Arrête la reproduction de Styles ou de morceaux.

#### Bouton STEP REC

Lance l'enregistrement pas à pas de Styles ou de morceaux.

Une pression sur le bouton START durant l'enregistrement pas à pas lance l'enregistrement en temps réel.

#### 5. Bouton EDIT

Utilisez ce bouton pour effectuer des réglages concernant l'exécution et l'environnement de la DR-3.

# Boutons / ► / ▲ /EXIT / ▼ /ENTER

Les quatre boutons,  $\blacktriangleleft$ ,  $\blacktriangleright$ ,  $\blacktriangle$  et  $\blacktriangledown$ , sont appelés **boutons du curseur**.

Les boutons du curseur permettent de sélectionner des paramètres et de changer de page d'écran.

Le bouton EXIT permet d'arrêter une opération.

Le bouton ENTER sert à confirmer une valeur et à exécuter une opération.

# 7. Boutons TSC (Total Sound Control)

#### Bouton SOUND SHAPE

Ajuste la tonalité globale du son.

#### **Bouton AMBIENCE**

Modifie les caractéristiques acoustiques du son.

#### 8. Bouton PTN

\* Il est représentésous la forme [ PTN ].

Appuyez sur ce bouton pour changer de motif avec les pads (12).

Lorsque ce bouton est activé (allumé), les boutons 9~12 ont les fonctions suivantes.

#### 9. Boutons VARIATION

#### **Bouton PTN**

La variation du motif est reproduite.

#### Bouton KIT

Utilise la variation du son de batterie (Kit).

#### **Bouton MUTE**

Certains sons d'instruments du motif sont coupés.

#### 10. Bouton KEY SHIFT

Change la tonalité des motifs et des morceaux (transposition).

#### 11. Bouton TEMPO (TAP)

Change le tempo.

Tapez au moins quatre fois sur ce bouton pour déterminer le tempo en fonction de l'intervalle laissé entre les frappes.

#### 12. Pads de motifs

Lorsque le bouton PTN (8) est activé, vous pouvez changer de motif avec ces huit pads.

#### 13. Bouton INST (Instrument)

Appuyez sur ce bouton pour produire des sons de batterie et de basse avec les pads. Lorsque ce bouton est activé (allumé), les boutons 9~12 produisent des sons de batterie et de basse.

Vous pouvez aussi appuyer sur ce bouton pour changer de groupe de sons pour les pads (14).

#### 14. Pads

Lorsque le bouton INST (13) est activé (allumé), vous pouvez utiliser ces pads pour produire des sons de batterie et de basse.

#### Face arrière

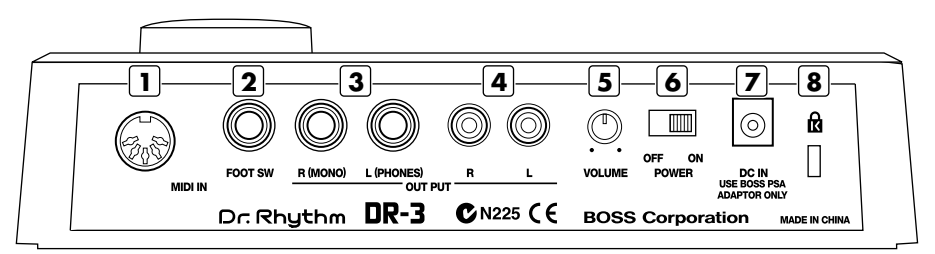

#### 1. Prise MIDI IN

Vous pouvez brancher un appareil MIDI externe à cette prise.

#### 2. Prise FOOT SW

En branchant un commutateur au pied, vous pouvez contrôler le démarrage et l'arrêt de la reproduction, le changement de motifs etc.

#### 3. Prises OUTPUT R (MONO) / L (PHONES)

Prises de sortie des signaux audio. Vous pouvez y brancher votre ampli, votre installation stéréo ou autre matériel de ce type.

Pour une sortie mono, branchez uniquement la prise R/MONO.

Pour brancher un casque, utilisez la prise L (PHONES).

\* Il est impossible d'utiliser la sortie mono et un casque simultanément.

#### 4. Prises OUTPUT R / L

Prises de sortie des signaux audio. Vous pouvez y brancher votre ampli, votre installation stéréo ou autre matériel de ce type.

Ces prises accueillent des fiches RCA/Cinch.

#### 5. Commande VOLUME

Détermine le niveau de sortie des prises OUTPUT.

#### 6. Interrupteur d'alimentation

Met l'appareil sous/hors tension.

#### 7. Prise pour adaptateur secteur

Vous pouvez utiliser un adaptateur secteur vendu en option (série BOSS PSA).

#### 8. Verrouillage ( 🕅 )

http://www.kensington.com/

## Avant de commencer

#### Installer les piles

#### Assurez-vous que l'appareil est hors tension.

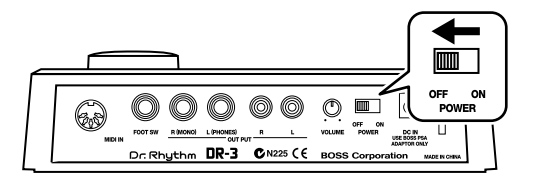

#### 2

1

Enlevez le cache du compartiment à piles situé sous l'appareil.

#### 3

Insérez six piles AA dans le compartiment en veillant à orienter convenablement les pôles positifs (+) et négatifs (–).

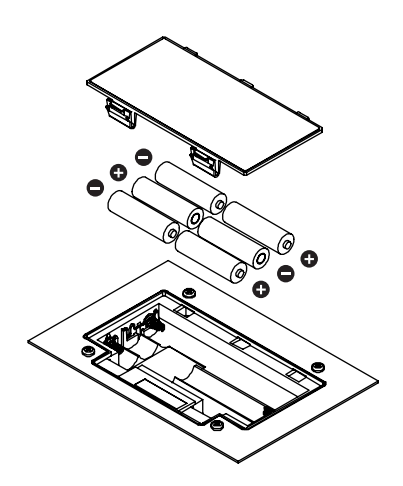

#### 4

Refermez le compartiment des piles.

#### NOTE

Avant de retourner l'appareil, prenez des paquets de journaux ou magazines et placezles sous les quatre coins de l'appareil afin d'éviter d'endommager les boutons et les commandes. Veillez également à orienter l'appareil de sorte à éviter d'endommager des boutons ou des commandes.

#### NOTE

Lorsque vous retournez l'appareil, maniez-le avec prudence pour éviter qu'il ne tombe ou bascule.

#### MEMO

Nous recommandons l'utilisation de piles alcalines pour leur durée de vie supérieure.

#### NOTE

Ne mélangez pas des piles neuves avec des piles déjà utilisées ou des piles de types différents.

#### MEMO

Lorsque les piles commencent à s'user, le message "Battery Low!" apparaît à la mise sous tension. Dans ce cas, remplacez les piles par des neuves (six piles AA).

#### Connexions

1

La DR-3 ne dispose pas d'ampli interne ni d'enceintes. Pour écouter ce que vous jouez, branchez-y un ampli et des enceintes ou un casque stéréo.

Les câbles audio, les câbles MIDI, le casque et les commutateurs au pied ne sont pas fournis. Veuillez contacter votre revendeur pour l'acquisition de ces accessoires.

# Avant d'effectuer des connexions, vérifiez les points suivants.

- Le volume de la DR-3 et de l'ampli est-il au minimum?
- La DR-3 et l'ampli sont-ils hors tension?

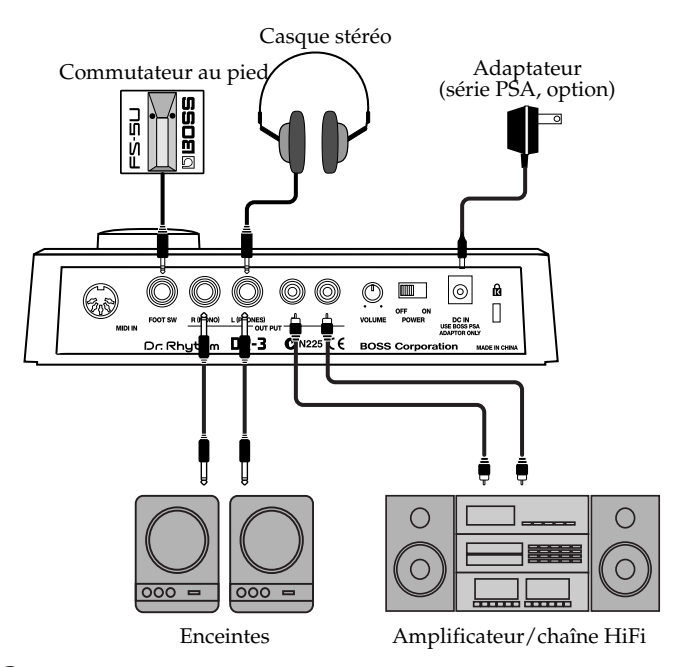

#### NOTE

Pour éviter tout dysfonctionnement et/ou endommagement des enceintes ou autres périphériques, diminuez le volume et coupez l'alimentation de tous les appareils avant d'effectuer les connexions.

#### B

Pour en savoir plus sur les connexions MIDI, voyez p. 93. Pour en savoir plus sur la connexion à la prise FOOT SW, voyez p. 29.

#### 2

# Branchez l'ampli, le matériel audio ou un casque comme illustré ici.

Pour profiter au mieux de votre DR-3, nous vous recommandons d'utiliser de préférence un système stéréo. Si vous utilisez un système mono, servez-vous de la sortie

OUTPUT R (MONO).

#### NOTE

Il est impossible d'utiliser la sortie mono et un casque simultanément.

#### Mise sous/hors tension

1

2

#### Mise sous tension

Lorsque les connexions sont établies (p. 16), mettez vos appareils sous tension en respectant l'ordre spécifié. Si vous modifiez cet ordre, vous risquez de provoquer des dysfonctionnements ou d'endommager certains éléments comme les enceintes.

#### Avant la mise sous tension, vérifiez les points suivants.

Les appareils externes sont-ils branchés correctement?

Le volume de la DR-3 et de l'ampli est-il au minimum?

#### Pour mettre la DR-3 sous tension, actionnez le commutateur POWER, situé en face arrière.

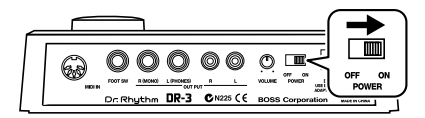

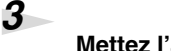

#### Mettez l'ampli sous tension.

Appuyez sur le bouton [INTRO/START] clignotant pour lancer la reproduction.

Utilisez la commande VOLUME en face arrière de la DR-3 pour régler le volume.

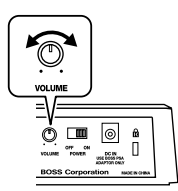

Réglez le volume de l'ampli et des autres périphériques.

#### Mise hors tension

Avant de mettre la DR-3 hors tension, vérifiez les points suivants:

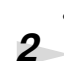

1

Le volume de la DR-3 et de l'ampli est-il au minimum?

Mettez l'ampli et tout autre périphérique hors tension.

#### NOTE

Cet appareil est doté d'un circuit de protection. Il faut attendre un bref laps de temps (quelques secondes) après la mise sous tension pour que

#### MEMO

Appuyez sur STOP [ pour arrêter la reproduction.

# 3 Mettez la DR-3 hors tension.

#### Initialisation des réglages (Factory Reset)

Cette fonction ramène tous les paramètres de la DR-3 aux valeurs en vigueur à la sortie d'usine. Elle est appelée Factory Reset.

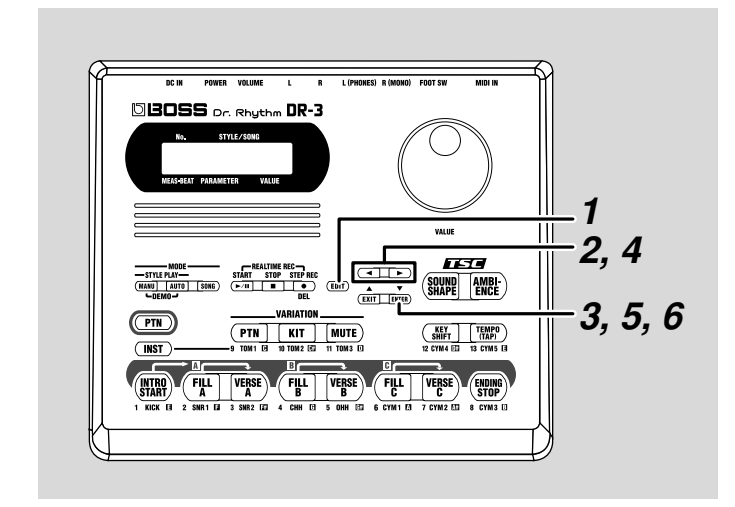

Arrêtez la reproduction et appuyez sur [EDIT].

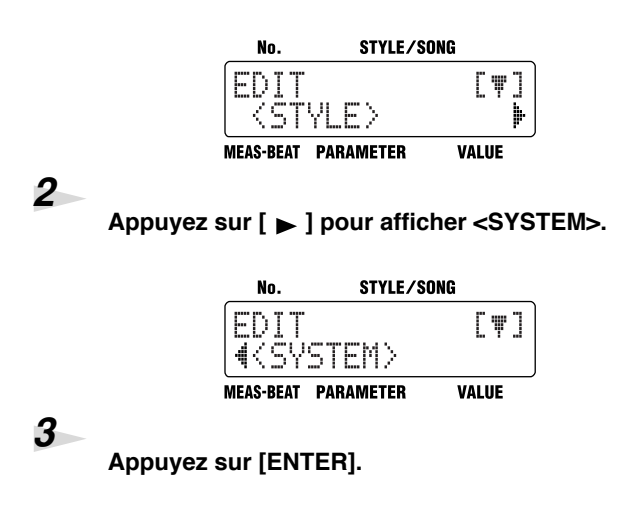

1

#### Avant de commencer

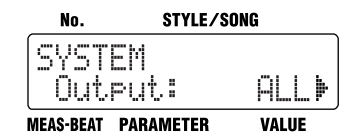

#### 4

5

6

#### Appuyez sur [ ▶ ] pour afficher <FACTORY RESET>.

| No.               | STYLE/SONG |               |  |
|-------------------|------------|---------------|--|
| SYSTE<br>I (I KAC | M<br>TORY  | [♥]<br>Reset> |  |
| MEAS-BEAT         | PARAMETER  | VALUE         |  |

#### Appuyez sur [ENTER].

Une demande de confirmation s'affiche avant l'initialisation.

| No.         | STYLE/           | SONG          |
|-------------|------------------|---------------|
| FACT<br>OK? | ORY RE<br>Press[ | SET<br>ENTER] |
| MEAS-BEAT   | PARAMETER        | VALUE         |

Pour annuler l'opération, appuyez sur [EXIT].

#### Pour initialiser les réglages, appuyez sur [ENTER].

Les réglages d'usine sont réinstaurés.

A la fin de l'initialisation, vous retrouvez l'écran affiché précédemment.

Tous les paramètres ont retrouvé leur valeur en vigueur à la sortie d'usine.

# Démarrage rapide

Cette section vous permet de démarrer immédiatement et de jouer avec les rythmes proposés par les **Styles** de la DR-3.

Vous trouverez des **Styles** préprogrammés pour la musique rock, jazz et bien d'autres genres.

Une fois que vous avez choisi un **Style** du genre voulu, vous pouvez constituer un accompagnement pour votre jeu en jonglant avec les **motifs**.

Les **motifs** préparés pour chaque **Style** proposent non seulement une "intro" et un final ou "ending" mais aussi jusqu'à trois types de transitions ou "fill-ins" et de couplets ou "verses" (motifs rythmiques principaux). Vous pouvez vous servir du rythme de façon extrêmement diversifiée.

# Ecouter la démonstration

Ecoutez la démonstration des "Styles" de la DR-3.

Les "**motifs**" de la démonstration changent automatiquement. Les pads de motifs s'allument durant la reproduction du motif correspondant.

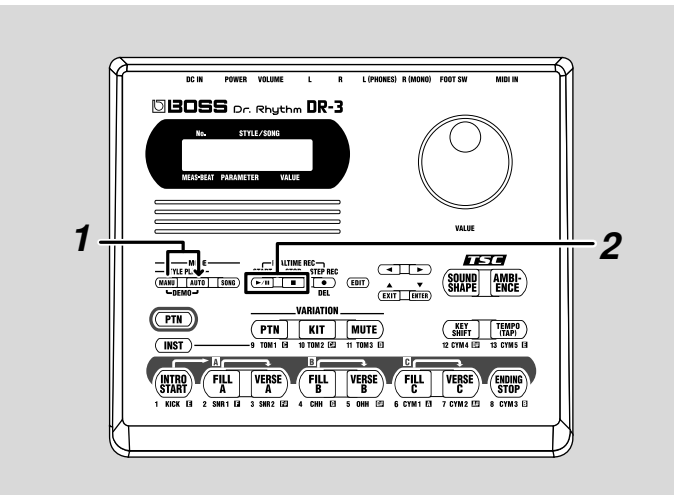

#### MEMO

#### Styles et motifs -

Les morceaux ont besoin de motifs rythmiques évoluant au cours de l'exécution (intro, transitions, final, etc.). La DR-3 propose huit motifs de rythme préprogrammés pour refléter ces variations au sein d'un morceau. Ces huit motifs sont regroupés au sein d'un "Style". La DR-3 contient 100 Styles internes préprogrammés (Presets) en fonction d'une large palette de genres musicaux. Vous pouvez aussi vous constituer vos propres styles en combinant vos motifs (User Styles ou styles utilisateur).

# Démarrage rapide

#### NOTE

Tous droits réservés. Tout usage non autorisé de ce matériel à des fins autres que personnelles et privées est interdit par les lois en vigueur.

#### NOTE

Durant la démonstration, il est impossible de changer de motif en appuyant sur les pads de motifs. Pour en savoir plus sur les performances vous permettant de changer de motif, voyez "Reproduire un style" (p. 22).

#### MEMO

Si vous utilisez les boutons [MANU], [AUTO] ou [SONG] pour changer de mode, arrêtez la reproduction avant d'actionner le bouton.

#### Maintenez [MANU] enfoncé et appuyez sur [AUTO].

La DR-3 passe en mode de démonstration et la reproduction commence.

Si un motif ou un morceau est en cours de reproduction, appuyez sur STOP [ ] pour l'arrêter puis passez à l'étape 1.

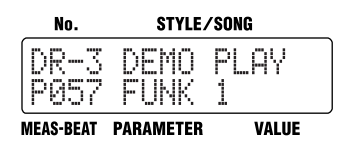

Le nom du style reproduit apparaît à l'écran.

2

# Appuyez sur STOP [ ■ ] pour arrêter la démonstration.

Pour réécouter la démonstration, appuyez sur START [ >/II ].

# Reproduire un style

Il y a deux manières de reproduire des styles: soit en mode Manuel et vous changez les motifs vous-même, soit en mode Auto et la DR-3 change automatiquement les motifs. Essayez d'abord le mode Manuel.

#### MEMO

Pour en savoir plus sur le mode Auto, voyez p. 31.

#### Reproduire des styles en sélectionnant les motifs ([MANU])

Chaque style comprend huit motifs de rythme préprogrammés: intro, fill-in A, verse A, fill-in B, verse B, fill-in C, verse C et ending.

En mode Manuel, vous changez vous-même les motifs.

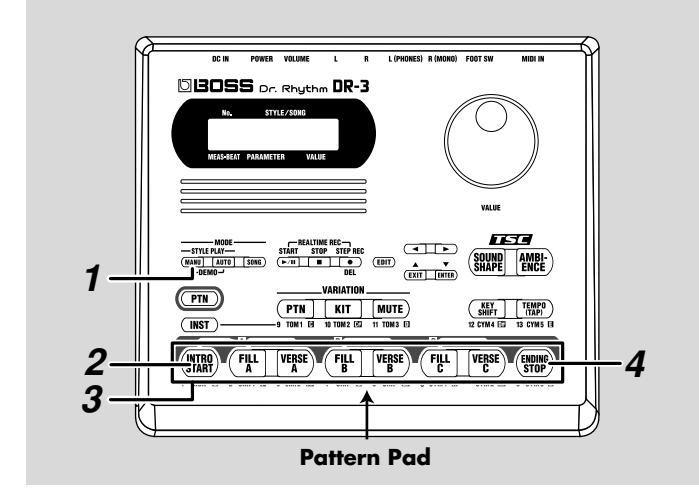

# Arrêtez la reproduction et appuyez sur [MANU] de sorte à allumer le bouton.

La DR-3 est alors en mode Manuel. L'écran de style apparaît.

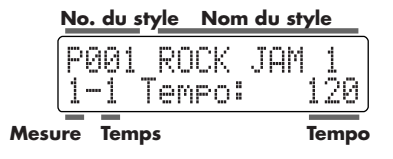

#### MEMO

Si [INST] est allumé, vous produisez des sons de batterie et de basse en appuyant sur les pads (p. 58).

Pour pouvoir changer de motif avec les pads, appuyez sur

[ (PIN)] de sorte à allumer ce bouton.

1

# Appuyez sur[INTRO/START] pour lancer la reproduction en commençant par l'introduction.

2

3

4

#### Appuyez sur un des pads pour changer de motif.

Le tableau décrit les motifs assignés aux différents pads.

Si vous appuyez sur un autre pad que [INTRO/START], la reproduction commence à partir du motif correspondant.

Démarrage rapide

| Pad              | INTRO/<br>START                                                            | FILL A                                                                 | VERSE A                             | FILL B                                                    | VERSE B                                         | FILL C                                                    | VERSE C                                                       | ENDING/<br>STOP                                  |
|------------------|----------------------------------------------------------------------------|------------------------------------------------------------------------|-------------------------------------|-----------------------------------------------------------|-------------------------------------------------|-----------------------------------------------------------|---------------------------------------------------------------|--------------------------------------------------|
| Descrip-<br>tion | A la fin de<br>l'intro, le<br>style passe<br>au couplet<br>A (Verse<br>A). | Après le<br>Fill A, le<br>style passe<br>au couplet<br>A (Verse<br>A). | Couplet A:<br>motif prin-<br>cipal. | Après le<br>Fill B, le<br>style passe<br>au couplet<br>B. | Ce motif<br>étoffe un<br>peu le cou-<br>plet A. | Après le<br>Fill C, le<br>style passe<br>au couplet<br>C. | Motif le<br>plus élabo-<br>ré parmi<br>les cou-<br>plets A~C. | Final après<br>lequel le<br>style s'arrê-<br>te. |

Lorsque vous appuyez sur un pad de motif, le motif correspondant débute dès la fin du motif en cours de reproduction.

Lorsque vous appuyez sur [FILL], la transition est jouée et est automatiquement suivie du couplet (verse) correspondant. Si vous appuyez, par exemple, sur [FILL A], la DR-3 reproduit automatiquement le couplet [VERSE A] à la fin de la transition.

# Une pression sur [ENDING/STOP] lance le motif final puis le style s'arrête.

#### MEMO

Qu'est-ce qu'un Fill?—Il s'agit de motifs plus vifs établissant une transition entre différents moments d'un morceau ou d'un style. Une transition pouvant durer jusqu'à une mesure complète est produite lorsque vous appuyez sur un pad [FILL].

#### MEMO

Pour arrêter le style sans jouer le final, appuyez sur le bouton STOP [

#### Variations de styles (VARIATION)

Vous pouvez faire appel aux trois boutons VARIATION pour varier la reproduction d'un style.

| Bouton      | PTN                 | KIT               | MUTE             |
|-------------|---------------------|-------------------|------------------|
|             | La variation du     | Ce bouton change  | Ce bouton coupe  |
| Description | motif est reprodui- | de kit et modifie | une partie de la |
|             | te.                 | donc le son.      | batterie.        |

#### MEMO

Qu'est-ce qu'un Kit? — Un Kit est un ensemble de 26 sons de batterie et d'un son de basse, sélectionnés parmi ceux proposés par la DR-3.

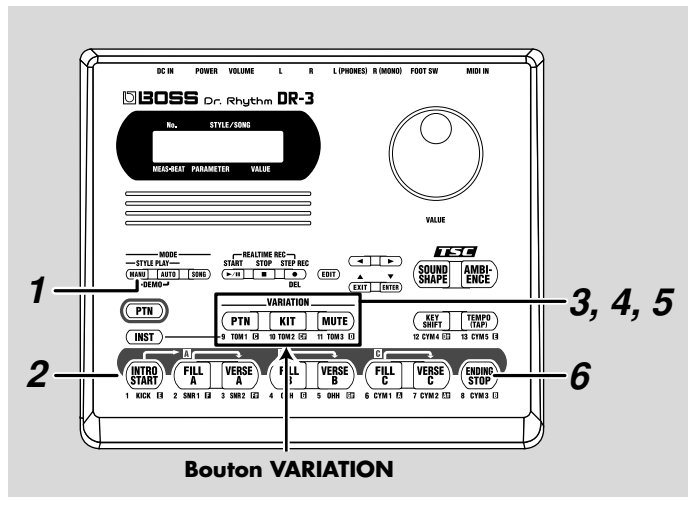

#### 1

# Arrêtez la reproduction et appuyez sur [MANU] de sorte à allumer le bouton.

La DR-3 est alors en mode Manuel.

# Lorsque vous appuyez sur [INTRO/START], la reproduction démarre avec l'intro.

#### 3

2

#### Appuyez sur VARIATION [PTN].

VARIATION [PTN] s'allume et vous entendez la variation du motif en cours de reproduction.

Une nouvelle pression sur VARIATION [PTN] éteint le bouton et vous retrouvez le motif original.

#### MEMO

Les réglages d'application lorsque vous appuyez sur un bouton VARIATION diffèrent selon le style.

#### MEMO

Vous pouvez utiliser les boutons VARIATION non seulement en mode Manuel mais aussi en mode Auto et en mode Song (p. 37).

#### NOTE

Le bouton VARIATION [PTN] ne concerne que les motifs des couplets (verses).

#### Appuyez sur VARIATION [KIT].

VARIATION [KIT] s'allume et le kit de batterie et de basse change.

Une nouvelle pression sur VARIATION [KIT] éteint le bouton et vous retrouvez le motif original.

#### 5

6

4

#### Appuyez sur VARIATION [MUTE].

VARIATION [MUTE] s'allume et certains sons sont coupés. Une nouvelle pression sur VARIATION [MUTE] éteint le bouton et vous retrouvez le kit au grand complet.

Une pression sur [ENDING/STOP] lance le motif final puis le style s'arrête.

#### MEMO

Il peut arriver que le son ne change pas pour certains styles.

#### Sélectionner des styles

La DR-3 propose 100 styles préprogrammés internes. Ecoutez donc quelques styles.

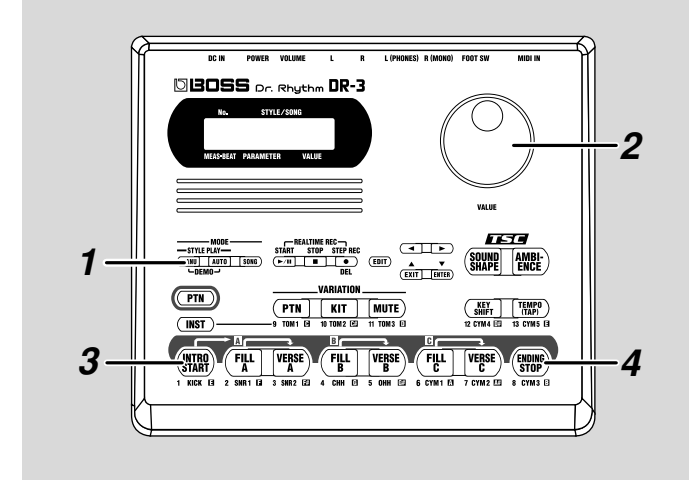

#### MEMO

Vous pouvez aussi créer vos propres styles. Pour en savoir plus, voyez "Chapitre 7 Création de styles" (p. 61).

2

3

4

#### Arrêtez la reproduction et appuyez sur [MANU] de sorte à allumer le bouton.

L'écran de style apparaît.

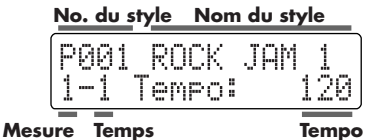

Tournez la molette VALUE pour sélectionner un style.

#### Appuyez sur[INTRO/START] pour lancer la reproduction en commencant par l'introduction.

Vous pouvez changer de style en actionnant la molette VALUE, même en cours de reproduction.

Une pression sur [ENDING/STOP] lance le motif final puis le style s'arrête.

#### MEMO

Si vous changez de style en cours de reproduction, un symbole " 🖞 " apparaît devant le nom du style suivant. Le changement de style s'effectue à la fin du style en cours de reproduction et le symbole

" 📊 " disparaît.

#### MEMO

Si vous appuyez sur un autre pad que [INTRO/START], la reproduction commence à partir du motif correspondant.

स्त्रि "Liste des styles

#### Changer le tempo ([TEMPO])

Changeons maintenant le tempo.

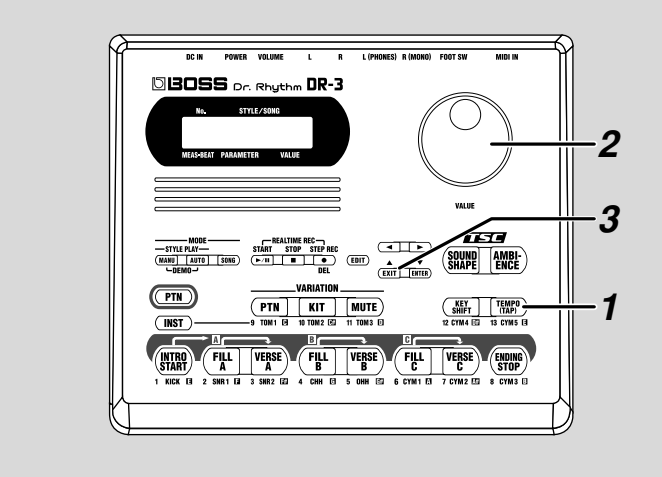

#### 1

#### Appuyez sur [TEMPO (TAP)].

L'écran de tempo apparaît.

| No.       | STYLE/SON | G     |
|-----------|-----------|-------|
| PLAY,     | TEMPO     | 100   |
|           | I GULO .  | 120   |
| MEAS-BEAT | PARAMETER | VALUE |

# Vous pouvez changer le tempo avec la molette VALUE.

Vous pouvez régler le tempo sur une plage allant de 20 à 260.

#### 3

1

2

#### Appuyez sur [EXIT] pour revenir à l'écran précédent.

#### Régler le tempo en le battant (Tap Tempo)

Vous pouvez régler le tempo en tapant sur le bouton Tap Tempo selon le rythme voulu. Cette fonction est appelée "Tap Tempo".

#### Appuyez au moins quatre fois sur [TEMPO (TAP)].

Les intervalles entre chaque pression déterminent le tempo.

#### Transposition ([KEY SHIFT])

Vous pouvez transposer les styles. Cette fonction est appelée "Key Shift".

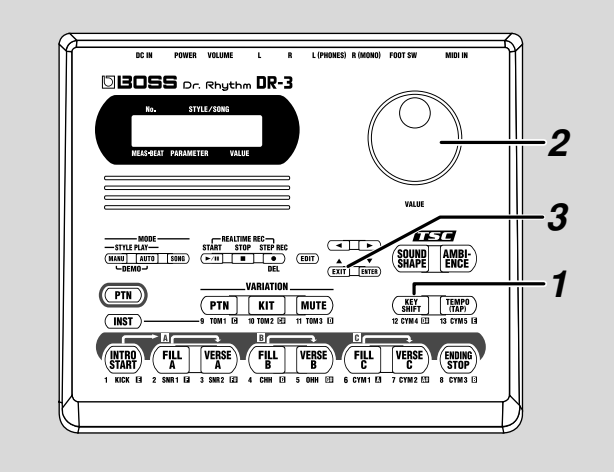

#### Appuyez sur [KEY SHIFT].

L'écran Key Shift apparaît.

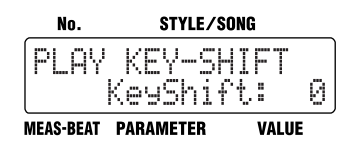

#### Effectuez la transposition avec la molette VALUE.

Vous pouvez régler la valeur par pas de demi-tons sur une plage de –12 à +12, soit une octave plus bas ou plus haut. La transposition est réalisée en fonction de l'intervalle choisi.

#### Appuyez sur [EXIT] pour revenir à l'écran précédent.

Pour retrouver la tonalité originale, appuyez sur [KEY SHIFT] et réglez le paramètre Key Shift sur "0" avec la molette VALUE.

1

2

3

# Utiliser un commutateur au pied

Vous pouvez vous servir d'un commutateur au pied (tel qu'un FS-5U disponible en option) pour lancer/arrêter la reproduction et changer de couplet (verse) (p. 23). Un tel commutateur est particulièrement pratique pour changer de motif avec le pied. Vous pouvez d'ailleurs brancher deux commutateurs au pied.

#### Connexion du commutateur au pied

1

Branchez le commutateur au pied à la prise FOOT SW, en face arrière.

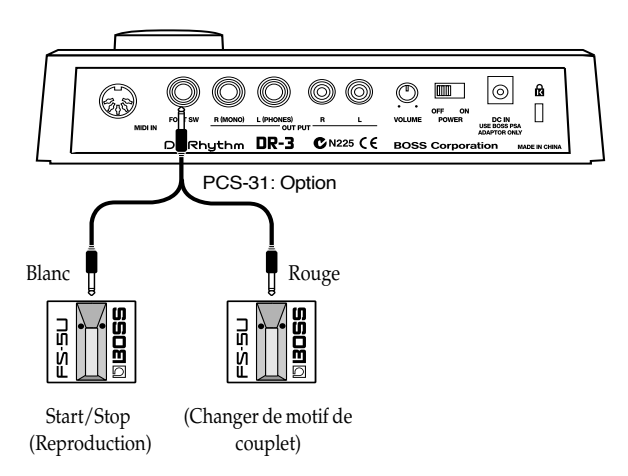

#### Connexion de deux commutateurs au pied

Avec les réglages d'usine, le commutateur au pied branché avec la fiche entourée d'un anneau blanc sert à lancer/arrêter la reproduction tandis que le commutateur branché avec la fiche entourée d'un anneau rouge sert à changer de motif de couplet.

#### NOTE

Pour éviter tout dysfonctionnement ainsi que d'endommager les enceintes ou les autres périphériques, diminuez le volume et coupez l'alimentation de tous les appareils avant de brancher le commutateur

#### NOTE

Pour brancher deux commutateurs au pied, il faut un câble spécial PCS-31 (en option).

#### MEMO

Avant de brancher le commutateur au pied (FS-5U disponible en option) à la prise FOOT SW, réglez le commutateur de polarité comme illustré ici.

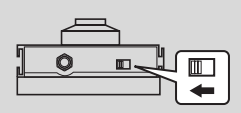

Commutateur de polarité

#### MEMO

Vous pouvez toutefois changer les fonctions des commutateurs au pied. Pour en savoir plus, voyez "Assigner une fonction au commutateur au pied" (p. 49). 1

2

3

4

#### Comment utiliser le commutateur au pied

L'exemple donné ci-dessous montre comment utiliser la DR-3 avec deux commutateurs au pied.

Si vous ne branchez qu'un seul commutateur au pied, il ne sert qu'à lancer/arrêter la reproduction.

# Arrêtez la reproduction et appuyez sur [MANU] de sorte à allumer le bouton.

La DR-3 est alors en mode Manuel.

Lorsque vous appuyez sur le commutateur au pied branché avec la fiche à l'anneau blanc, vous lancez la reproduction.

Celle-ci commence à partir de l'introduction.

#### Si vous appuyez sur le commutateur au pied branché avec la fiche à l'anneau rouge, vous changez de motif de couplet (verse) après le couplet en cours de reproduction.

Lorsque vous appuyez sur le commutateur au pied branché avec la fiche à l'anneau blanc, le final (ending) est joué puis la reproduction s'arrête.

#### MEMO

Vous pouvez toutefois changer les fonctions des commutateurs au pied. Pour en savoir plus, voyez "Assigner une fonction au commutateur au pied" (p. 49).

#### MEMO

Quand vous appuyez sur le commutateur au pied branché avec la fiche à l'anneau rouge, l'instrument joue une transition (Fill) à la fin du couplet en cours de reproduction puis passe au motif de couplet (verse) suivant. Si vous appuyez sur le commutateur au pied durant la reproduction du couplet (Verse) A, vous passez au motif de couplet B; une pression sur le commutateur durant la reproduction du couplet B permet de passer au couplet C et une nouvelle pression durant le couplet C vous ramène au couplet A. En continuant à actionner le commutateur au pied, vous pouvez sélectionner vos couplets en fonction du nombre de pressions exercées sur le commutateur au pied.

# Jouer avec un changement automatique des motifs ([AUTO])

En mode Auto, la DR-3 change automatiquement les motifs, sans que vous n'ayez à actionner les pads.

Cela vous permet de jouer dans une ambiance de session sans devoir quitter votre instrument des mains.

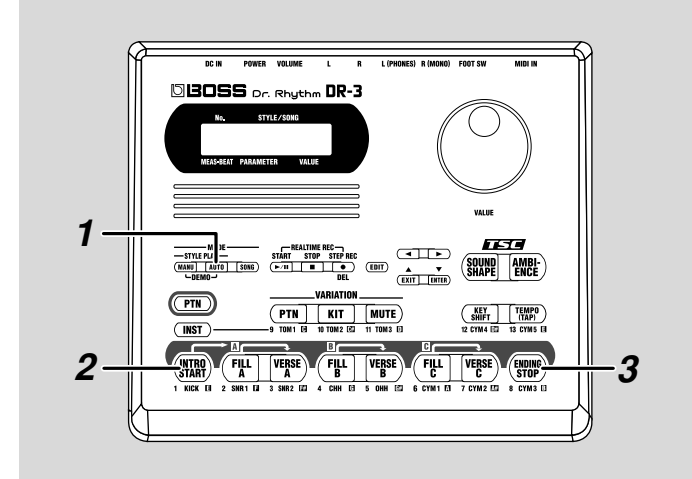

# Arrêtez la reproduction et appuyez sur [AUTO] de sorte à allumer le bouton.

La DR-3 passe alors en mode Auto.

2

3

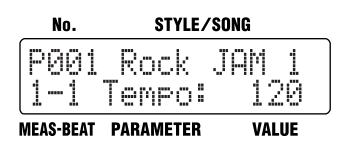

# Appuyez sur[INTRO/START] pour lancer la reproduction en commençant par l'introduction.

En mode Auto, les motifs sont reproduits automatiquement selon la séquence INTRO  $\rightarrow$  VERSE A  $\rightarrow$  FILL B  $\rightarrow$  VERSE B  $\rightarrow$  FILL C  $\rightarrow$  VERSE C  $\rightarrow$  FILL A  $\rightarrow$  VERSE A... etc. (réglages d'usine).

# Une pression sur [ENDING/STOP] lance le motif final puis le style s'arrête.

#### MEMO

Vous pouvez, bien entendu, modifier la séquence des motifs du mode Auto. Pour en savoir plus, voyez "Modifier la séquence des motifs en mode Auto." (p. 47).

#### MEMO

Pour arrêter le style sans jouer le final, appuyez sur le bouton STOP [ ■ ].

## Timbre global du son et acoustique (TSC)

"TSC", sigle de "Total Sound Control", est une fonction qui permet de modifier le son global en appuyant simplement sur quelques boutons.

Cette fonction inclut deux types d'effets: "Sound Shape" détermine le timbre global du son tandis que "Ambience" en définit l'environnement acoustique.

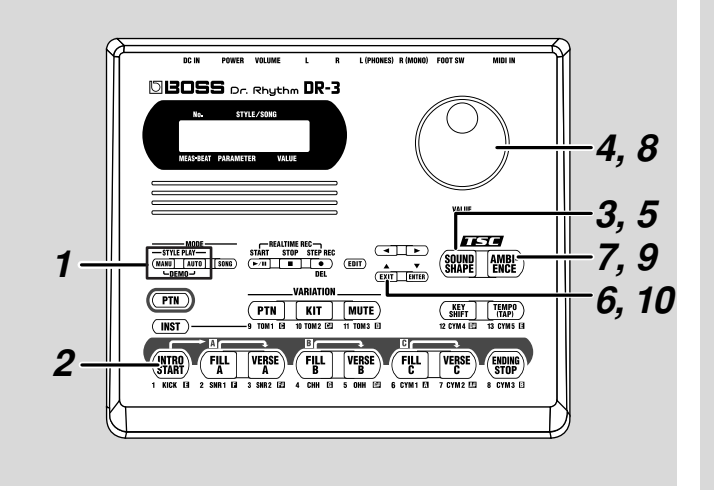

#### MEMO

Vous pouvez sauvegarder vos réglages "Sound Shape" et "Ambience" favoris. Pour en savoir plus, voyez "Changer les paramètres Sound Shape" (p. 53) et "Changer les paramètres Ambience" (p. 56).

#### 1

Arrêtez la reproduction et appuyez sur [MANU] ou [AUTO] de sorte à allumer le bouton.

#### 2

Appuyez sur [INTRO/START] pour lancer la reproduction.

#### 3

#### Appuyez sur TSC [SOUND SHAPE].

L'écran TSC apparaît.

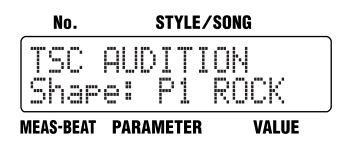

Tournez la molette VALUE pour sélectionner un effet Sound Shape.

4

#### Appuyez sur [SOUND SHAPE] pour allumer le bouton.

L'effet Sound Shape est appliqué au son. Chaque pression sur[SOUND SHAPE] allume et éteint le bouton en alternance.

6

7

5

#### Appuyez sur [EXIT] pour revenir à l'écran précédent.

#### Appuyez sur TSC [AMBIENCE].

L'écran TSC apparaît.

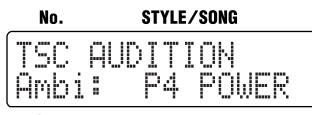

MEAS-BEAT PARAMETER VALUE

Tournez la molette VALUE pour sélectionner un effet Ambience.

#### 9

8

#### Appuyez sur [AMBIENCE] pour allumer le bouton.

L'effet Ambience est appliqué au son. Chaque pression sur[AMBIENCE] allume et éteint le bouton en alternance.

#### 10

#### Appuyez sur [EXIT] pour revenir à l'écran précédent.

Une pression sur [ENDING/STOP] lance le motif final puis le style s'arrête.

#### MEMO

Pour en savoir plus sur Sound Shape et Ambience, voyez "Chapitre 5 Timbre global et acoustique (TSC)" (p. 51).

# Chapitre 1 Survol de la DR-3

#### Modes d'utilisation de la DR-3

La DR-3 propose deux modes d'interprétation, à savoir le mode **Style Play** durant lequel les motifs changent au fur et à mesure que vous jouez et le mode **Song** qui permet de préparer l'agencement des motifs avant de jouer.

En outre, le mode "Style Play" vous laisse le choix entre le mode **Manual** qui vous permet de changer vous-même les motifs et le mode **Auto** qui automatise les changements de motifs rythmiques.

Un **style** est un ensemble de motifs rythmiques constituant l'accompagnement d'un morceau. Afin de pouvoir jouer un morceau, il vous faut divers motifs rythmiques pour les différentes parties du morceau. A titre d'exemple, un motif rythmique pourrait changer de la façon suivante: Intro/mélodie A/mélodie B/refrain/fin. Afin d'introduire des variations dans un tel morceau, chaque style propose huit motifs rythmiques préprogrammés.

La DR-3 contient 100 styles préprogrammés (Presets) selon divers genres musicaux tels que rock, jazz, etc., ce qui vous permet de reproduire les motifs rythmiques dont vous avez besoin pour un morceau en sélectionnant le genre voulu puis en passant d'un motif à l'autre.

Pour créer un **morceau (Song)**, il suffit de constituer une séquence de motifs rythmiques. Vous pouvez créer un morceau en constituant une séquence avec des motifs tirés de différents styles. En outre, vous pouvez créer de nouvelles données de morceau en modifiant un morceau existant (la partie de basse, par exemple).

Sélectionnez le mode voulu avec les boutons MODE illustrés ci-dessous.

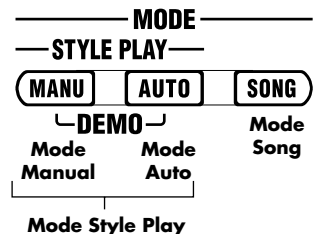

## Mode Style Play

#### Mode manuel

Passez en mode Manuel en appuyant sur le bouton MODE [MANU].

En mode Manuel, vous pouvez changer de motif en appuyant sur les pads. Vous pouvez jouer en changeant les motifs à votre convenance.

#### Mode Auto

Passez en mode Auto en appuyant sur le bouton MODE [AUTO].

En mode Auto, les motifs changent automatiquement, ce qui vous permet de vous consacrer entièrement à votre jeu.

\* Si vous utilisez un bouton MODE pour changer de mode, arrêtez la reproduction avant d'actionner le bouton.

#### Elaborer un Style

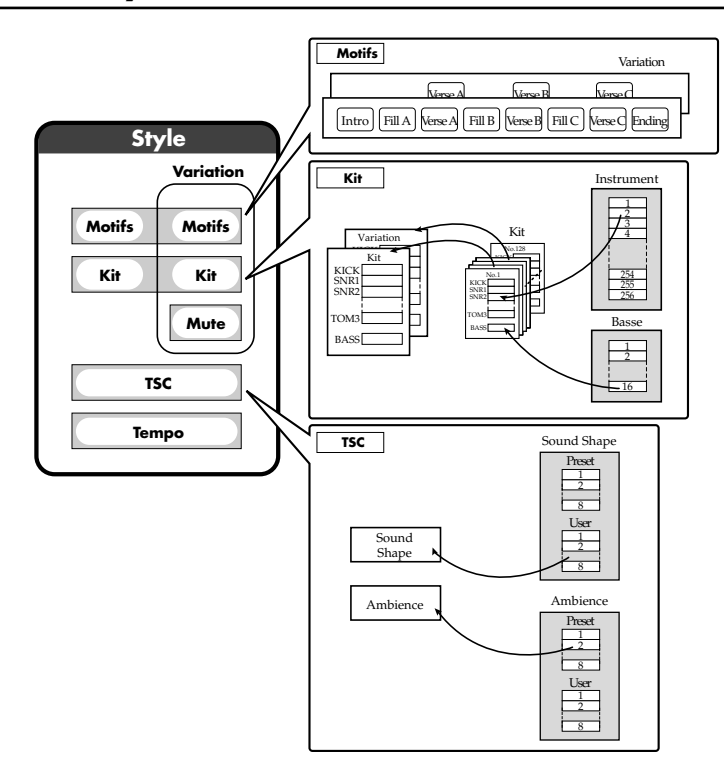

#### Motifs (Patterns)

Les huit motifs suivants sont conçus pour différentes sections du morceau.

| Nom du motif  | Description                                                                                                    |
|---------------|----------------------------------------------------------------------------------------------------|
| INTRO         | Ce motif est joué au début du morceau.                                                                                                    |
| VERSE A, B, C | Il s'agit des motifs principaux (couplets).<br>A est le motif de base tandis que les motifs B et C sont des versions plus<br>élaborées de A.                                                                                 |
| FILL A, B, C  | Il s'agit de motifs plus vifs établissant une transition entre différentes phra-<br>ses ou moments d'un morceau. Sélectionnez le Fill A, B ou C en fonction du<br>couplet que vous souhaitez reproduire après la transition. |
| ENDING        | Ce motif final clôture le morceau.                                                                                                    |

Chacun de ces huit motifs est assigné à un pad de motif. Appuyez sur les pads de motif durant la reproduction du style pour changer de motif.

#### **Pattern Pad**

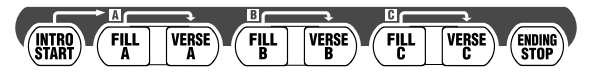

#### Kits

Les sons de batterie, percussion et basse utilisés dans les motifs constituent des "kits". Les styles se sont vu attribuer des kits bien précis; pour changer les sons produits par les pads, changez de style.

#### Variation

"Variation" est une fonction qui modifie la reproduction soit en l'élaborant davantage, soit en la rendant plus sobre.

Il y a trois sortes de variations: [PTN] (Pattern ou motif), [KIT] et [MUTE](étouffement).

| [PTN]                      | [KIT]                                    | [MUTE]                                                                                           |
|----------------------------|------------------------------------------|--------------------------------------------------------------------------------------------------|
| Change le motif (Pattern). | Change de kit et modifie<br>donc le son. | Coupe une partie de la batterie.<br>Cela atténue l'ensemble et met<br>ainsi les solos en valeur. |

Les trois sortes de variations sont activées/coupées avec les boutons VARIATION [PTN], [KIT] et [MUTE].

| VARIATION |     |      |  |  |
|-----------|-----|------|--|--|
| PTN       | КІТ | MUTE |  |  |
| Pattern   | Kit | Mute |  |  |

#### TSC

"TSC", sigle de "Total Sound Control", est une fonction qui permet de modifier le timbre global du son et les caractéristiques acoustiques.

TSC inclut deux effets, "SOUND SHAPE" et "AMBIENCE".

"SOUND SHAPE" détermine le timbre global du son avec un égaliseur trois bandes et un compresseur trois bandes permettant d'accentuer ou d'atténuer des hauteurs (bandes de fréquences) spécifiques.

"AMBIENCE" confère une dimension d'espace au son en modifiant les caractéristiques acoustiques.

Sélectionnez les réglages TSC qui conviennent le mieux à chaque style; vous pouvez activer et couper les effets [SOUND SHAPE] et [AMBIENCE] indépendamment.

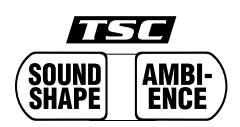

#### Tempo

Chaque style comprend un réglage de tempo approprié.

Après avoir sélectionné un style, vous pouvez utiliser un autre tempo, voire même changer le tempo en cours de reproduction.
# Mode Song

Pour passer en mode Song, appuyez sur le bouton MODE [SONG].

En mode Song, vous pouvez créer un morceau en enregistrant la suite selon laquelle les motifs doivent être reproduits ou reproduire le morceau que vous avez créé.

\* Si vous utilisez un bouton MODE pour changer de mode, arrêtez la reproduction avant d'actionner le bouton.

# Changer la fonction des pads

Les boutons [ m ] et [INST] de la DR-3 permettent d'alterner entre deux fonctions.

### Changer de motif avec les pads ([ m ]est allumé)

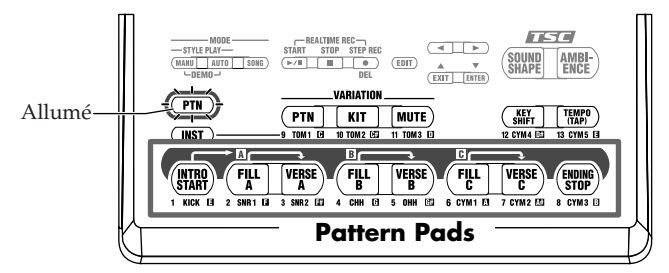

Lorsque le bouton [ ( ) est activé, vous pouvez changer de motif avec les pads. En outre, vous pouvez appuyer sur les boutons VARIATION [PTN], [KIT], [MUTE], [KEY SHIFT] et [TEMPO (TAP)] pour faire appel aux fonctions de ces boutons.

## Produire des sons d'instruments avec les pads ([INST] est allumé)

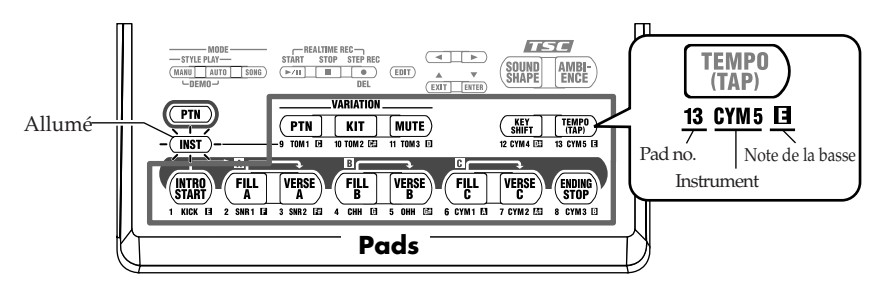

Lorsque vous appuyez sur [INST], les pads se voient attribuer différents sons de batterie et de basse avec lesquels vous pouvez jouer. Les noms des instruments et les notes de basse assigné(e)s aux pads sont imprimé(e)s sous chaque pad.

Vous n'avez plus accès aux fonctions des boutons VARIATION [PTN], [KIT], [MUTE], [KEY SHIFT] et [TEMPO (TAP)] lorsque [INST] est allumé.

De plus, quand [INST]est allumé, vous pouvez vous servir de la molette VALUE ou du bouton [INST] pour changer les groupes de sons (batterie, percussion, basse) assignés aux pads.

# Ecrans principaux et fonctions

#### Ecran de style

|      | No. de s    | tyle No        | m du sty | rle     |
|------|-------------|----------------|----------|---------|
|      | P001<br>1-1 | ROCK<br>Tempo: | JAM<br>1 | 1<br>20 |
| Mesu | re Ten      | nps            | Te       | empo    |

Lorsque la reproduction est arrêtée, une pression sur [MANU] ou [AUTO] allume le bouton, fait passer la DR-3 en mode Style Play et affiche l'écran de style.

Lorsque la DR-3 est en mode Style Play, une pression sur le bouton [EXIT] rétablit l'écran de style à l'affichage.

#### Ecran de morceau (Song)

| Morceau       | Nom du | morceau |
|---------------|--------|---------|
| 5001<br>001 P | 001    | LP:OFF  |

Mesure No. de style Mode Loop Play

Lorsque la reproduction est arrêtée, une pression sur [SONG] allume le bouton, fait passer la DR-3 en mode Song et affiche l'écran de morceau.

Lorsque la DR-3 est en mode Song, une pression sur le bouton [EXIT] rétablit l'écran de morceau à l'affichage.

#### Ecran d'édition

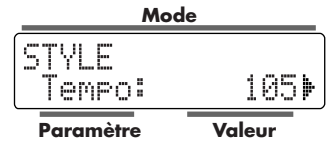

Lorsque la reproduction est arrêtée, une pression sur [EDIT] fait passer la DR-3 en mode d'édition et affiche l'écran d'édition.

En mode d'édition, vous pouvez appuyer sur [  $\triangleleft$  ] [  $\blacktriangleright$  ] pour changer de "pages", actionner la molette VALUE pour changer les valeurs puis appuyer sur[ENTER] pour confirmer les valeurs ou sur [EXIT] pour annuler les opérations.

#### Ecran d'enregistrement pas à pas (Step Rec)

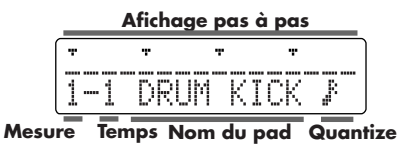

En mode Style Play ([MANU] ou [AUTO] allumé), vous pouvez appuyer sur STEP REC [ • ] pour lancer l'enregistrement pas à pas et afficher l'écran correspondant.

Lorsque vous appuyez sur STOP [ ■ ], l'enregistrement s'arrête et vous retrouvez l'écran de style.

#### Ecran d'enregistrement en temps réel

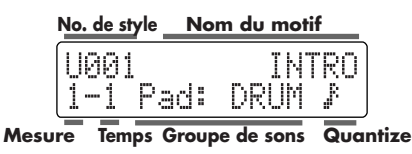

Lorsque vous appuyez sur START [ ►/II ] après avoir actionné STEP REC [ • ] en mode Style Play ([MANU] ou [AUTO] allumé), l'enregistrement en temps réel débute et l'écran correspondant apparaît.

Lorsque vous appuyez sur STOP [ ], l'enregistrement s'arrête et vous retrouvez l'écran de style.

#### Ecran d'édition de dynamique (Velo Edit)

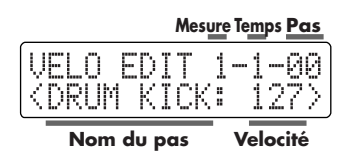

Lorsque vous appuyez sur [EDIT] durant l'enregistrement pas à pas de style (STEP REC [ • ] allumé), l'écran d'édition de dynamique (Velo Edit) apparaît.

Une pression sur [EXIT] vous ramène à l'écran d'enregistrement pas à pas.

#### Ecran d'enregistrement de morceau

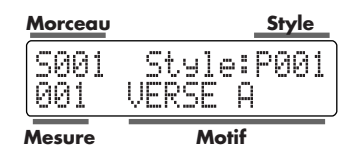

En mode Song Play ([SONG] allumé), vous pouvez appuyer sur STEP REC pour lancer l'enregistrement pas à pas et afficher l'écran d'enregistrement de morceau.

En mode Song, l'écran d'enregistrement de morceau est également affiché durant l'enregistrement en temps réel.

Lorsque vous appuyez sur STOP [ ], l'enregistrement s'arrête et vous retrouvez l'écran de morceau.

#### Ecran d'édition de morceau

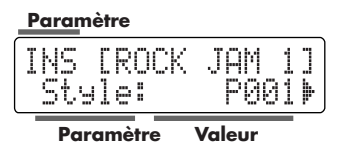

Lorsque vous appuyez sur [EDIT] durant l'enregistrement pas à pas (STEP REC [ • ] allumé) en mode Song, l'écran d'édition de morceau apparaît.

Une pression sur [EXIT] vous ramène à l'écran d'enregistrement de morceau.

# Démarrage et arrêt de la reproduction et de l'enregistrement

Utilisez ces boutons pour faire démarrer, faire une pause, arrêter et enregistrer des styles et des morceaux.

| REALTIME REC |  |      |   |       |    |
|--------------|--|------|---|-------|----|
| STÅRT        |  | STOP | S | TEP R | EC |
| ►/II         |  |      |   | •     | )  |
|              |  |      |   | DEL   | -  |

# START [ ►/II ]

Appuyez sur START [ ►/II ] lorsque le jeu est à l'arrêt pour lancer la reproduction du style ou du morceau.

Si vous appuyez sur START [ >/II ] alors que le jeu est en cours, la reproduction du style ou du morceau fait une pause. Appuyez une fois de plus sur le bouton pour reprendre la reproduction là où elle s'est interrompue.

Lorsque vous appuyez sur START [ ►/II ] durant l'enregistrement pas à pas (STEP REC [ ►/II ] allumé), l'enregistrement en temps réel démarre.

# STOP [ 🔳 ]

Arrête la reproduction et l'enregistrement de styles ou de morceaux.

## STEP REC [ ►/II ]

Lance l'enregistrement pas à pas de styles ou de morceaux.

Lorsque vous appuyez sur START [ ►/II ] durant l'enregistrement pas à pas (STEP REC [ ►/II ] allumé), l'enregistrement en temps réel démarre.

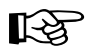

Enregistrement en temps réel...p. 65, p. 77 Enregistrement pas à pas...p. 67, p. 76

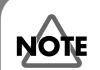

#### Remarques concernant l'édition et l'enregistrement

Les données éditées ou enregistrées sont perdues si l'alimentation est coupée en cours d'édition ou d'enregistrement. Veillez à respecter les procédures suivantes.

- Pour clôturer l'édition, appuyez sur [EXIT].
- Pour clôturer l'enregistrement, appuyez sur STOP [

Le message "Keep Power ON! Now Working..." (ne PAS couper l'alimentation! Travail en cours...) apparaît durant ces opérations.

Ne coupez jamais l'alimentation tant que ce message est affiché.

# ■ Régler le tempo ([TEMPO])

Suivez la procédure ci-dessous pour régler le tempo des styles et des morceaux.

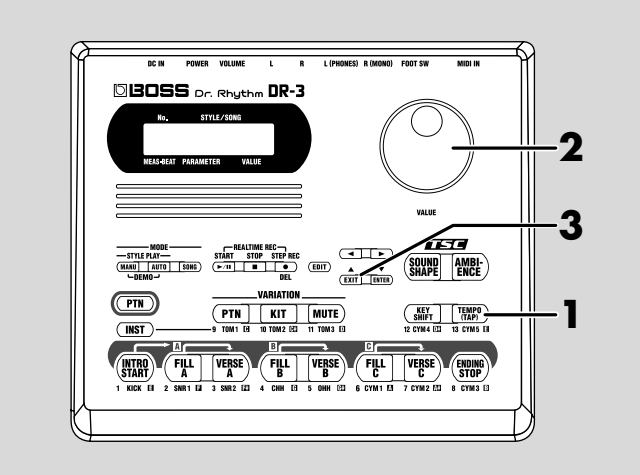

# **1.** Appuyez sur [TEMPO (TAP)].

L'écran de tempo apparaît.

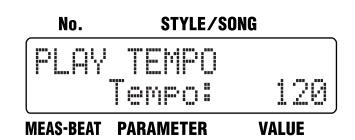

## 2. Changez le tempo avec la molette VALUE.

Vous pouvez régler le tempo sur une plage allant de 20 à 260.

# 3. Appuyez sur [EXIT] pour revenir à l'écran précédent.

# MEMO

Tapez au moins quatre fois sur [TEMPO (TAP)] pour déterminer le tempo en fonction de l'intervalle laissé entre les frappes. Pour en savoir plus, voyez "Régler le tempo en le battant (Tap Tempo)" (p. 27).

# I Transposer la reproduction ([KEY SHIFT])

Suivez la procédure ci-dessous pour transposer les styles et les morceaux.

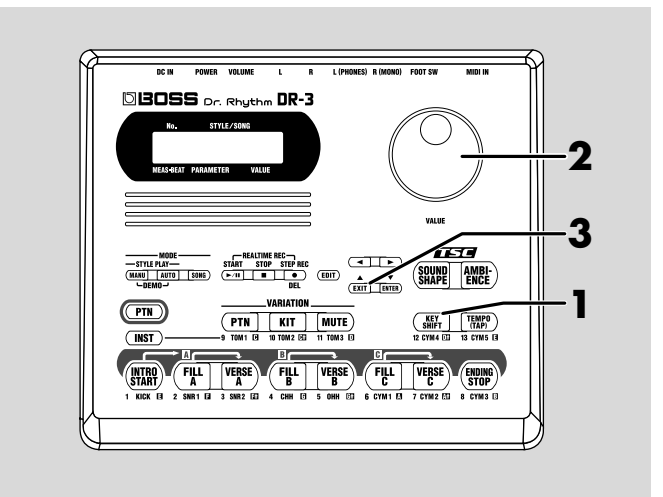

## 1. Appuyez sur [KEY SHIFT].

L'écran Key Shift apparaît.

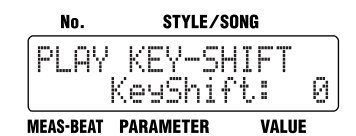

#### **2.** Effectuez la transposition avec la molette VALUE.

Vous pouvez régler la valeur par pas de demi-tons sur une plage de -12 à +12, soit une octave plus bas ou plus haut. La transposition est réalisée en fonction de l'intervalle choisi.

### 3. Appuyez sur [EXIT] pour revenir à l'écran précédent.

Pour retrouver la tonalité originale, appuyez sur [KEY SHIFT] et réglez le paramètre Key Shift sur "0" avec la molette VALUE.

## MEMO

Si, après la transposition, certaines notes sont injouables par la DR-3, ces notes sont produites une octave plus haut ou plus bas, dans la plage disponible.

# Chapitre 2 Jouer avec des styles (mode Manuel [MANU])

La DR-3 contient 100 Styles internes préprogrammés pour une large palette de genres musicaux. Vous pouvez commencer à jouer immédiatement en sélectionnant les styles et en changeant les motifs en mode Manuel.

# Fonctionnement des pads lors de l'utilisation de styles

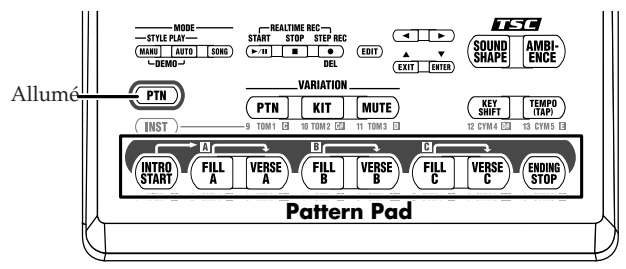

Les pads de la DR-3 peuvent fonctionner selon deux modes, [m] et [INST] (p. 37).

Les pads servent à changer de motif quand le bouton [ ( ) ) est

allumé.

Lorsque vous voulez changer de motif et jouer avec des styles en mode Manuel, vérifiez si [ (Pm)] est allumé.

# Sélectionner des styles

Procédez comme suit pour sélectionner un style.

1. Arrêtez la reproduction et appuyez sur [MANU] de sorte à allumer le bouton.

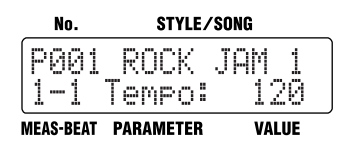

#### **2.** Tournez la molette VALUE pour sélectionner un style.

Les numéros des styles préprogrammés (preset) sont précédés d'un "P" et les numéros des styles utilisateur (p. 61) d'un "U".

# B

Pour en savoir plus sur le mode Auto et la sélection automatique des motifs, voyez "Chapitre 3 Jouer avec des styles (mode [AUTO])" (p. 46).

# R

Pour en savoir plus sur la création de styles, voyez "Chapitre 7 Création de styles" (p. 61).

# MEMO

Lorsque le bouton [INST] est allumé, vous pouvez utiliser ces pads pour jouer de la batterie et de la basse durant la reproduction des motifs. Pour en savoir plus sur le bouton [INST], voyez "Chapitre 6 Jouer sur les pads" (p. 58).

#### MEMO

Si vous changez de style en cours de reproduction, un

symbole " 说 " indique le style sélectionné pour prendre le relais.

Le changement de style s'effectue à la fin du style en cours de reproduction et le symbole

" 🖞 ″ disparaît.

# MEMO

Selon les réglages, l'effet TSC (p. 51) peut réagir avec un certain retard si vous changez de style en cours de reproduction.

# 13

"Liste des styles préprogrammés (Preset)" (p. 116)

# Sélection des motifs (Patterns)

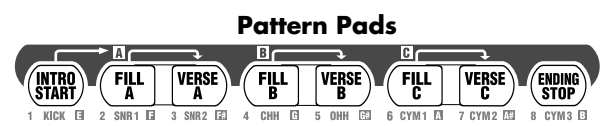

Un style est divisé en huit unités appelées "motifs" (Patterns) et assignées aux pads.

| Pad de<br>motif  |                                                                            |                                                                        |                                     |                                                           |                                                     |                                                           |                                                             |                                                                    |
|------------------|----------------------------------------------------------------------------|------------------------------------------------------------------------|-------------------------------------|-----------------------------------------------------------|-----------------------------------------------------|-----------------------------------------------------------|-------------------------------------------------------------|--------------------------------------------------------------------|
| Descrip-<br>tion | A la fin de<br>l'intro, le<br>style passe<br>au couplet<br>A (Verse<br>A). | Après le<br>Fill A, le<br>style passe<br>au couplet<br>A (Verse<br>A). | Couplet A:<br>motif prin-<br>cipal. | Après le<br>Fill B, le<br>style passe<br>au couplet<br>B. | Ce motif est<br>une varia-<br>tion du<br>couplet A. | Après le<br>Fill C, le<br>style passe<br>au couplet<br>C. | Motif le<br>plus élabo-<br>ré parmi les<br>couplets<br>A~C. | Motif final<br>après le-<br>quel la re-<br>production<br>s'arrête. |

# Lancer/arrêter

#### 1. Appuyez sur n'importe quel pad de motif.

Lorsque la reproduction est arrêtée, appuyez sur n'importe quel pad de motif pour la faire démarrer.

Lorsque vous appuyez sur [INTRO/START], la reproduction démarre avec l'intro. A la fin de l'intro, le style passe au couplet A (Verse A).

#### 2. Appuyez sur [ENDING/STOP].

Le motif final est joué puis la reproduction s'arrête. Si vous appuyez sur STOP [ I], la reproduction s'arrête sans jouer le motif final.

# Changer de motif

#### **1.** Appuyez sur un des pads de motif durant la reproduction.

Si vous appuyez sur un pad correspondant à un motif différent du motif en cours, le pad clignote pour indiquer que ce motif est le prochain à être reproduit. A la fin du motif en cours, le motif du pad clignotant prend la relève et le pad reste allumé.

Lorsque vous appuyez sur un pad [FILL A–C], vous lancez une transition pouvant durer jusqu'à une mesure complète, suivie du couplet correspondant [VERSE A–C].

Une pression sur [ENDING/STOP] lance le motif final puis la reproduction s'arrête.

# Sélectionner des variations (VARIATION)

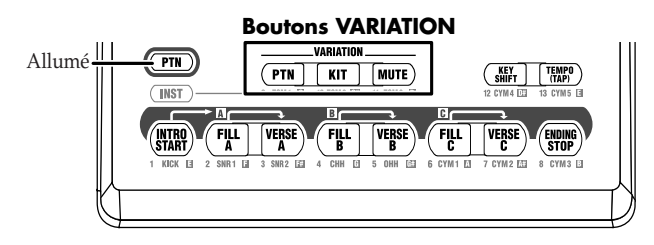

Chaque style dispose de trois variations que vous pouvez utiliser pour diversifier la reproduction.

Les fonctions des trois boutons VARIATION sont décrites cidessous.

| Bouton           |                               |                                             |                                                  |
|------------------|-------------------------------|---------------------------------------------|--------------------------------------------------|
| Descrip-<br>tion | Change le motif<br>(Pattern). | Change de kit et<br>modifie donc le<br>son. | Ce bouton coupe<br>une partie de la<br>batterie. |

# **1.** Durant la reproduction, appuyez sur VARIATION [PTN], [KIT] ou [MUTE] pour allumer le bouton.

Le bouton choisi s'allume pour indiquer qu'il est activé. Une nouvelle pression sur le bouton l'éteint (le désactive) et vous retrouvez le motif original.

Vous pouvez activer plus d'un bouton à la fois.

#### MEMO

Vous pouvez utiliser les boutons VARIATION non seulement en mode Manuel mais aussi en mode Auto (p. 46) et en mode Song (p. 85).

## MEMO

Les réglages d'application lorsque vous appuyez sur un bouton VARIATION diffèrent selon le style.

# Chapitre 3 Jouer avec des styles (mode [AUTO])

En mode Auto, la DR-3 change automatiquement les motifs, sans que vous n'ayez à actionner les pads.

Cela vous permet de jouer dans une ambiance de session sans devoir quitter votre instrument des mains.

En mode Auto, les motifs sont généralement reproduits selon la séquence suivante. Vous pouvez aussi appuyer sur un autre pad que [INTRO/START] pour lancer la reproduction à partir du motif correspondant.

#### Suite des motifs en mode Auto

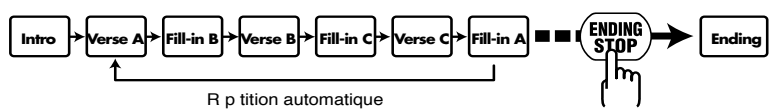

# Sélectionner un style

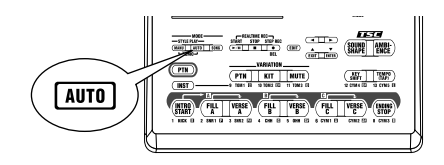

1. Arrêtez la reproduction et appuyez sur [AUTO] de sorte à allumer le bouton.

#### **2.** Tournez la molette VALUE pour sélectionner un style.

Les numéros de styles préprogrammés (preset) sont précédés d'un "P" et les numéros de styles utilisateur (p. 61) d'un "U".

# Jouer en mode Auto

#### 1. Appuyez sur un des pads de motif.

Lorsque le motif spécifié est terminé, le motif suivant démarre automatiquement.

La séquence des motifs en mode Auto est illustrée plus haut. Si vous appuyez sur un pad de motif en cours de reproduction, le style joue le motif correspondant au pad puis la reproduction répète la séquence de motifs.

 Une pression sur [ENDING/STOP] lance le motif final puis la reproduction s'arrête.

Pour arrêter le style sans jouer le motif final, appuyez sur le bouton STOP [ ■ ].

"Motifs (Patterns)" (p. 35)

### MEMO

Vous pouvez changer l'ordre des motifs ainsi que le nombre de mesures répétées. Voyez "Modifier la séquence des motifs en mode Auto." (p. 47).

#### MEMO

Si [INST] est allumé, vous produisez des sons de batterie et de basse en appuyant sur les pads durant la reproduction des motifs. Pour en savoir plus sur [INST], voyez "Chapitre 6 Jouer sur les pads" (p. 58).

#### MEMO

Lorsque la reproduction est à l'arrêt, appuyez sur n'importe quel pad de motif pour la faire démarrer.

# Modifier la séquence des motifs en mode Auto.

Vous pouvez, bien entendu, modifier la séquence des motifs lorsque vous jouez en mode Auto.

1. Arrêtez la reproduction et appuyez sur [EDIT].

L'écran du menu d'édition s'affiche.

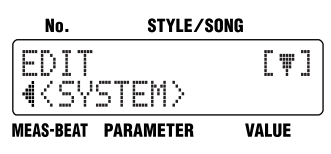

2. Appuyez sur [ ► ], sélectionnez <SYSTEM> puis appuyez sur [ENTER].

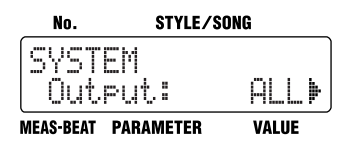

3. Appuyez sur [ ▶ ] et sélectionnez le paramètre <Auto Type>.

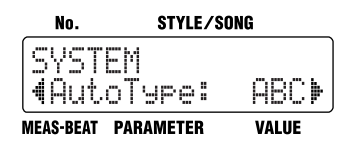

# 4. Réglez la valeur avec la molette VALUE.

| Paramètre | Valeur                     |
|-----------|----------------------------|
| AutoTrac  | ABC, ABC 4, ABC 8, ABC 16, |
| AutoType  | AB, AB 4, AB 8, AB 16      |

Les lettres indiquent l'ordre des couplets. Le chiffre représente le nombre de mesures des couplets.

Lorsque vous déterminez le nombre de mesures en entrant une valeur, le couplet est constitué du nombre de mesures spécifié, quelle que soit la longueur originale de chaque couplet.

#### Exemple: Prenons un style constitué d'un couplet A de 4 mesures, un couplet B de 2 mesures et un couplet C de 2 mesures.

- Si le paramètre "AutoType" a la valeur "ABC"

La séquence reproduit les couplets A, B et C puis recommence.

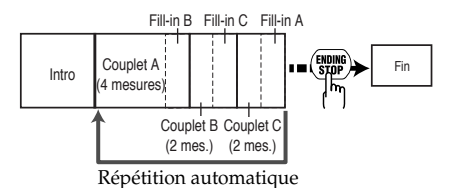

- Si le paramètre "AutoType" a la valeur

"ABC4" La séquence reproduit quatre mesures des

couplets A, B et C puis recommence.

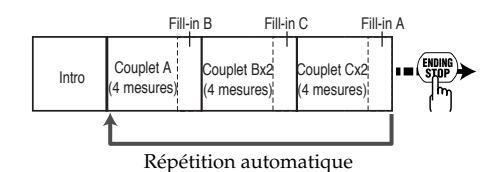

5. Appuyez plusieurs fois sur le bouton [EXIT] pour quitter le mode d'édition.

# Chapitre 4 Piloter les styles avec un commutateur au pied

Vous pouvez vous servir d'un commutateur au pied (tel qu'un FS-5U disponible en option) pour lancer/arrêter la reproduction et changer de couplet (verse) (p. 44). Un tel commutateur est particulièrement pratique pour changer de motif avec le pied. Vous pouvez d'ailleurs brancher deux commutateurs au pied. Si vous vous servez d'un câble spécial (PCS-31), le commutateur au pied branché avec la fiche à l'anneau blanc permet de lancer et d'arrêter la reproduction tandis que le commutateur branché avec la fiche à l'anneau rouge permet de changer de couplet (réglages d'usine).

# Démarrage et arrêt de la reproduction

Vous pouvez vous servir d'un commutateur au pied pour lancer et arrêter la reproduction des styles et morceaux (p. 85).

1. Lorsque la reproduction est à l'arrêt, appuyez sur le commutateur au pied.

**Quand [MANU] ou [AUTO] est allumé:** la reproduction du style débute à partir de l'introduction.

**Quand [SONG] est allumé:** la reproduction du morceau démarre.

Appuyez sur le commutateur au pied durant la reproduction.
 Quand [MANU] ou [AUTO] est allumé: le motif final est joué puis la reproduction s'arrête.
 Quand [SONG] est allumé: le morceau s'arrête.

# Changer de couplet

Vous pouvez appuyer sur le commutateur au pied en cours de reproduction du style pour insérer une transition (Fill) dans le couplet actuel puis passer au couplet suivant. Si, par exemple, vous appuyez sur le commutateur au pied durant la reproduction du couplet A, la DR-3 insère une transition (Fill) B et passe au couplet B.

#### **1.** Appuyez sur le commutateur au pied durant la reproduction.

Vous insérez une transition dans le couplet actuel puis passez au couplet suivant.

Si vous appuyez sur le commutateur au pied durant la reproduction du couplet (Verse) A, vous passez au motif de couplet B; une pression sur le commutateur durant la reproduction du couplet B permet de passer au couplet C et une nouvelle pression durant le

#### MEMO

Pour en savoir plus sur la connexion du commutateur au pied, voyez "Connexion du commutateur au pied" (p. 29).

## NOTE

Pendant l'enregistrement ou l'édition (p. 38), l'utilisation des commutateurs au pied reste sans effet.

### MEMO

Le câblage de la fiche pour commutateur au pied est illustré ci-dessous.

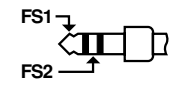

#### MEMO

Si vous avez branché deux commutateurs au pied, appuyez sur le commutateur relié avec la fiche à l'anneau blanc. couplet C vous ramène au couplet A.

En continuant à actionner le commutateur au pied, vous pouvez sélectionner vos couplets suivants en fonction du nombre de pressions exercées sur le commutateur au pied.

Une pression sur le commutateur au pied durant la reproduction fait passer la DR-3 au couplet suivant du morceau.

# Assigner une fonction au commutateur au pied

Vous pouvez assigner d'autres fonctions au commutateur au pied que le démarrage/arrêt et le changement de couplet.

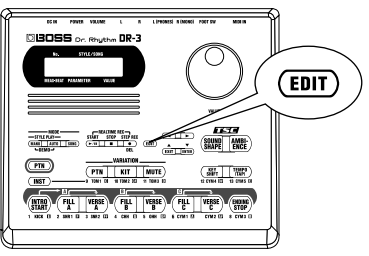

- 1. Appuyez sur le bouton [EDIT].
- 2. Appuyez sur [ ▶ ] pour afficher <SYSTEM>.

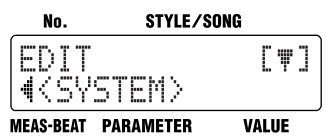

#### **3.** Appuyez sur [ENTER].

#### **4.** Appuyez sur [ ◀ ] [ ▶ ] pour sélectionner <FS1> ou <FS2>.

Si vous avez branché deux commutateurs au pied avec le câble spécial (PCS-31), sélectionnez <FS1> pour régler le commutateur branché avec la fiche à l'anneau blanc et <FS2> pour le commutateur avec la fiche à l'anneau rouge.

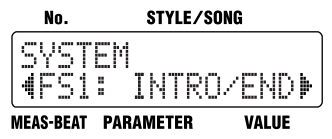

#### 5. Choisissez la fonction avec la molette VALUE.

Voyez le tableau suivant pour connaître les fonctions disponibles. Appuyez plusieurs fois sur [EXIT] pour revenir à l'écran précédent.

#### MEMO

Si vous avez branché deux commutateurs au pied, appuyez sur le commutateur relié avec la fiche à l'anneau rouge. Si vous n'avez branché qu'un seul commutateur au pied, suivez la procédure décrite dans la section suivante, "Assigner une fonction au commutateur au pied", afin d'assigner la fonction "VERSE, LOOP" au commutateur.

#### MEMO

Avec les réglages d'usine, <FS1> est réglé sur "INTRO/ END" et <FS2> est réglé sur "VERSE, LOOP".

# Fonctions pouvant être assignées aux commutateurs au pied

| Réglage | Fonction                                                        |
|---------|-----------------------------------------------------------------|
|         | Quand [MANU] ou [AUTO] est allu-                                |
|         | mé: Si vous appuyez sur le commuta-                             |
|         | teur au pied lorsque la reproduction                            |
|         | est à l'arrêt, celle-ci commence à par-                         |
|         | tir de l'introduction. Si vous appuyez                          |
|         | sur le commutateur au pied en cours                             |
| INTRO/  | de reproduction, le motif final est                             |
| END     | joué puis la reproduction s'arrête.<br>Quand [SONG] est allumé: |
|         | Si vous appuvez sur le commutateur                              |
|         | au pied lorsque la reproduction est à                           |
|         | l'arrêt, le morceau commence; si la re-                         |
|         | production est en cours, le morceau                             |
|         | s'arrête.                                                       |
|         | Quand [MANU] ou [AUTO] est allu-                                |
|         | mé:                                                             |
|         | L'instrument joue une transition (Fill)                         |
|         | à la fin du couplet en cours de repro-                          |
|         | duction puis passe au couplet (verse)                           |
|         | suivant du style. Si vous appuyez sur                           |
|         | le commutateur au pied durant la re-                            |
|         | production du couplet (Verse) A,                                |
|         | vous passez au motif de couplet B;                              |
|         | une pression sur le commutateur du-                             |
|         | rant la reproduction du couplet B per-                          |
|         | met de passer au couplet C et une                               |
|         | nouvelle pression durant le couplet C                           |
| VERSE,  | vous ramène au couplet A. Une pres-                             |
| LOOP    | sion sur le commutateur au pied du-                             |
|         | rant l'intro ou le motif final reste sans                       |
|         | effet.                                                          |
|         | En continuant à actionner le commu-                             |
|         | tateur au pied, vous pouvez sélec-                              |
|         | tionner vos couplets suivants en                                |
|         | fonction du nombre de pressions                                 |
|         | exercées sur le commutateur au pied.                            |
|         | Quand [SONG] est anume:                                         |
|         | du réglaça du paramètra [EDIT]                                  |
|         | CONC "LoopTupo"                                                 |
|         | * Voyez "Changer de motifs avec un                              |
|         | commutateur au pied" (p. 86)                                    |
|         | Mâme fonction que la heuten VA                                  |
| VAR PTN | PLATION [PTN] (p. 45)                                           |
|         | KIATION [F1N] (p. 45).                                          |
| VAR KIT | Même tonction que le bouton VA-                                 |
|         | KIATION [KIT] (p. 45).                                          |

| Réglage                       | Fonction                                                                                                    |
|-------------------------------|----------------------------------------------------------------------------------------------------|
| VAR<br>MUTE                   | Même fonction que le bouton VA-<br>RIATION [MUTE] (p. 45).                                                                                                    |
| ТАР<br>ТЕМРО                  | Appuyez au moins quatre fois sur le<br>commutateur au pied pour régler le<br>tempo en fonction de l'intervalle sé-<br>parant chaque pression (Tap Tempo,<br>p. 27).                                                                                  |
| STRT/<br>PAUSE                | Même fonction que START [ ►/II ].                                                                                                    |
| START/<br>STOP                | Si vous appuyez sur le commutateur<br>au pied lorsque la reproduction est à<br>l'arrêt, celle-ci commence; si la repro-<br>duction est en cours, elle s'arrête.                                                                                      |
| STYLE<br>FWD                  | Passe du style en cours de reproduc-<br>tion au suivant (numéro consécutif).<br>* Si le style en cours est le style<br>"P100", la DR-3 passe au style<br>"U001"; si le style en cours est le<br>"U100", la DR-3 passe au style<br>"P001".            |
| STYLE<br>BWD                  | Passe du style en cours de reproduc-<br>tion au style portant le numéro précé-<br>dent.<br>* Si le style en cours est le style<br>"P001", la DR-3 passe au style<br>"U100"; si le style en cours est le<br>"U001", la DR-3 passe au style<br>"P100". |
| INTRO                         | Même fonction que [INTRO/<br>START].                                                                                                    |
| FILL A                        | Même fonction que [FILL A].                                                                                                    |
| VERSE A                       | Même fonction que [VERSE A].                                                                                                    |
| FILL B                        | Même fonction que [FILL B].                                                                                                    |
| VERSE B                       | Même fonction que [VERSE B].                                                                                                    |
| FILL C                        | Même fonction que [FILL C].                                                                                                    |
| VERSE C                       | Même fonction que [VERSE C].                                                                                                    |
| ENDING                        | Même fonction que [ENDING/<br>STOP].                                                                                                    |
| DRUM<br>KICK–<br>DRUM<br>CYM5 | Produit les sons assignés à DRUM<br>KICK – DRUM CYM5 dans le kit (p.<br>58) actuellement utilisé.                                                                                                    |
| PERC 1–<br>PERC 13            | Produit les sons assignés à PERC 1 –<br>PERC 13 dans le kit (p. 58) actuelle-<br>ment utilisé.                                                                                                    |

# Chapitre 5 Timbre global et acoustique (TSC)

"TSC", sigle de "Total Sound Control", est une fonction qui permet de modifier le timbre global du son et les caractéristiques acoustiques.

Cette fonction inclut deux types d'effets: "Sound Shape" détermine le timbre global du son tandis que "Ambience" en définit l'environnement acoustique.

"Sound Shape" et "Ambience" disposent chacun de huit groupes de réglages préprogrammés (Preset) auxquels vous pouvez ajouter huit autres groupes contenant vos propres réglages (User).

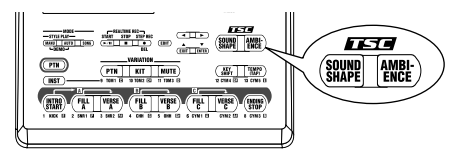

# Changer le timbre global du son ([SOUND SHAPE])

"Sound Shape" détermine le timbre global du son avec un égaliseur trois bandes et un compresseur trois bandes permettant d'accentuer ou d'atténuer des hauteurs (bandes de fréquences) spécifiques.

#### Appuvez sur [SOUND SHAPE].

L'écran TSC s'affiche.

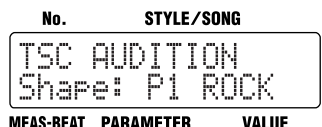

MFAS-BFAT PARAMETER

Chaque pression sur[SOUND SHAPE] allume et éteint le bouton en alternance.

#### 2. Choisissez l'effet avec la molette VALUE.

| Numéro | Nom                                                                                                    | Numéro | Nom    |
|--------|----------------------------------------------------------------------------------------------------|--------|--------|
| P1     | ROCK                                                                                                    | P2     | LOUD   |
| P3     | TIGHT                                                                                                    | P4     | ENHANC |
| P5     | ACSTIC                                                                                                    | P6     | LIVE   |
| P7     | LO-FI                                                                                                    | P8     | HRDCMP |
| U1-8   | A la sortie d'usine, les groupes de réglages utilisateur<br>(U1~U8) sont identiques aux groupes préprogrammés<br>(P1~P8). |        |        |

Appuyez sur [EXIT] pour revenir à l'écran précédent.

#### MEMO

Les styles préprogrammés contiennent déjà des réglages pour les deux types d'effets TSC et proposent l'effet le plus approprié pour chaque style.

#### MEMO

Vous pouvez changer les paramètres Sound Shape puis attribuer un nom à votre effet (groupe de réglages). Vous pouvez sauvegarder jusqu'à 8 groupes de réglages. Pour en savoir plus, voyez "Changer les paramètres Sound Shape" (p. 53).

# Changer les caractéristiques acoustiques du son ([AMBIENCE])

"Ambience" confère une dimension d'espace au son en modifiant les caractéristiques acoustiques.

# 1. Appuyez sur [AMBIENCE].

L'écran TSC s'affiche.

| No.           | STYLE/       | SONG        |
|---------------|--------------|-------------|
| (TSC<br>(Ambi | AUDITI<br>P4 | ON<br>POWER |
|               |              |             |

#### MEAS-BEAT PARAMETER VALUE

Chaque pression sur[AMBIENCE] allume et éteint le bouton en alternance.

## 2. Choisissez l'effet avec la molette VALUE.

| Numéro | Nom                                                                                                    | Numéro | Nom    |
|--------|----------------------------------------------------------------------------------------------------|--------|--------|
| P1     | NATURL                                                                                                    | P2     | LARGE  |
| P3     | BRIGHT                                                                                                    | P4     | POWER  |
| P5     | ROOM 1                                                                                                    | P6     | ROOM 2 |
| P7     | ROOM 3                                                                                                    | P8     | HALL   |
| U1-8   | A la sortie d'usine, les groupes de réglages utilisateur<br>(U1~U8) sont identiques aux groupes préprogrammés<br>(P1~P8). |        |        |

## 3. Appuyez sur [EXIT] pour revenir à l'écran précédent.

#### MEMO

Vous pouvez changer les paramètres Ambience puis attribuer un nom à votre groupe de réglages. Vous pouvez sauvegarder jusqu'à 8 groupes de réglages. Pour en savoir plus, voyez "Changer les paramètres Ambience" (p. 56).

# Changer les paramètres Sound Shape

Vous pouvez sauvegarder jusqu'à huit groupes de réglages Sound Shape personnalisés.

- Vous ne pouvez pas modifier les réglages d'un kit préprogrammé (dont le numéro comporte un "P").
- A la sortie d'usine, les groupes de réglages utilisateur (U1~U8) sont identiques aux groupes préprogrammés (P1~P8).
- Si vous modifiez les paramètres suivants pendant la reproduction d'un style ou d'un morceau, les changements sont perdus quand vous appuyez sur [EDIT] et vous retrouvez les réglages du style ou du morceau.
  - Valeur Key Shift (p. 42)
  - Valeur de tempo (p. 41)
  - Valeurs Sound Shape et Ambience (p. 51, p. 52)
- \* Certaines données ne peuvent pas être modifiées durant la reproduction. Arrêtez la reproduction et effectuez les changements voulus.

# Comment effectuer les réglages

1. Arrêtez la reproduction et appuyez sur [EDIT].

L'écran du menu d'édition s'affiche.

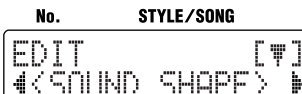

MEAS-BEAT PARAMETER VALUE

 Appuyez sur [ ▶ ] pour afficher <SOUND SHAPE> puis appuyez sur [ENTER].

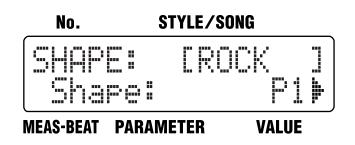

- 3. Tournez la molette VALUE pour sélectionner un numéro Sound Shape.
- Appuyez sur [ ◄ ] [ ▶ ] pour sélectionner le paramètre à régler.
- 5. Réglez la valeur avec la molette VALUE.

#### Quand vous avez fini le réglage, appuyez plusieurs fois sur le bouton [EXIT] pour quitter le mode d'édition.

## Changer les paramètres d'égalisation

Vous trouverez ci-dessous les paramètres de l'égaliseur 3 bandes de l'effet Sound Shape. Le tableau indique les réglages possibles pour chaque paramètre.

| Paramètre            | Réglage              | Description                                                         |
|----------------------|----------------------|---------------------------------------------------------------------|
| EQ / Switch          | OFF, ON              | Active/coupe l'égaliseur.                                           |
| EQ /                 | -24 dB-              | Détermine le volume glo-                                            |
| Input                | +12 dB               | bal avant l'égaliseur.                                              |
| EQ (Low) /<br>Type   | Shelving,<br>Peaking | Détermine le type d'éga-<br>lisation (plateau, crête) du<br>grave.  |
| EQ (Low) /           | -12 dB-              | Détermine l'accentuation/                                           |
| Gain                 | +12 dB               | l'atténuation du grave.                                             |
| EQ (Low) /<br>Freq   | 20 Hz–<br>2.0 kHz    | Détermine la fréquence<br>centrale du grave.                        |
| EQ (Low) /<br>Q (*1) | 0.3–16.0             | Détermine la largeur de<br>bande du grave.                          |
| EQ (Mid) /           | -12 dB-              | Détermine l'accentuation/                                           |
| Gain                 | +12 dB               | l'atténuation du médium.                                            |
| EQ (Mid) /           | 20 Hz-               | Détermine la fréquence                                              |
| Freq                 | 8.0 kHz              | centrale du médium.                                                 |
| EQ (Mid) /<br>Q      | 0.3–16.0             | Détermine la largeur de<br>bande du médium.                         |
| EQ (High) /<br>Type  | Shelving,<br>Peaking | Détermine le type d'éga-<br>lisation (plateau, crête) de<br>l'aigu. |
| EQ (High) /          | -12 dB–              | Détermine l'accentuation/                                           |
| Gain                 | +12 dB               | l'atténuation de l'aigu.                                            |
| EQ (High) /          | 500 Hz-              | Détermine la fréquence                                              |
| Freq                 | 14.0 kHz             | centrale de l'aigu.                                                 |
| EQ (High) /          | 03-160               | Détermine la largeur de                                             |
| Q (*1)               | 0.3-10.0             | bande de l'aigu.                                                    |
| EQ / Out             | -24 dB-              | Règle le volume global                                              |
| Level                | +12 dB               | après égalisation.                                                  |

(\*1) Les paramètres "EQ (Low) / Q" et "EQ (High) / Q" sont désactivés lorsque vous avez choisi une égalisation en crête ("Shelving") avec le paramètre "EQ (Low) /Type" ou "EQ (High) / Type".

# Changer les paramètres de compression

Vous trouverez ci-dessous les paramètres du compresseur de l'effet Sound Shape.

Le compresseur comprime le signal de sortie lorsque le niveau d'entrée excède une valeur donnée.

Le tableau indique les réglages disponibles pour chaque paramètre.

| Paramètre                  | Réglage                     | Description                                                                                                    |  |
|----------------------------|-----------------------------|----------------------------------------------------------------------------------------------------|--|
| COMP /<br>Switch           | OFF, ON                     | Active/coupe le compres-<br>seur.                                                                                                    |  |
| COMP /<br>SplitL           | 20 Hz–<br>800 Hz            | Détermine la fréquence (dans<br>le grave) à laquelle le signal<br>source est partagé en trois<br>plages distinctes.                                                |  |
| COMP /<br>SplitH           | 1.6 kHz–<br>14.0 kHz        | Détermine la fréquence (dans<br>l'aigu) à laquelle le signal<br>source est partagé en trois<br>plages distinctes.                                                  |  |
| COMP<br>(Low) /<br>Thres   | -30 dB-<br>+6 dB            | Détermine le niveau à partir<br>duquel le compresseur du<br>grave entre en action.                                                                                 |  |
| COMP<br>(Low) /<br>Ratio   | 1:1.00–<br>1:16.0,<br>1:INF | Détermine le taux de sup-<br>pression du grave lorsque le<br>niveau d'entrée excède le ni-<br>veau seuil (COMP (Low) /<br>Thres).                                  |  |
| COMP<br>(Low) /<br>Attack  | 0 ms–<br>100 ms             | Détermine le temps nécessai-<br>re pour que le compresseur<br>du grave entre en action une<br>fois que le niveau d'entrée<br>excède le niveau seuil du gra-<br>ve. |  |
| COMP<br>(Low) /<br>Release | 50 ms–<br>5000 ms           | Détermine le temps nécessai-<br>re pour que le compresseur<br>du grave s'arrête une fois que<br>le niveau d'entrée retombe<br>sous le niveau seuil.                |  |
| COMP(Mid)<br>/ Thres       | -30 dB-<br>+6 dB            | Détermine le niveau à partir<br>duquel le compresseur du<br>médium entre en action.                                                                                |  |
| COMP(Mid)<br>/ Ratio       | 1:1.00–<br>1:16.0,<br>1:INF | Détermine le taux de sup-<br>pression du médium lorsque<br>le niveau d'entrée excède le<br>niveau seuil du médium<br>(COMP (Mid) / Thres).                         |  |

| Paramètre                                                                       | Réglage                                                                                         | Description                                                                                                    |  |
|---------------------------------------------------------------------------------|-------------------------------------------------------------------------------------------------|----------------------------------------------------------------------------------------------------|--|
| COMP(Mid)<br>/ Attack                                                           | 0 ms–<br>100 ms                                                                                 | Détermine le temps nécessai-<br>re pour que le compresseur<br>du médium entre en action<br>une fois que le niveau d'en-<br>trée excède le niveau seuil du<br>médium.                                |  |
| COMP(Mid)<br>/ Release                                                          | 50 ms–<br>5000 ms                                                                               | Détermine le temps nécessai-<br>re pour que le compresseur<br>du médium s'arrête une fois<br>que le niveau d'entrée retom<br>be sous le niveau seuil.                                               |  |
| COMP(Hi)<br>/ Thres                                                             | -30 dB-<br>+6 dB                                                                                | Détermine le niveau à partir<br>duquel le compresseur de<br>l'aigu entre en action.                                                                                                    |  |
| COMP(Hi)<br>/ Ratio                                                             | 1:1.00–<br>1:16.0,<br>1:INF                                                                     | Détermine le taux de sup-<br>pression de l'aigu lorsque le<br>niveau d'entrée excède le ni-<br>veau seuil de l'aigu (COMP<br>(Hi) / Thres).                                                         |  |
| COMP(Hi)<br>/ Attack                                                            | 0 ms–<br>100 ms                                                                                 | Détermine le temps nécessai-<br>re pour que le compresseur<br>de l'aigu entre en action une<br>fois que le niveau d'entrée<br>excède le niveau seuil de<br>l'aigu.                                  |  |
| COMP(Hi)<br>/ Release                                                           | 50 ms–<br>5000 ms                                                                               | Détermine le temps nécessai-<br>re pour que le compresseur<br>de l'aigu s'arrête une fois que<br>le niveau d'entrée retombe<br>sous le niveau seuil.                                                |  |
| * Le compre<br>façon opti<br>et de taux<br>l'attaque (<br>marge de<br>niveau su | esseur règle a<br>male en fonc<br>(Ratio). De<br>(Attack) peu<br>-6 dB est pré<br>ivants en for | nutomatiquement le niveau de<br>tion des réglages de seuil (Thres)<br>plus, comme l'allongement de<br>t entraîner de la distorsion, une<br>voue. Réglez les paramètres de<br>action de vos besoins. |  |
| COMP /<br>Low Lev                                                               | -60 dB-<br>+6 dB                                                                                | Détermine le niveau du gra-<br>ve après l'expandeur et le<br>compresseur.                                                                                                    |  |
| COMP /<br>Mid Lev                                                               | -60 dB-<br>+6 dB                                                                                | Détermine le niveau du mé-<br>dium après l'expandeur et le<br>compresseur.                                                                                                    |  |
| COMP /<br>High Lev                                                              | -60 dB-<br>+6 dB                                                                                | Détermine le niveau de l'aigu<br>après l'expandeur et le com-<br>presseur.                                                                                                    |  |
| COMP /<br>OutLevel                                                              | -60 dB-<br>+6 dB                                                                                | Règle le niveau global après<br>le compresseur.                                                                                                    |  |

# Nommer les réglages

Sélectionnez <NAME> à l'étape 4, p. 53, puis appuyez sur [ENTER].

Vous pouvez modifier le nom du groupe de réglages Sound Shape actuel en utilisant maximum six caractères.

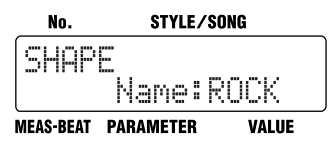

Appuyez sur [ ◀ ] [ ▶ ] pour vous déplacer jusqu'à l'emplacement du caractère à entrer.

Chaque pression sur [ENTER] permet d'alterner entre les majuscules et les minuscules.

Choisissez le caractère voulu avec la molette VALUE.

Quand vous avez fini le réglage, appuyez plusieurs fois sur le bouton [EXIT] pour quitter le mode d'édition.

# Copier les réglages

Sélectionnez <COPY> à l'étape 4, p. 53, puis appuyez sur [ENTER].

Copiez les réglages Sound Shape sélectionnés dans une mémoire utilisateur (U1–U8).

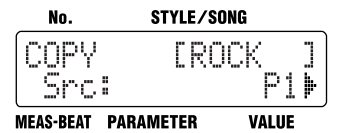

Choisissez le numéro du groupe de réglages à copier avec la molette VALUE puis appuyez sur [ ▶ ].

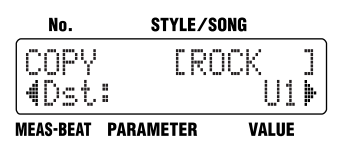

Choisissez le numéro de la mémoire de destination avec la molette VALUE puis appuyez sur [ ▶ ].

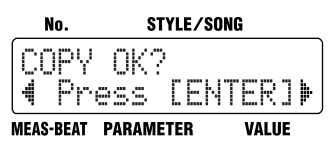

Appuyez sur [ENTER] pour effectuer la copie.

Si vous appuyez sur [ ◀ ], la copie est annulée et vous retrouvez l'écran affiché juste avant cette opération.

Quand vous avez fini le réglage, appuyez plusieurs fois sur le bouton [EXIT] pour quitter le mode d'édition.

# Changer les paramètres Ambience

Vous pouvez sauvegarder jusqu'à huit groupes de réglages Ambience édités.

- \* Vous ne pouvez pas modifier les réglages d'un groupe Ambience préprogrammé (dont le numéro comporte un "P").
- \* A la sortie d'usine, les groupes de réglages utilisateur (U1~U8) sont identiques aux groupes préprogrammés (P1~P8).
- Si vous modifiez les paramètres suivants pendant la reproduction d'un style ou d'un morceau, les changements sont perdus quand vous appuyez sur [EDIT] et vous retrouvez les réglages du style ou du morceau.
  - Valeur Key Shift (p. 42)
  - Valeur de tempo (p. 41)
  - Valeurs Sound Shape et Ambience (p. 51, p. 52)
- Certaines données ne peuvent pas être modifiées durant la reproduction. Arrêtez la reproduction et effectuez les changements voulus.

# Comment effectuer les réglages

# 1. Arrêtez la reproduction et appuyez sur [EDIT].

L'écran du menu d'édition s'affiche.

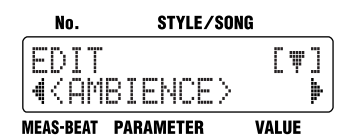

2. Appuyez sur [ ▶ ] pour afficher <AMBIENCE> puis appuyez sur [ENTER].

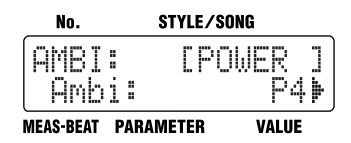

- 3. Actionnez la molette VALUE pour sélectionner le groupe de réglages Ambience.
- Appuyez sur [ ◄ ] [ ► ] pour sélectionner le paramètre à régler.
- 5. Réglez la valeur avec la molette VALUE.

6. Quand vous avez fini le réglage, appuyez plusieurs fois sur le bouton [EXIT] pour quitter le mode d'édition.

# Changer les paramètres Ambience

Le tableau indique les réglages possibles pour chaque paramètre.

| Paramètre          | Réglage                      | Description                                                                                                    |
|--------------------|------------------------------|----------------------------------------------------------------------------------------------------|
| Size               | 5.6 m–<br>20.5 m             | Taille de la pièce simulée.                                                                                                    |
| Time               | 0.1–32.0                     | Durée de la réverbération.                                                                                                    |
| Level              | 0–100                        | Niveau du signal d'effet.                                                                                                    |
| PreDelay           | 0 ms–<br>20 ms               | Intervalle entre le signal di-<br>rect et le début du signal de<br>réverbération.                                                                           |
| Density            | 0–100                        | Densité de la réverbération.                                                                                                    |
| ErLevel            | 0–100                        | Niveau des premières ré-<br>flexions (stade initial de la ré-<br>verbération).                                                                              |
| RelDensity         | 0–100                        | Densité du son perçu après<br>de nombreuses réflexions ré-<br>pétées.                                                                                       |
| Low Damp<br>/ Gain | -36.0 dB-<br>0.0 dB          | Atténuation des graves. Avec<br>un réglage "0", il n'y a pas<br>d'atténuation des graves.                                                                   |
| Low Damp<br>/ Freq | 55 Hz–<br>4.00 kHz           | Fréquence à partir de laquel-<br>le les basses fréquences sont<br>atténuées. Les signaux de ré-<br>verbération sous cette fré-<br>quence sont atténués.     |
| Hi Damp /<br>Gain  | -36.0 dB-<br>0.0 dB          | Atténuation de l'aigu. Avec<br>un réglage "0", il n'y a pas<br>d'atténuation de l'aigu.                                                                     |
| Hi Damp /<br>Freq  | 400 Hz–<br>16 kHz            | Fréquence à partir de laquel-<br>le les hautes fréquences sont<br>atténuées. Les signaux de ré-<br>verbération au-delà de cette<br>fréquence sont atténués. |
| Low Cut /<br>Freq  | 20 Hz–<br>2.0 kHz            | Fréquence à partir de laquel-<br>le les basses fréquences sont<br>coupées.                                                                                  |
| High Cut /<br>Freq | 250 Hz–<br>14.0 kHz,<br>FLAT | Fréquence à partir de laquel-<br>le les hautes fréquences sont<br>coupées. Avec un réglage<br>"FLAT", il n'y a pas d'effet.                                 |

# Nommer les réglages

Sélectionnez <NAME> à l'étape 4, p. 56, puis appuyez sur [ENTER].

Vous pouvez modifier le nom du groupe de réglages Ambience actuel en utilisant maximum six caractères.

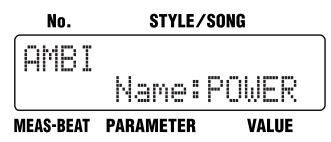

Appuyez sur [ ◀ ] [ ▶ ] pour vous déplacer jusqu'à l'emplacement du caractère à entrer.

Chaque pression sur [ENTER] permet d'alterner entre les majuscules et les minuscules pour les caractères à entrer.

Choisissez le caractère voulu avec la molette VALUE.

Quand vous avez fini le réglage, appuyez plusieurs fois sur le bouton [EXIT] pour quitter le mode d'édition.

# Copier les réglages

Sélectionnez <COPY> à l'étape 4, p. 56, puis appuyez sur [ENTER].

Copiez les réglages Ambience sélectionnés dans une mémoire utilisateur (U1–U8).

| No.            | STYLE/SONG      |
|----------------|-----------------|
| COPY<br>Src:   | [NATURL]<br>P1₽ |
| MEAS-BEAT PARA | AMETER VALUE    |

Choisissez le numéro du groupe de réglages Ambience à copier avec la molette VALUE puis appuyez sur [ ▶ ].

| No.           | STYLE/SONG      |
|---------------|-----------------|
| COPY<br>(Dst: | [NATURL]<br>U1⊮ |
| MEAS-BEAT PAR | AMETER VALUE    |

Choisissez le numéro de la mémoire de destination avec la molette VALUE puis appuyez sur [ ▶ ].

| No.         | STYLE/S       | SONG  |
|-------------|---------------|-------|
| COPY<br>Pre | OK?<br>·ss [E | NTER] |
| MEAS-BEAT   | PARAMETER     | VALUE |

Appuyez sur [ENTER] pour effectuer la copie.

Si vous appuyez sur [ ◀ ], la copie est annulée et vous retrouvez l'écran affiché juste avant cette opération.

Quand vous avez fini le réglage, appuyez plusieurs fois sur le bouton [EXIT] pour quitter le mode d'édition.

# Chapitre 6 Jouer sur les pads

Appuyez sur le bouton [INST] pour qu'il s'allume: vous pouvez alors jouer des sons de batterie et de basse en appuyant sur les pads. Vous pouvez aussi activer [INST] pendant la reproduction de styles et de morceaux pour jouer des sons d'instrument avec les pads.

Quand le bouton [INST] est allumé, vous pouvez vous servir des pads ci-dessous.

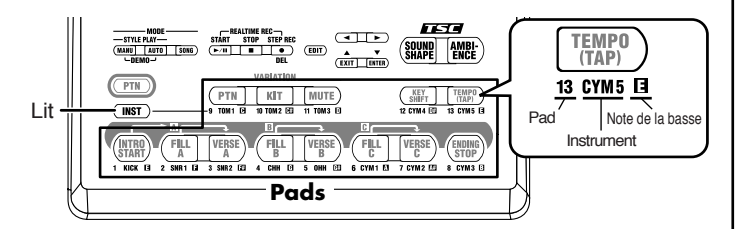

Vous disposez de trois groupes de sons (DRUM, PERC, BASS) pour jouer sur les pads.

Choisissez le groupe de sons voulu avec [INST]; chaque pression sur ce bouton sélectionne successivement les groupes suivants:

"DRUM" → "PERC" → "BASS" → "oct  $\ddagger$  BASS" → "oct  $\ddagger$  BASS" → "oct  $\ddagger$ 

Le nom du groupe de sons choisi s'affiche à l'écran.

| Afficha-<br>ge | Nom du<br>groupe | Sons                                                                                                    |
|----------------|------------------|----------------------------------------------------------------------------------------------------|
| DRUM           | Batterie         | Les sons du kit de batterie sont assignés aux<br>pads. Les noms de ces sons sont imprimés sous<br>les pads.            |
| PERC           | Percussion       | Divers sons de percussion sont assignés aux pads.                                                                      |
| BASS           | Basse            | Les notes du groupe de basse choisi sont assi-<br>gnées aux pads. Les noms des notes sont impri-<br>més sous les pads. |
| oct 🎚 BASS     |                  | Le son de basse une octave plus bas est assigné aux pads.                                                              |
| oct 🛱 BASS     |                  | Le son de basse une octave plus haut est assi-<br>gné aux pads.                                                        |

Quand vous jouez sur un pad, vous entendez la note ou le son de l'instrument assigné au pad en question.

Le volume et le timbre changent selon la force de votre jeu sur les pads.

## MEMO

Pour les styles préprogrammés, l'affectation des sons aux pads est prédéfinie pour chaque style.

#### MEMO

Appuyez sur [ mi] si vous comptez utiliser les pads pour changer de motif. Pour en savoir plus, voyez "Changer la fonction des pads" (p. 37).

#### MEMO

Vous pouvez régler la sensibilité des pads. Pour en savoir plus, voyez "Régler la sensibilité des pads" (p. 89).

# Jouer des sons de batterie

1. Appuyez sur [INST] jusqu'à ce que "DRUM" s'affiche.

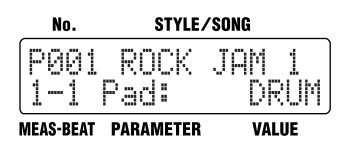

#### 2. Jouez des sons en tapant sur les pads.

Vous entendez alors les sons d'instruments assignés aux pads. Les noms des instruments assignés sont imprimés sous les pads.

# Jouer des sons de percussion

1. Appuyez sur [INST] jusqu'à ce que "PERC" s'affiche.

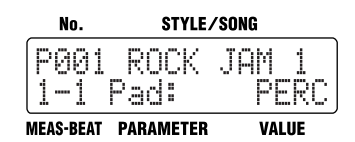

**2.** Jouez avec les sons en tapant sur les pads.

Vous entendez alors les sons des instruments assignés aux pads.

# Jouer de la basse

Ⅰ. Appuyez sur [INST] jusqu'à ce que "BASS", "oct BASS"

ou "oct BASS" s'affiche.

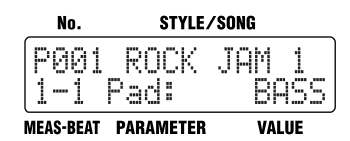

#### **2.** Jouez en tapant sur les pads.

Les notes de basse sont produites en fonction des pads actionnés. La note de basse s'arrête dès que vous relâchez le pad. Les notes assignées aux pads sont indiquées sous les pads.

#### MEMO

Pour en savoir plus sur les sons assignés aux pads, voyez "Liste des kits préprogrammés (Preset)" (p. 106).

# NOTE

Vous ne pouvez jouer qu'une seule note de basse à la fois.

# Changer de kit rythmique (VARIATION [KIT])

Quand le bouton [INST] est allumé, l'ensemble des trois groupes de sons (DRUM, PERC, BASS) déclenchés avec les pads forme ce qu'on appelle un "kit rythmique".

Chaque style comporte deux kits rythmiques. Vous pouvez alterner entre ces deux kits en activant et en coupant VARIATION [KIT].

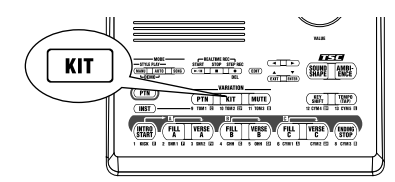

- **1.** Appuyez sur [ m] pour allumer le bouton.
- 2. Appuyez sur VARIATION [KIT] pour allumer le bouton.
- **3.** Appuyez sur [INST] pour allumer le bouton.

Quand vous appuyez sur les pads, vous entendez les sons de la variante du kit rythmique.

Pour retrouver le kit original, appuyez sur [ () puis sur VARIATION [KIT] de sorte que les boutons s'éteignent.

#### MEMO

Vous pouvez changer les sons d'instruments constituant un kit rythmique afin de créer un kit personnel. En outre, vous pouvez changer les réglages de volume et de panoramique (l'emplacement du son). Pour en savoir plus, voyez "Chapitre 10 Créer des kits personnels" (p. 90).

#### MEMO

En activant VARIATION [KIT], vous changez le kit rythmique des pads mais aussi celui du style ou morceau en cours de reproduction.

# Chapitre 7 Création de styles

Bien que la DR-3 propose une large palette de styles dans des genres très différents, vous pouvez également créer vos propres styles. Ces styles sont appelés "styles utilisateur" (User).

Les styles utilisateurs portent un "U" devant leur numéro (exemple: "U001"). Vous pouvez créer et stocker jusqu'à 100 styles utilisateur avec la DR-3.

# Procédure de création d'un style

Procédez comme suit pour créer un nouveau style:

#### <1> Sélectionnez un numéro pour votre nouveau style

#### <2> Effectuez les réglages du nouveau style

- Réglez le tempo
- Choisissez le type de mesure (Beat)
- Sélectionnez un kit de batterie
- Effectuez les réglages VARIATION [MUTE]
- Réglez les paramètres TSC
- Déterminez le nombre de mesures de chaque motif (Vous pouvez modifier ces paramètres après l'enregistrement des motifs.)

# <3> Enregistrez les motifs (en temps réel/pas à pas)

- Enregistrez la partie de batterie
- Enregistrez la partie de basse
- Changez la dynamique (Velo Edit)
- Transposez la partie de basse

#### <4> Ecoutez le style créé

- Modifiez les réglages

#### <Achevez le style>

- Nommez le style

Vous disposez de deux méthodes pour enregistrer les motifs à l'étape **<3>**.

#### Enregistrement en temps réel

Cette méthode permet d'enregistrer tel quel le motif que vous jouez sur les pads, en suivant le métronome. Si le rythme avec lequel vous actionnez les pads laisse parfois à désirer, la quantification permet de corriger les erreurs de timing. (Voyez l'étape 3, p. 65)

#### Enregistrement pas à pas

Cette méthode vous permet d'enregistrer chaque son d'instrument séparément en précisant le timing, le volume, etc. Vos motifs sont ainsi enregistrés avec précision, notamment ceux qui sont particulièrement difficiles à enregistrer en temps réel.

Vous pouvez aussi combiner les deux méthodes et enregistrer des motifs en temps réel et pas à pas.

Après avoir enregistré la base du motif pas à pas, parachevez-le en temps réel afin de lui conférer une touche plus spontanée.

#### Fonctions utiles pour la création de style

Vous pouvez accélérer le processus de création en copiant un style préprogrammé dans une mémoire utilisateur et en le modifiant pour créer un style personnel.

- Copier et effacer des styles (p. 71)
- Copier et effacer des motifs (p. 72)

# IDÉE

# Créer des motifs à 2 mesures à partir de motifs à 4 mesures

Lorsque vous copiez un motif de 4 mesures puis ramenez le nombre de mesures à 2 en suivant la procédure décrite sous "Déterminer le nombre de mesures de chaque motif" (p. 64), seules les deux premières mesures du motif original sont reproduites. Vous pouvez utiliser la procédure décrite à la p. 64 pour créer un motif à partir de la copie d'un motif plus court que le motif de départ.

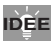

#### Transposer la partie de basse (Key Trans)

Après avoir copié ou enregistré un motif, vous pouvez transposer la partie de basse.

# <1> Sélectionner un numéro pour le style

 Arrêtez la reproduction et appuyez sur [MANU].

L'écran de style s'affiche.

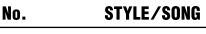

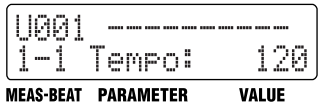

2. Choisissez un numéro (U001~U100) pour votre nouveau style avec la molette VALUE.

Vous ne pouvez pas sélectionner les numéros des styles préprogrammés (P001–P100).

# <2> Effectuer les réglages du nouveau style

- \* Si vous modifiez les paramètres suivants pendant la reproduction d'un style, les changements sont perdus quand vous appuyez sur [EDIT] et vous retrouvez les réglages originaux du style.
  - Valeur Key Shift (p. 42)
  - Valeur de tempo (p. 41)
  - Valeurs Sound Shape et Ambience (p. 51, p. 52)
- Certaines données ne peuvent pas être modifiées durant la reproduction. Arrêtez la reproduction et effectuez les changements voulus.
- \* Les boutons VARIATION [PTN] [KIT] et [MUTE] n'ont aucun effet en mode d'édition.

# Régler le tempo du style

1. Sélectionnez le style à régler puis appuyez sur [EDIT].

L'écran du menu d'édition s'affiche.

2. Affichez <STYLE> puis appuyez sur [ENTER].

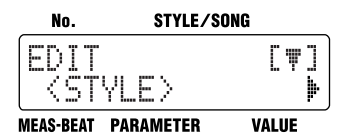

#### 3. Affichez <Tempo>.

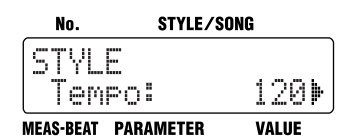

- Réglez le tempo avec la molette VALUE. Vous pouvez régler le tempo sur une plage allant de 20 à 260.
- 5. Appuyez sur [EXIT] pour entériner votre réglage et retourner à l'écran précédent.

# Sélectionner le type de mesure (Beat)

- Lorsque vous copiez un style, le nouveau style reprend la mesure du style original.
- Sélectionnez le style à régler puis appuyez sur [EDIT]. L'écran du menu d'édition s'affiche.
- 2. Affichez <STYLE> puis appuyez sur [ENTER].
- 3. Appuyez sur [ ▶ ] pour afficher <Beat>. No. STYLE/SONG

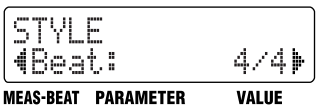

4. Choisissez un type de mesure avec la molette VALUE.

2/4, 3/4,... 8/4, 4/8, 5/8,... 16/8

5. Appuyez sur [EXIT] pour entériner votre réglage et retourner à l'écran précédent.

# Sélectionner un kit

Un changement de kit change les sons du style. Si vous optez pour la variante du kit (p. 36), sélectionnez <Kit2> à l'étape 3 ci-dessous.

- \* Vous pouvez aussi créer des kits en rassemblant des instruments de votre choix (kits utilisateur). Pour en savoir plus, voyez "Chapitre 10 Créer des kits personnels" (p. 90).
- Sélectionnez le style à régler puis appuyez sur [EDIT]. L'écran du menu d'édition s'affiche.
- 2. Affichez <STYLE> puis appuyez sur [ENTER].
- Appuyez sur [ ▶ ] puis affichez <Kit1> ou <Kit2>.

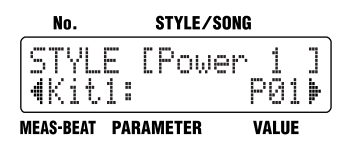

- 4. Choisissez le kit avec la molette VALUE. Vous avez le choix parmi les kits P01~P50 et U01~U50 pour le Kit1 et le Kit2. Pour en savoir plus sur les instruments constituant les différents kits, voyez la "Liste des kits préprogrammés (Preset)" (p. 106).
- 5. Appuyez sur [EXIT] pour entériner votre réglage et retourner à l'écran précédent.

# Couper certains sons (Mute)

Ce paramètre détermine le son produit lorsque VARIATION [MUTE] est activé.

Si vous activez le bouton VARIATION [MUTE] durant la reproduction de ce style, le son sélectionné ici est audible et tous les autres sont coupés.

1. Sélectionnez le style à régler et appuyez sur [EDIT].

L'écran du menu d'édition s'affiche.

- 2. Affichez <STYLE> et appuyez sur [ENTER].
- 3. Appuyez sur [ ▶ ] pour afficher <Mute>.

| No. S           | STYLE/SONG  |
|-----------------|-------------|
| STYLE<br>4Mute: | HHÞ         |
| MEAS-BEAT PARAN | NETER VALUE |

4. Utilisez la molette VALUE pour sélectionner le son audible lorsque le bouton VARIATION [MUTE] est activé.

| Para-<br>mètre | Réglage                                                                                                    |
|----------------|----------------------------------------------------------------------------------------------------|
| Mute           | HH (charleston et cymbale), Kick, Bass,<br>HH&Kc (charleston et grosse caisse),<br>Kc&Bs (grosse caisse & basse), |
|                | HH&Kc (charleston et grosse caisse), batterie                                                                     |

5. Appuyez sur [EXIT] pour entériner votre réglage et retourner à l'écran précédent.

# Effectuer les réglages TSC du style

Effectuez les réglages TSC (Sound Shape et Ambience) pour le nouveau style.

1. Sélectionnez le style à régler puis appuyez sur [EDIT].

L'écran du menu d'édition s'affiche.

- 2. Affichez <STYLE> puis appuyez sur [ENTER].
- Appuyez sur [ ▶ ] pour sélectionner le paramètre à régler.

| Paramè-<br>tre | Réglage          | Description                                              |
|----------------|------------------|----------------------------------------------------------|
| Shape-<br>Sw   | ON, OFF          | Active/coupe l'effet Sound<br>Shape pour ce style.       |
| Shape          | P1–P8, U1–<br>U8 | Assigne un groupe de régla-<br>ges Sound Shape au style. |
| Ambi<br>Sw     | ON, OFF          | Active/coupe l'effet Am-<br>bience pour ce style.        |
| Ambi           | P1–P8, U1–<br>U8 | Assigne un groupe de régla-<br>ges Ambience au style.    |

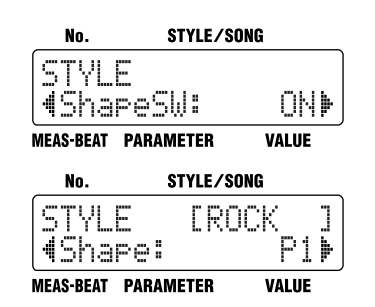

- 4. Effectuez le réglage avec la molette VALUE.
- 5. Appuyez sur [EXIT] pour entériner votre réglage et retourner à l'écran précédent.

# Déterminer le nombre de mesures de chaque motif

- \* Les transitions (Fill) A~C sont chacune d'une mesure. Ce réglage ne peut pas être changé.
- **1. Appuyez sur [EDIT].** L'écran du menu d'édition s'affiche.
- 2. Affichez <STYLE> puis appuyez sur [ENTER].
- Appuyez sur [ ▶ ] pour afficher
  <PATTERN> et appuyez sur [ENTER].

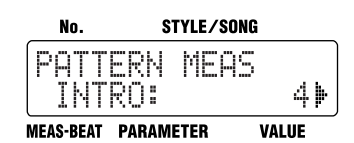

 Appuyez sur [ ◄ ] [ ► ] pour sélectionner le motif dont vous voulez changer le nombre de mesures.

Sélectionnez le motif en affichant "PATTERN MEAS" sur la ligne supérieure de l'écran.

- Pour en savoir plus sur la mention "PTN KEY TRANS" à la ligne supérieure ainsi que les différents écrans, voyez "Transposer la partie de basse du motif" (p. 70).
- 5. Choisissez le nombre de mesures avec la molette VALUE.

Les motifs peuvent avoir une longueur maximum de 4 mesures.

- Appuyez deux fois sur [EXIT] pour entériner votre choix et retourner à l'écran précédent.
- \* Lorsque vous réduisez le nombre de mesures d'un motif copié par rapport à l'original, la copie conserve néanmoins la même quantité de données que l'original.

# <3> Enregistrer les motifs

# Enregistrement en temps réel

La section suivante vous explique comment enregistrer votre jeu sur les pads en suivant le rythme du métronome.

- Quand vous enregistrez de nouvelles données dans un style existant, ces données s'ajoutent aux précédentes sans les effacer.
- Vous ne pouvez pas enregistrer de données dans les styles préprogrammés (P001–P100).
- \* Les réglages de tempo, Sound Shape et Ambience en vigueur au moment de l'enregistrement sont sauvegardés avec le motif enregistré.

# Enregistrer la partie de batterie

 La partie de batterie ne permet pas d'enregistrer plusieurs sons simultanément avec le même pad.

Appuyez sur [MANU] pour passer en mode Manuel.

 Maintenez [ Im ] enfoncé et appuyez sur un des pads pour spécifier le motif à enregistrer.

Le pad du motif clignote lorsque vous l'actionnez.

 Maintenez STEP REC [ ● ] enfoncé et appuyez sur START [ ►/II ].

STEP REC [ ● ] s'allume et START [ ►/II ] se met à clignoter. L'enregistrement débute après un décompte d'une mesure par le métronome. L'indication "MEAS-BEAT" accompagne le décompte du métronome. [INST] s'allume et les pads servent alors à produire des sons d'instruments.

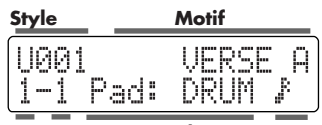

Mesure Temps Groupe de sons Quantize

3. Réglez la quantification avec la molette VALUE.

Ce paramètre corrige les imprécisions du rythme en alignant les données sur une grille d'une valeur de note spécifiée.

| Affichage | Description                                                                               |             |                  |
|-----------|-------------------------------------------------------------------------------------------|-------------|------------------|
|           | Quantification coupée.                                                                    |             |                  |
|           | L'enregistrement n'est pas corrigé et re-<br>produit le timing de votre jeu sur les pads. |             |                  |
|           |                                                                                           |             |                  |
| R         | Triple areaba                                                                             | R.,         | Triolets de dou- |
| *         | Triple croche                                                                             | 9.2         | bles croches     |
| R         | D 11 1                                                                                    | h.,         | Triolets de cro- |
| 4.        | Double croche                                                                             | <b>4</b> .2 | ches             |
| j.        | Croche                                                                                    |             |                  |

\* Pour en savoir plus sur la quantification, voyez p. 66.

### 4. Appuyez sur [INST] pour choisir "DRUM" ou "PERC" pour l'enregistrement.

5. Enregistrez votre jeu sur les pads en suivant le rythme du métronome.

La force exercée sur les pads est enregistrée sous forme de valeur de dynamique (le volume ou l'accent du son).

Les données enregistrées sont reproduites en boucle. Tant que vous poursuivez l'enregistrement, les sons reproduits sont superposés.

- 6. Si nécessaire, répétez les étapes 3~5.
- Pour clôturer l'enregistrement, appuyez sur STOP [■].

# Effacer des données enregistrées au préalable pendant l'enregistrement

Vous pouvez effacer des sons d'instrument bien précis du motif en cours d'enregistrement.

#### Maintenez STEP REC [●] enfoncé et appuyez sur le pad auquel le son d'instrument à effacer est affecté.

Si, par exemple, vous avez choisi "DRUM" pour [INST], vous pouvez maintenir le bouton STEP REC [ • ] enfoncé et appuyer sur [VERSE A (SNR 2)] pour effacer toutes les occurrences du son SNR 2 (caisse claire 2) déjà enregistrées.

# Enregistrer la partie de basse

\* Les parties de basse sont mono. Même si vous superposez plusieurs notes durant l'enregistrement, vous n'entendrez qu'une seule note.

**Les étapes 1~3** sont les mêmes que pour l'enregistrement de la partie de batterie décrit cidessus.

## 4. Appuyez sur [INST] pour afficher "BASS",

" 🖡 BASS" ou " 🕇 BASS".

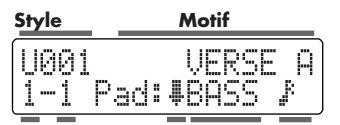

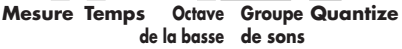

5. Enregistrez votre jeu sur les pads en suivant le rythme du métronome.

La force exercée sur les pads est enregistrée sous forme de valeur de dynamique (le volume ou l'accent du son).

Les données enregistrées sont reproduites en boucle.

- 6. Si nécessaire, répétez les étapes 4~5.
- Pour clôturer l'enregistrement, appuyez sur STOP [ ■ ].

## Qu'est-ce que la quantification?

Vous pouvez corriger le timing d'un enregistrement en alignant automatiquement les notes en fonction d'une grille dont vous spécifiez la résolution. C'est ce qu'on appelle la "quantification".

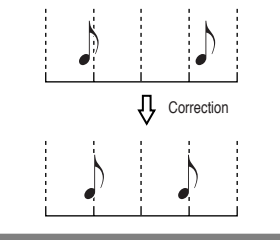

# Effacer des données enregistrées au préalable pendant l'enregistrement

Vous pouvez effacer la basse du motif en cours d'enregistrement.

 Maintenez STEP REC [ • ] enfoncé et appuyez sur n'importe quel pad.
 En maintenant STEP REC [ • ] et le pad

enfoncés, vous effacez toutes les notes de basse.

\* Pour effacer des notes longues, appuyez sur le pad au moment où la note commence. Quelle que soit la durée de la note, elle est effacée en entier.

# Enregistrement pas à pas

# Qu'est-ce que l'enregistrement pas à pas?

Cette méthode d'enregistrement divise les mesures en "pas" et détermine le timing selon lequel ces pas doivent être joués.

La longueur des pas est déterminée par la valeur de quantification. Si, par exemple, vous choisissez la croche comme valeur de quantification et 4/4 comme type de mesure (Beat), vous pouvez entrer huit notes dans une mesure.

Lorsque vous appuyez sur les pads durant l'enregistrement de la partie de batterie, l'instrument assigné au pad est enregistré avec la durée d'un pas.

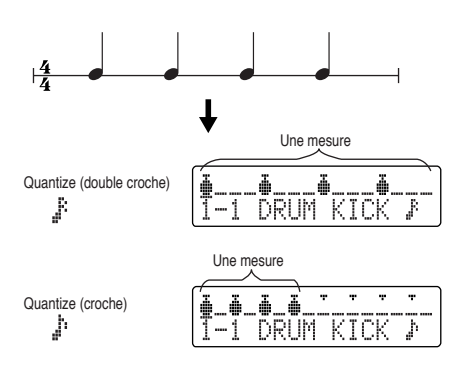

Durant l'enregistrement de la basse, une pression sur un pad enregistre la note correspondant au pad avec la longueur d'un pas. Pour enregistrer une note plus longue, entrez la note en maintenant le pad enfoncé et en appuyant sur [ $\triangleright$ ].

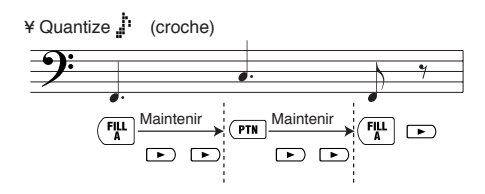

# Enregistrer la partie de batterie

Appuyez sur [MANU] pour passer en mode Manuel.

 Maintenez [ m ] enfoncé et appuyez sur un des pads pour spécifier le motif à enregistrer.

Le pad du motif clignote lorsque vous l'actionnez.

2. Appuyez sur STEP REC [ • ].

Le bouton STEP REC [ • ] s'allume et l'écran "d'enregistrement pas à pas" s'affiche.

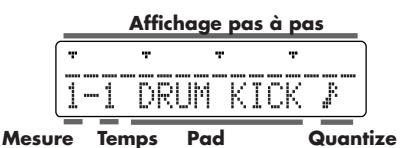

3. Appuyez sur [ENTER] pour amener le curseur sur la valeur de quantification et réglez cette valeur avec la molette VALUE.

Lors de l'enregistrement pas à pas, la valeur de quantification représente l'unité de longueur (un pas).

| Affichage | Description        |            |                                |
|-----------|--------------------|------------|--------------------------------|
| <u>,</u>  | Triple cro-<br>che | ₽3         | Triolets de doubles<br>croches |
| jî.       | Double cro-<br>che | <b>%</b> 3 | Triolets de croches            |
| j.        | Croche             |            |                                |

## 4. Appuyez sur [EXIT].

Le curseur passe à l'affichage des pas.

- Choisissez le groupe de sons ("DRUM" ou "PERC") à enregistrer en appuyant sur [INST].
- Appuyez sur [ ◀ ] [ ▶ ] pour spécifier le pas à enregistrer.

# 7. Tapez sur le pad correspondant à l'instrument voulu.

La force exercée sur le pad est enregistrée sous forme de données de dynamique (velocity).

L'enregistrement avance automatiquement d'un pas.

Si vous appuyez sur le pad d'un instrument différent de celui affiché à l'écran,

l'indication à l'écran change.

L'écran affiche toujours le pas pour l'instrument en cours d'enregistrement.

#### Effacer des pas enregistrés

- Servez-vous des boutons [ ] [ ▶ ] pour choisir le pas à effacer.
- Maintenez STEP REC [●] enfoncé et appuyez sur le pad correspondant à l'instrument à effacer.

#### Changer l'instrument affiché sans enregistrer

Maintenez [INST] enfoncé et appuyez sur le pad correspondant à l'instrument à afficher.

#### 8. Si nécessaire, répétez les étapes 3~7.

#### **Confirmer l'enregistrement**

Appuyez sur  $[ \blacktriangleleft ] [ \blacktriangleright ]$  à l'écran d'enregistrement pas à pas pour passer aux autres pas.

Vous pouvez vous déplacer en continu à travers les pas en maintenant les boutons

 $[ \triangleleft ] [ \blacktriangleright ]$  enfoncés. Si une note est présente lorsque vous appuyez sur  $[ \triangleright ]$ , la note est produite.

Lorsque vous appuyez sur[ ▶ ] pour vous déplacer d'un pas à l'autre, START [ ▶/III] s'allume au début de la mesure

( 🖤 ).

### Pour clôturer l'enregistrement, appuyez sur STOP [ ■ ].

Le bouton STEP REC [ • ] s'éteint.

 Notez qu'une pression sur le bouton START [ >/II ] durant l'enregistrement pas à pas (STEP REC [ ) allumé) vous fait passer en mode d'enregistrement en temps réel.

# Enregistrer la partie de basse

\* Les parties de basse sont mono. Même si vous superposez plusieurs notes durant l'enregistrement, vous n'entendrez qu'une seule note.

**Les étapes 1~4** sont les mêmes que pour l'enregistrement de la partie de batterie décrit cidessus.

# 5. Appuyez sur [INST] pour afficher "BASS",

# " 🖡 BASS" ou " BASS".

Sélectionnez "BASS oct ⋕" si vous voulez enregistrer la basse une octave plus bas.

Sélectionnez "BASS oct **#** " si vous voulez enregistrer la basse une octave plus haut.

| Affichage pas à pas |       |       |     |   |
|---------------------|-------|-------|-----|---|
| Ŧ                   | Ŧ     | Ŧ     | Ŧ   |   |
| 1-3                 | I BAS | 55 oq | stt | Ŗ |
|                     |       |       |     |   |

Mesure Temps Groupe Octave Quantize de sons de la basse

 Appuyez sur [ ◀ ] [ ▶ ] pour spécifier le pas à enregistrer.

# 7. Tapez sur le pad correspondant à la note voulue.

La force exercée sur le pad est enregistrée sous forme de données de dynamique (velocity).

L'enregistrement avance automatiquement d'un pas.

## Entrer de longues notes

Maintenez le pad voulu enfoncé et appuyez sur [ ▶ ] autant de fois que vous voulez entrer de pas (si la note doit avoir une longueur équivalant à 4 pas, appuyez 4 fois).

La longueur de la note est entrée au moment où vous relâchez le pad.

#### Effacer des pas enregistrés

- Servez-vous des boutons [ ] [ ▶ ] pour choisir le pas à effacer.
- Maintenez STEP REC [●] enfoncé et appuyez sur un des pads.

#### 8. Si nécessaire, répétez les étapes 5~7.

#### **Confirmer l'enregistrement**

Appuyez sur  $[ \triangleleft ] [ \triangleright ]$  à l'écran d'enregistrement pas à pas pour passer aux autres pas.

Vous pouvez vous déplacer en continu à travers les pas en maintenant les boutons  $[ \triangleleft ] [ \blacktriangleright ]$  enfoncés.

Si une note est présente lorsque vous appuyez sur [ ▶], la note est produite. Pour les notes plus longues, seul le premier pas est joué.

 \* Une valeur de quantification plus grossière (comme la croche) facilite la vérification de phrases détaillées.

Lorsque vous appuyez sur[ ▶ ] pour vous déplacer d'un pas à l'autre, START [ ▶/III] s'allume au début de la mesure ( T ).

 Pour clôturer l'enregistrement, appuyez sur STOP [ ■ ].

Le bouton STEP REC [ • ] s'éteint.

 Notez qu'une pression sur le bouton START [ >/II ] durant l'enregistrement pas à pas (STEP REC [ ● ] allumé) vous fait passer en mode d'enregistrement en temps réel.

# Changer la dynamique (Velocity)

Vous pouvez changer la dynamique de notes particulières au sein d'un motif enregistré. Cela vous permet d'accentuer certaines notes et de rendre le rythme plus vivant encore.

Appuyez sur [MANU] pour passer en mode Manuel.

- Maintenez [ m] enfoncé et appuyez sur un des pads pour spécifier le motif à enregistrer. Le pad du motif clignote lorsque vous l'actionnez.
- 2. Appuyez sur STEP REC [ ] pour afficher l'écran d'enregistrement pas à pas.
- 3. Appuyez sur [EDIT].

L'écran "VELO EDIT" apparaît.

| Me         | sure Temps Pas       |  |  |
|------------|----------------------|--|--|
| VELO EDI   | T 1-1-00<br>CK: 127> |  |  |
| Instrument | Velocité             |  |  |

La position d'une note est donnée en "mesure-temps-tic".

"Tic" est un terme désignant des unités temporelles plus petites que le temps.

#### Appuyez sur [ ◄ ] [ ► ] pour trouver la note dont vous voulez changer la dynamique.

Lorsque vous appuyez sur  $[ \triangleleft ] [ \blacktriangleright ]$ , toutes les notes sont affichées une par une, qu'elles fassent partie de la partie de batterie ou de basse.

Maintenez le bouton enfoncé tant que vous recherchez la note voulue (pour vous déplacer en continu d'une note à l'autre). Lorsque vous appuyez sur [ ▶ ], la note

affichée est jouée. Lorsque vous appuyez sur [ENTER], la note affichée est jouée. Vous ne passez pas à la

affichée est jouée. Vous ne passez pas à la note suivante.

5. Actionnez la molette VALUE pour changer la valeur.

Vous pouvez régler la dynamique sur une plage allant de 1 à 127.

- 6. Si nécessaire, répétez les étapes 4 et 5.
- 7. Pour clôturer l'édition, appuyez sur [EXIT].

Vous retrouvez l'écran d'enregistrement pas à pas.

Lorsque vous appuyez sur STOP [ ■ ], l'enregistrement s'arrête et vous retrouvez l'écran de style.

# Transposer la partie de basse du motif

La procédure suivante vous permet de transposer la partie de basse et de sauvegarder le motif (Key Transpose).

- \* Les réglages de transposition sont ignorés lors de l'enregistrement des motifs.
- \* Si, après la transposition, certaines notes sont injouables par la DR-3, ces notes sont produites une octave plus haut ou plus bas, dans la plage disponible.
- 1. Appuyez sur [EDIT]. L'écran du menu d'édition s'affiche.
- 2. Affichez <STYLE> et appuyez sur [ENTER].
- 3. Appuyez sur [ ▶ ] pour afficher <PATTERN> et appuyez sur [ENTER].
- 4. Appuyez sur [ ▶ ] et affichez <PTN KEY TRANS>.

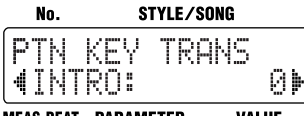

MEAS-BEAT PARAMETER VALUE

#### Appuyez sur [ ◄ ] [ ► ] pour sélectionner le motif à transposer.

Lors de la sélection du motif, assurez-vous que "PTN KEY TRANS" est affiché sur la ligne supérieure de l'écran.

Lorsque le bouton VARIATION [PTN] est activé, les noms des motifs sont affichés comme suit: "VERSE Av", "VERSE Bv" et "VERSE Cv".

6. Choisissez la valeur de transposition avec la molette VALUE.

La plage de transposition va de -12 à +12 demi-tons.

 Appuyez deux fois sur [EXIT] pour entériner votre choix et retourner à l'écran précédent.

# Ecouter les motifs enregistrés

Après l'enregistrement des différents motifs, écoutez-les.

- Si l'enregistrement est en cours, appuyez sur STOP [■] pour l'arrêter.
- **2.** Appuyez sur START [ ►/II ]. Le motif enregistré est reproduit.
- 3. Appuyez sur STOP [ ] pour arrêter la reproduction.

# <4> Confirmer le style créé

Ecoutez maintenant le nouveau style afin d'en vérifier le tempo et les kits de batterie.

Vous pouvez aussi appuyer sur les boutons TSC ainsi que VARIATION [PTN], [KIT] et [MUTE] pour vérifier vos réglages et les corriger si nécessaire.

# Reproduction du nouveau style

- 1. Appuyez sur [MANU] ou [AUTO].
- Appuyez sur un des pads de motif ou sur START [ ►/II ] pour lancer la reproduction.
- Appuyez sur [ENDING/STOP] ou sur STOP [■] pour arrêter la reproduction.

# Editer les réglages

Vous pouvez éditer les réglages suivants, même si le style créé a été finalisé.

- Tempo du style "Régler le tempo du style" (p. 62)
- Réglages de kit "Sélectionner un kit" (p. 63)
- Réglages TSC "Effectuer les réglages TSC du style" (p. 64)
- Réglages VARIATION [MUTE] "Couper certains sons (Mute)" (p. 63)

# Nommer, copier et effacer des styles

# Nommer le style

Vous pouvez modifier le nom du style sélectionné qui peut contenir dix caractères maximum.

- Sélectionnez le style voulu puis appuyez sur [EDIT]. L'écran du menu d'édition s'affiche.
- 2. Affichez <STYLE> et appuyez sur [ENTER].
- Appuyez sur [ ▶ ] et affichez <NAME> puis appuyez sur [ENTER].

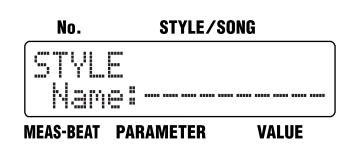

- Appuyez sur [ ◄ ] [ ▶ ] pour vous déplacer jusqu'à l'emplacement du caractère à entrer.
- 5. Choisissez le caractère voulu avec la molette VALUE.

Chaque pression sur [ENTER] permet d'alterner entre majuscule et minuscule du caractère à entrer.

- 6. Si nécessaire, répétez les étapes 4 et 5.
- Appuyez deux fois sur [EXIT] pour entériner votre choix et retourner à l'écran précédent.

# Copier le style

Cette opération permet de copier le style dans une mémoire utilisateur.

- **1.** Appuyez sur [EDIT]. L'écran du menu d'édition s'affiche.
- 2. Affichez <STYLE> et appuyez sur [ENTER].
- Appuyez sur [ ▶ ] pour afficher <COPY> puis appuyez sur [ENTER].

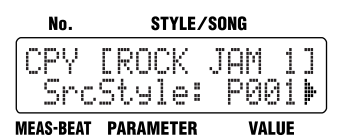

 Choisissez le numéro du style à copier avec la molette VALUE puis appuyez sur [ ▶ ].

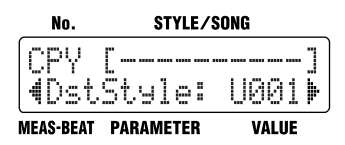

 Choisissez le numéro du style de destination avec la molette VALUE puis appuyez sur [ ► ].

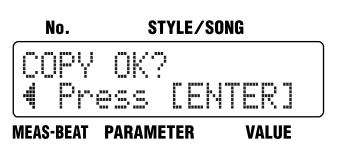

Si vous appuyez sur [ ◀ ], vous retournez à l'écran affiché juste avant cette opération.

# 6. Appuyez sur [ENTER] pour effectuer la copie.

Vous pouvez appuyer sur [EXIT] pour annuler cette opération et revenir à l'écran précédent.

# Effacer le style

- Appuyez sur [EDIT]. L'écran du menu d'édition s'affiche.
- 2. Affichez <STYLE> et appuyez sur [ENTER].
- 3. Appuyez sur [ ▶ ] pour afficher <CLEAR> puis appuyez sur [ENTER].

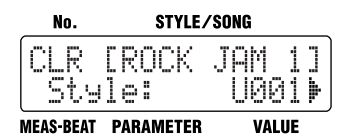

 Choisissez le numéro du style à effacer avec la molette VALUE puis appuyez sur [ ▶ ].

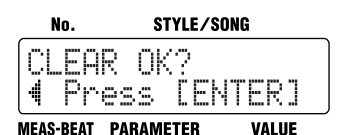

Si vous appuyez sur [ ◀ ], vous retournez à l'écran affiché juste avant cette opération.

# 5. Appuyez sur [ENTER] pour effacer le style.

Vous pouvez appuyer sur [EXIT] pour annuler cette opération et revenir à l'écran précédent.

# Copier et effacer des motifs

# Copier des motifs

Cette fonction permet de copier des motifs et des styles utilisateur dans des motifs spécifiés.

- 1. Appuyez sur [EDIT]. L'écran du menu d'édition s'affiche.
- 2. Affichez <STYLE> et appuyez sur [ENTER].
- 3. Appuyez sur [ ▶ ] pour afficher <PATTERN> puis appuyez sur [ENTER].
- Appuyez sur [ ▶ ] pour afficher <COPY> puis appuyez sur [ENTER].

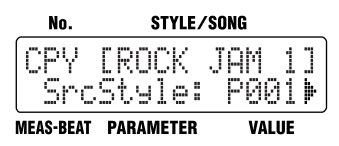

 Choisissez le numéro du style à copier avec la molette VALUE puis appuyez sur [ ▶ ].

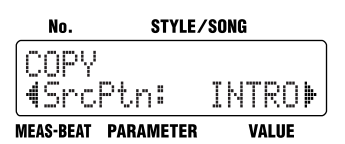

 Choisissez le motif à copier avec la molette VALUE puis appuyez sur [ ▶ ].

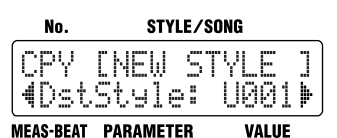

 Choisissez le numéro du style de destination avec la molette VALUE puis appuyez sur [ ► ].

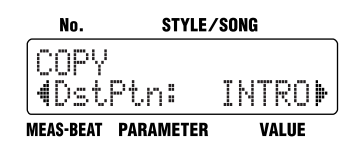
Choisissez le numéro du motif de destination avec la molette VALUE puis appuyez sur [ ► ].

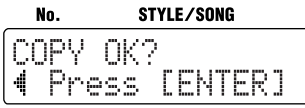

#### MEAS-BEAT PARAMETER VALUE

Si vous appuyez sur [ ◀ ], vous retournez à l'écran affiché juste avant cette opération.

9. Appuyez sur [ENTER] pour effectuer la copie.

Vous pouvez appuyer sur [EXIT] pour annuler cette opération et revenir à l'écran précédent.

### Effacer des motifs

Cette opération efface le motif sélectionné.

- **1. Appuyez sur [EDIT].** L'écran du menu d'édition s'affiche.
- 2. Affichez <STYLE> et appuyez sur [ENTER].
- 3. Appuyez sur [ ▶ ] pour afficher <PATTERN> puis appuyez sur [ENTER].
- Appuyez sur [ ▶ ] pour afficher

   CLEAR> puis appuyez sur [ENTER].

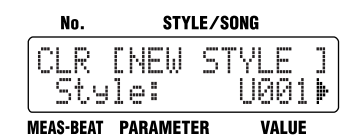

 Choisissez le style avec la molette VALUE et appuyez sur [ ▶ ].

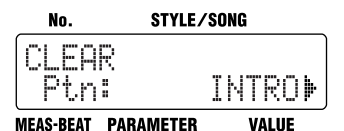

 Choisissez le motif à effacer avec la molette VALUE et appuyez sur [ ▶ ].

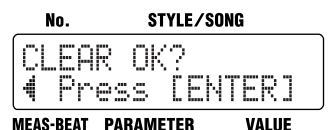

Si vous appuyez sur [ ◀ ], vous retournez à l'écran affiché juste avant cette opération.

# 7. Appuyez sur [ENTER] pour effacer le motif.

Vous pouvez appuyer sur [EXIT] pour annuler cette opération et revenir à l'écran précédent.

# Chapitre 8 Création et reproduction de morceaux ([SONG])

La DR-3 vous permet de composer facilement vos propres "morceaux" en arrangeant des motifs dans l'ordre de reproduction voulu.

Nous verrons dans ce chapitre comment créer et reproduire des morceaux.

# Qu'est-ce qu'un morceau (Song)?

Un "morceau" est une séquence de motifs arrangés dans l'ordre voulu pour la reproduction.

La DR-3 vous permet de créer et de sauvegarder jusqu'à 100 morceaux.

Chaque morceau peut contenir jusqu'à 250 motifs.

- \* A la sortie d'usine, la DR-3 ne contient pas de données de morceau.
- \* Pour en savoir plus sur la reproduction de morceau, voyez "Reproduction des morceaux" (p. 85).

# Procédure de création d'un morceau

Voici les étapes de création d'un nouveau morceau:

<1> Choisissez le numéro de morceau pour votre nouvelle création

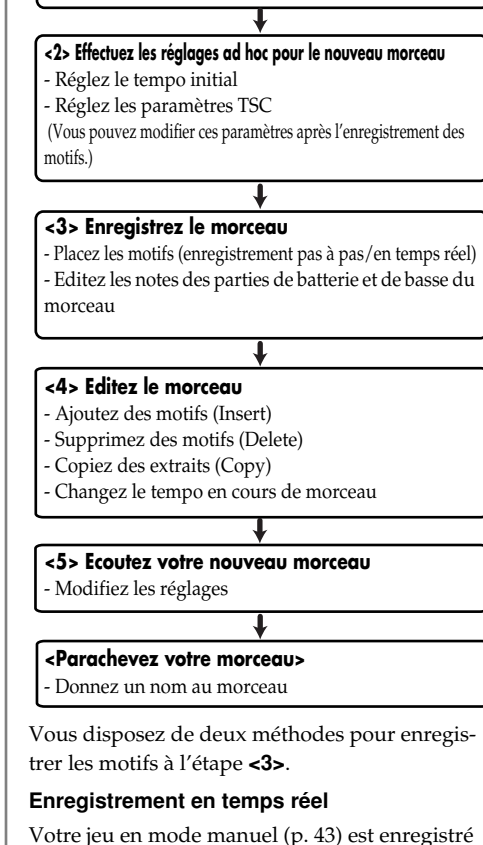

Votre jeu en mode manuel (p. 43) est enregistré tel quel sous forme de morceau.

Vous pouvez vous servir du mode d'enregistrement en temps réel pour enregistrer séparément la partie de batterie et la partie de basse. Après avoir créé le morceau en établissant une séquence de motifs, vous pouvez ajouter de la batterie et de la basse et effectuer d'autres modifications (p. 78).

#### Enregistrement pas à pas

Cette méthode consiste à agencer les motifs l'un à la suite de l'autre dans une séquence.

# Fonctions utiles pour la création de morceau

La fonction de copie de morceau est utile car elle permet d'utiliser un morceau existant comme base pour un nouveau morceau. Vous pouvez ainsi changer les motifs, le tempo et d'autres réglages puis sauvegarder le résultat sous forme d'un morceau tout neuf.

• Copie et suppression de morceaux (p. 84)

#### Changer de motifs dans le morceau avec un commutateur au pied

Si vous utilisez un commutateur au pied pendant la reproduction de morceau, vous pouvez régler la DR-3 pour qu'elle joue un motif en boucle jusqu'à ce que vous enfonciez le commutateur (elle passe alors au motif suivant du morceau).

Cette fonction vous évite de devoir définir le nombre de fois que chaque motif sera reproduit. Vous pouvez donc enregistrer chaque motif une seule fois et dans l'ordre voulu pour la reproduction, puis vous servir du commutateur au pied pour passer d'un motif à l'autre pendant la reproduction.

Si vous comptez utiliser un commutateur au pied pour choisir les motifs de morceau, réglez le paramètre [EDIT] <SONG> "LoopType" sur "BLOCK". Pour en savoir plus, voyez "Reproduction en boucle d'un passage défini" (p. 87).

# <1> Choix d'un numéro de morceau

- 1. Arrêtez la reproduction et appuyez sur [SONG].
- 2. Choisissez un numéro de morceau (S001~S100) pour votre nouvelle création en tournant la molette VALUE.

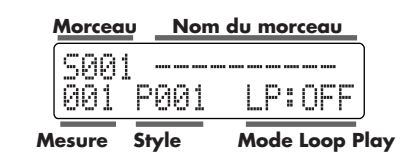

# <2> Réglages pour le nouveau morceau

- \* Si vous modifiez les paramètres suivants pendant la reproduction de morceau, ces changements sont perdus quand vous appuyez sur [EDIT]. Les réglages sauvegardés pour le style ou le morceau actuellement choisi sont alors rétablis.
  - Valeur Key Shift (p. 42)
  - Valeur de tempo (p. 41)
  - Valeurs Sound Shape et Ambience (p. 51, p. 52)

# Réglage du tempo initial

Règle le tempo qui servira de référence (le tempo "initial") lors de la reproduction du morceau.

#### 1. Appuyez sur [EDIT].

L'écran du menu d'édition s'affiche.

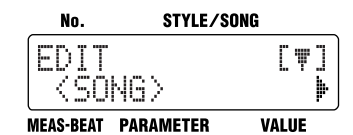

- Choisissez <SONG> puis appuyez sur [ENTER].
- 3. Sélectionnez <InitTempo>.

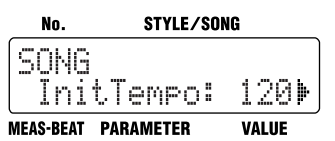

4. Réglez la valeur de tempo initial avec la molette VALUE.

Vous pouvez régler le tempo sur une plage allant de 20 à 260.

 Quand vous appuyez sur [EXIT], votre réglage est entériné et vous retournez à l'écran précédent.

## Effectuer les réglages TSC pour le morceau

Effectuez les réglages TSC (Sound Shape et Ambience) pour le nouveau morceau.

1. Choisissez le morceau à régler puis appuyez sur [EDIT].

L'écran du menu d'édition s'affiche.

- 2. Choisissez <SONG> puis appuyez sur [ENTER].
- Appuyez sur [ ◀ ] [ ▶ ] pour sélectionner le paramètre à régler.

| Para-<br>mètre | Valeur          | Description                                                                   |
|----------------|-----------------|-------------------------------------------------------------------------------|
| Sha-<br>peSw   | ON, OFF         | Active/coupel'effetSound<br>Shape pour ce morceau.                            |
| Shape          | P1–P8,<br>U1–U8 | Sélectionne le groupe de ré-<br>glages Sound Shape activé<br>pour ce morceau. |
| Ambi<br>Sw     | ON, OFF         | Active/coupe l'effet Am-<br>bience pour ce morceau.                           |
| Ambi           | P1–P8,<br>U1–U8 | Sélectionne le groupe de ré-<br>glages Ambience activé<br>pour ce morceau.    |

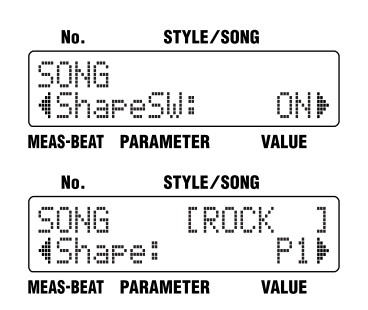

- 4. Réglez la valeur avec la molette VALUE.
- 5. Quand vous appuyez sur [EXIT], votre réglage est entériné et vous retournez à l'écran précédent.

## <3> Enregistrement du morceau

## Enregistrement pas à pas

Ce mode permet d'enregistrer un morceau en spécifiant un motif après l'autre, dans l'ordre voulu pour la reproduction.

\* En mode d'enregistrement pas à pas, les données sont enregistrées motif par motif. Vous ne pouvez pas enregistrer dans des plages de mesures définies.

Appuyez sur [SONG] pour activer le mode Song.

 Arrêtez la reproduction et appuyez sur STEP REC [●].

Le bouton STEP REC [ • ] s'allume et l'écran "d'enregistrement pas à pas" s'affiche.

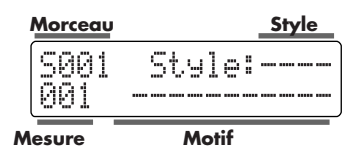

2. Choisissez le style avec la molette VALUE, sélectionnez le motif à enregistrer avec les pads de motif et définissez la variation avec les boutons VARIATION [PTN], [KIT] et [MUTE].

| L'écran se présent | te comme suit. |
|--------------------|----------------|
|--------------------|----------------|

| Afficha-<br>ge    | Etape                                                                                                    | Description                                                                                       |
|-------------------|----------------------------------------------------------------------------------------------------|---------------------------------------------------------------------------------------------------|
| INTRO             | Appuyez sur [INTRO/<br>START]                                                                                                    | Choisit l'intro                                                                                   |
| VERSE<br>A-C      | Appuyez sur [VERSE A–<br>C]                                                                                                    | Choisit le cou-<br>plet A~C                                                                       |
| /FA<br>/FB<br>/FC | Ces indications sont affi-<br>chées ou masquées tour à<br>tour chaque fois que vous<br>appuyez sur [FILL A–C]                          | Choisit le Fill<br>A~C<br>La dernière me-<br>sure du couplet<br>devient une<br>transition (Fill). |
| v                 | Ces indications sont affi-<br>chées ou masquées tour à<br>tour chaque fois que vous<br>appuyez sur VARIATION<br>[PTN], [KIT] ou [MUTE] | Indique qu'une<br>ou plusieurs va-<br>riations sont ac-<br>tives                                  |

| Afficha-<br>ge | Etape                         | Description                   |
|----------------|-------------------------------|-------------------------------|
| EN-<br>DING    | Appuyez sur [ENDING/<br>STOP] | Le motif final<br>est<br>joué |

\* Les transitions (Fills) sont normalement ajoutées à la fin du couplet; cependant, vous pouvez aussi placer des transitions dans des pas vides. L'affichage indique les pas vides avec "----" quand vous appuyez sur [EXIT] dans l'écran de morceau.

#### 3. Appuyez sur [ENTER] pour choisir le motif à enregistrer.

Le numéro de mesure augmente automatiquement. L'astérisque (\*) indique que le choix du motif affiché n'a pas été confirmé. Si vous appuyez alors sur [EXIT], l'affichage active le motif que vous avez déjà défini. Si aucun motif n'a été choisi, l'affichage indique "----". Dès que vous confirmez le choix du motif, l'astérisque disparaît.

- Appuyez sur [ ] [ ▶ ] pour changer le pas à enregistrer.
- Répétez les étapes 2~4 autant de fois que nécessaire pour enregistrer toutes les données du morceau.
- 6. Pour clôturer l'enregistrement, appuyez sur STOP [ ]. Le bouton STEP REC [ ● ] s'éteint.
- \* Notez qu'une pression sur le bouton START [ >/II ] durant l'enregistrement pas à pas (quand STEP REC

[•] est allumé) active l'enregistrement en temps réel de la DR-3.

#### Effacer des motifs enregistrés pendant l'enregistrement

La méthode suivante permet d'effacer le motif affiché.

- Appuyez sur [ ◄ ] [ ▶ ] pour afficher le motif à effacer.
- 2. Maintenez STEP REC [ ] enfoncé et appuyez sur [ENTER].

Le motif est supprimé et les motifs suivants sont décalés vers le début du morceau.

### Enregistrement en temps réel

L'enregistrement se fait au fur et à mesure que vous changez de motif avec les pads.

 Quand vous enregistrez dans un morceau existant, les nouvelles données enregistrées écrasent les anciennes (celles-ci sont donc perdues).

Appuyez sur [SONG] pour activer le mode Song.

 Maintenez STEP REC [●] enfoncé et appuyez sur START [►/II]. No. STYLE/SONG

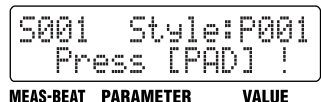

2. Choisissez le style avec la molette VALUE et spécifiez le premier motif à enregistrer en appuyant sur un pad de motif.

L'enregistrement commence à partir du motif choisi.

L'écran d'enregistrement de morceau s'affiche.

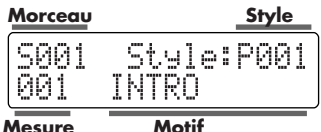

# 3. Jouez en changeant de motif avec les pads.

Jouez exactement comme en mode Manuel (p. 43).

Le statut actif/coupé des boutons VARIATION [PTN], [KIT] et [MUTE] (p. 45) est aussi enregistré.

Vous pouvez aussi changer de style avec la molette VALUE.

- Si vous changez de style en cours de reproduction, un symbole " 1 apparaît devant le nom du style suivant. Le changement de style s'effectue à la fin du motif en cours de reproduction et le symbole " 1 disparaît.
- \* Le statut actif/coupé des boutons VARIATION et les fills ne peuvent être enregistrés qu'avec un motif.
- Quand vous appuyez sur [ENDING/ STOP], vous lancez le motif final puis la reproduction et l'enregistrement s'arrêtent.

Pour arrêter directement l'enregistrement, appuyez sur STOP [ ■ ].

#### Remplacer des motifs enregistrés

Quand vous effectuez un enregistrement en temps réel dans un morceau contenant déjà des données, les motifs présents dans la portion réenregistrée sont écrasés au profit des nouveaux.

- Arrêtez la reproduction et choisissez une mesure située un peu avant le point de départ voulu pour l'enregistrement en appuyant sur [ ◀ ] [ ▶ ].
- 2. Maintenez STEP REC [ ] enfoncé et appuyez sur START [ ►/II ].

La reproduction du motif déjà enregistré commence.

- 3. Dès que vous arrivez à la mesure avant celle à remplacer, choisissez le motif suivant à enregistrer.
- Pour clôturer l'enregistrement, appuyez sur STOP [ ■ ].

Les données du motif déjà enregistré et situées après la fin du nouvel enregistrement sont conservées.

## Edition des notes des parties de batterie et de basse

Vous pouvez vous servir du mode d'enregistrement en temps réel pour ajouter et éditer des notes dans les parties de batterie et de basse de morceaux enregistrés.

Pour effectuer des modifications, lancez l'enregistrement à un endroit situé un peu avant le point de départ de l'édition.

- Vous ne pouvez pas enregistrer des notes dans des morceaux vides.
- \* Les données d'exécution enregistrées ici sont simplement sauvegardées dans le morceau sous forme de motifs exclusifs. Les éditions de notes n'ont aucun impact sur la reproduction des motifs en mode Style Play (quand [MANU] ou [AUTO] est allumé). En outre, les changements de motifs en mode Style Play n'affectent pas les morceaux.
- Vous pouvez définir jusqu'à 100 motifs exclusifs pour tous les morceaux.

Appuyez sur [SONG] pour activer le mode Song.

- Arrêtez la reproduction et choisissez une mesure située un peu avant le point de départ voulu pour l'enregistrement en appuyant sur [ ◄ ] [ ► ].
- Appuyez sur STEP REC [ ]. L'écran d'enregistrement de morceau s'affiche.
- 3. Appuyez sur [INST].

L'écran suivant s'affiche.

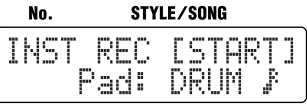

MEAS-BEAT PARAMETER VALUE

4. Choisissez le groupe de sons à enregistrer en appuyant sur [INST].

| Affichage | Nom du groupe                     |
|-----------|-----------------------------------|
| DRUM      | Batterie                          |
| PERC      | Percussion                        |
| BASS      | Basse                             |
| BASS      | La basse est une octave plus bas  |
| BASS      | La basse est une octave plus haut |

#### 5. Choisissez la valeur de quantification avec la molette VALUE.

Ce paramètre corrige les imprécisions du rythme joué en alignant les données en fonction d'une grille dont la résolution correspond à une valeur de note de votre choix

| Affi-<br>chage | Description                                                                                                    |    | Description      |
|----------------|----------------------------------------------------------------------------------------------------|----|------------------|
|                | Désactivé. L'enregistre-<br>ment n'est pas corrigé par<br>quantification et reflète le<br>timing de votre jeu sur les<br>pads. | Ku | Triple<br>croche |
| ₽s             | Triolets de doubles croches                                                                                                    | Ŗ  | Double<br>croche |
| <b>∦</b> 3     | Triolets de croches                                                                                                    | j, | Croche           |

#### 6. Appuyez sur START [ ►/II ].

STEP REC [ ● ] s'allume, START [ ►/III ] se met à clignoter et le métronome est activé.

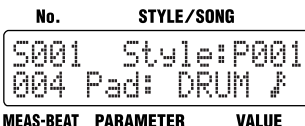

#### MEAS-BEAT PARAMETER

7. Enregistrez votre jeu sur les pads en suivant le rythme du métronome.

La force exercée sur les pads est enregistrée sous forme de valeur de dynamique (le volume ou l'accent du son). Seules les notes de basse enregistrées en

dernier lieu sont sauvegardées.

- Si vous enregistrez trop de notes dans une même passe d'enregistrement, le message d'erreur "Memory Full!!" s'affiche et l'enregistrement est interrompu. Vous pouvez éditer les notes de façon continue une fois que l'enregistrement est arrêté.
- 8. Pour clôturer l'enregistrement, appuyez sur STOP [ ].

#### Effacer des données enregistrées pendant l'enregistrement

#### 1. Maintenez STEP REC [ • ] enfoncé et appuyez sur le pad correspondant à l'instrument à effacer.

En maintenant STEP REC [ • ] et le pad enfoncés, vous effacez toutes les notes de basse, quelle qu'en soit la hauteur.

- En mode d'enregistrement pas à pas comme en mode d'enregistrement en temps réel, les motifs dont vous avez édité des notes sont reconnaissables au symbole \mu ajouté devant leur nom.
- Quand vous enregistrez un motif différent dans un motif comportant des notes éditées, ce dernier est remplacé et le

symbole " " disparaît de son nom. Vous ne pouvez pas activer le bouton VARIATION [PTN] ni ajouter de transition (Fill) dans des motifs comportant des notes éditées.

*Quand un motif contient des notes éditées, vous l'effacez* si vous actionnez le bouton VARIATION [PTN] ou ajoutez des fills.

# <4> Edition des morceaux

Vous pouvez copier et effacer des portions définies de morceaux enregistrés.

## Ajouter des motifs dans un morceau (INSERT)

Cette opération permet d'insérer un motif à l'endroit voulu du morceau.

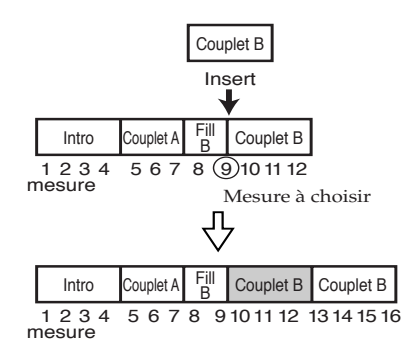

- Cette opération porte sur des motifs entiers.
   Vous ne pouvez donc pas insérer une portion de motif enregistré.
- \* Vous ne pouvez pas activer et couper la VARIATION ni ajouter de transition (fill). Si vous voulez activer ou couper la VARIATION ou ajouter un fill, insérez d'abord le motif puis éditez-le en mode pas à pas.
- 1. Appuyez sur le bouton [SONG] pour qu'il s'allume puis enfoncez STEP REC [ ].

L'écran d'enregistrement de morceau s'affiche.

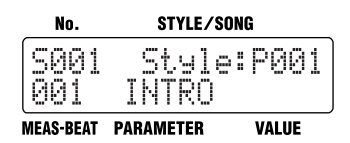

- Appuyez sur [ ] [ ▶ ] pour afficher la mesure où vous voulez insérer un motif.
- 3. Appuyez sur [EDIT].

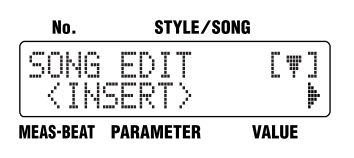

4. Choisissez <INSERT> puis appuyez sur [ENTER].

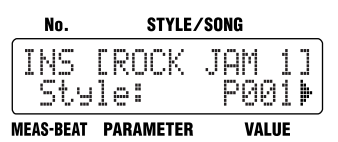

 Choisissez le style du motif à insérer avec la molette VALUE puis appuyez sur [ ► ].

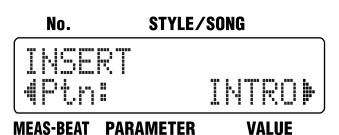

 Sélectionnez le motif à insérer avec la molette VALUE puis appuyez sur [ ▶ ].

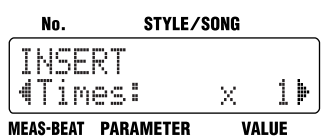

- Définissez le nombre de fois que le motif choisi sera inséré avec la molette VALUE puis appuyez sur [ ► ].
- Chaque morceau peut comporter un maximum de 250 pas. Aussi, vous ne pouvez pas choisir une valeur "Times" qui produirait un nombre de pas dépassant la limite maximum.

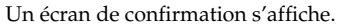

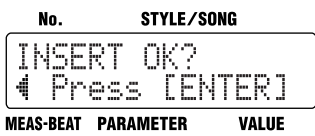

Si vous appuyez sur [ ◀ ], vous retournez à l'écran précédent.

8. Appuyez sur [ENTER] pour insérer le motif.

Si vous appuyez sur [EXIT], l'opération est annulée et vous retournez à l'écran précédent.

9. Appuyez sur [EXIT] jusqu'à ce que l'écran d'enregistrement de morceau s'affiche.

Si vous appuyez sur Stop [ ■ ], l'écran de morceau apparaît.

## Effacer des passages définis (DELETE)

Cette opération permet d'effacer les motifs superflus dans vos morceaux.

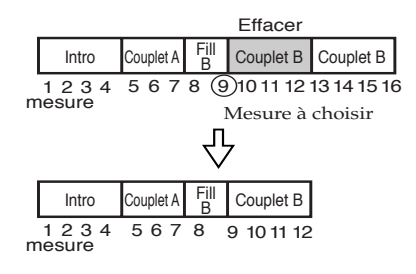

- Appuyez sur le bouton [SONG] pour qu'il s'allume puis enfoncez STEP REC [ • ]. L'écran d'enregistrement de morceau s'affiche.
- 2. Appuyez sur [EDIT].
- Appuyez sur [ ▶ ] pour afficher
   >DELETE> puis appuyez sur [ENTER].

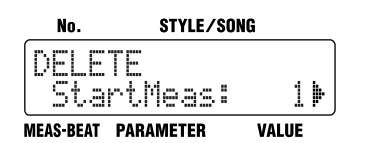

 Choisissez la mesure initiale de l'extrait à supprimer avec la molette VALUE puis appuyez sur [ ▶ ].

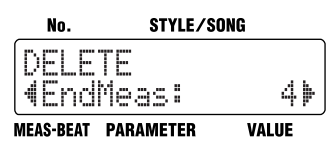

- Choisissez la mesure finale de l'extrait à supprimer avec la molette VALUE puis appuyez sur [ ► ].
- Vous ne pouvez pas définir de mesure finale située avant la mesure initiale.

Un écran de confirmation s'affiche.

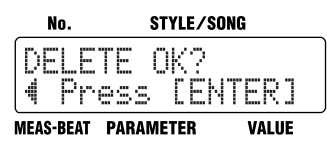

Si vous appuyez sur [ ◀ ], vous retournez à l'écran précédent.

6. Appuyez sur [ENTER] pour supprimer l'extrait défini.

Si vous appuyez sur [EXIT], l'opération est annulée et vous retournez à l'écran précédent.

- Notez que si les données contiennent des motifs exclusifs (p. 78), leur suppression pourrait durer une minute ou plus.
- 7. Appuyez sur [EXIT] jusqu'à ce que l'écran d'enregistrement de morceau s'affiche.

Si vous appuyez sur Stop [ ■ ], l'écran de morceau apparaît.

## Copier des passages définis (COPY)

Vous pouvez copier un passage donné d'un morceau et l'insérer ensuite à un autre endroit du même morceau.

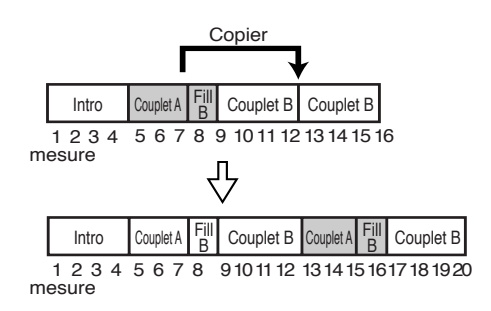

- Appuyez sur le bouton [SONG] pour qu'il s'allume puis enfoncez STEP REC [ • ]. L'écran d'enregistrement de morceau s'affiche.
- 2. Appuyez sur [EDIT].
- 3. Appuyez sur [ ▶ ] pour afficher <COPY> puis appuyez sur [ENTER].

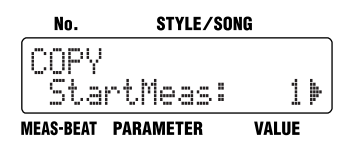

 Choisissez la mesure initiale de l'extrait à copier avec la molette VALUE puis appuyez sur [ ▶ ].

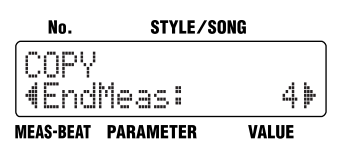

\* Chaque morceau peut comporter un maximum de 250 pas. Aussi, vous ne pouvez pas définir de réglage "EndMeas" qui produirait un nombre de pas dépassant la limite maximum.  Choisissez la mesure finale de l'extrait à copier avec la molette VALUE puis appuyez sur [ ▶ ].

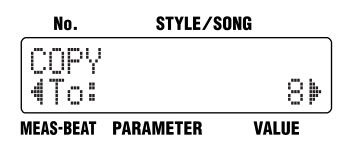

 Choisissez la mesure où vous voulez insérer le passage copié avec la molette VALUE et appuyez sur [ ► ].

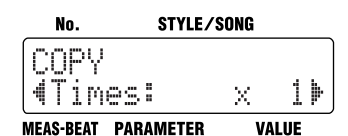

- Définissez le nombre de fois que le motif choisi sera inséré avec la molette VALUE puis appuyez sur [ ► ].
- \* Chaque morceau peut comporter un maximum de 250 pas. Aussi, vous ne pouvez pas définir de réglage "Times" qui produirait un nombre de pas dépassant la limite maximum.

Un écran de confirmation s'affiche.

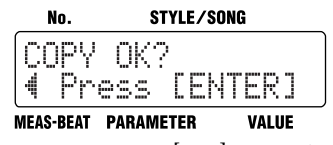

Si vous appuyez sur [ ◀ ], vous retournez à l'écran précédent.

8. Appuyez sur [ENTER] pour copier le motif.

Si vous appuyez sur [EXIT], l'opération est annulée et vous retournez à l'écran précédent.

- Notez que si les données contiennent des motifs exclusifs (p. 78), leur copie pourrait durer une minute ou plus.
- 9. Appuyez sur [EXIT] jusqu'à ce que l'écran d'enregistrement de morceau s'affiche.

Si vous appuyez sur Stop [ ■ ], l'écran de morceau apparaît.

# Changer le tempo en cours de morceau (TEMPO)

Vous pouvez définir un changement de tempo à la mesure voulue du morceau.

Le tempo change alors pour toutes les mesures suivantes.

- Appuyez sur le bouton [SONG] pour qu'il s'allume puis enfoncez STEP REC [ • ]. L'écran d'enregistrement de morceau s'affiche.
- Appuyez sur [ ◄ ] [ ► ] pour afficher la mesure où vous voulez introduire le changement de tempo.
- 3. Appuyez sur [TEMPO (TAP)].

No.

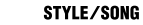

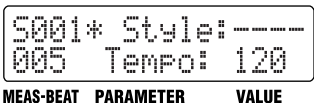

- **4.** Réglez le tempo avec la molette VALUE. Vous pouvez aussi régler le tempo en tapant au moins quatre fois sur [TEMPO (TAP)].
- 5. Appuyez sur [ENTER] pour entériner le changement de tempo.

Si vous appuyez sur [EXIT], vous retournez à l'écran précédent.

Appuyez sur [ ] pour afficher l'écran de morceau.

#### Annuler des changements de tempo

- Appuyez sur le bouton [SONG] pour qu'il s'allume puis enfoncez STEP REC [ • ]. L'écran d'enregistrement de morceau s'affiche.
- Servez-vous des boutons [ ◄ ] [ ► ] pour choisir le pas contenant le changement de tempo.

Le message "Tempo" est affiché pour les pas dont le tempo a été modifié.

3. Maintenez STEP REC [ ● ] enfoncé et appuyez sur [ENTER].

Le changement de tempo est annulé.

# <5> Ecouter le nouveau morceau

Reproduisez le morceau fraîchement enregistré pour vérifier les réglages TSC et de tempo. Si nécessaire, changez les réglages.

## Reproduire le nouveau morceau

- 1. Appuyez sur [SONG].
- 2. Appuyez sur START [ ►/II ] pour lancer la reproduction.
- 3. Appuyez sur STOP [ ] pour arrêter la reproduction.

# Editer les réglages

Vous pouvez éditer les réglages suivants, même après avoir complètement fini votre nouveau morceau.

- Tempo initial "Réglage du tempo initial" (p. 75)
- Réglages TSC "Effectuer les réglages TSC pour le morceau" (p. 76)

# Nommer, copier et supprimer des morceaux

## Nommer le morceau

Vous pouvez modifier le nom du morceau sélectionné en utilisant maximum dix caractères.

- Choisissez le morceau à nommer puis appuyez sur [EDIT]. L'écran du menu d'édition s'affiche.
- 2. Choisissez <SONG> puis appuyez sur [ENTER].
- 3. Appuyez sur [ ► ] pour afficher <NAME> puis appuyez sur [ENTER].

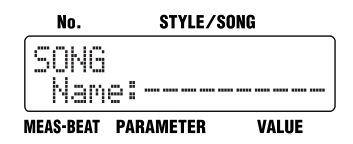

- Appuyez sur [ ] [ ▶ ] pour vous déplacer jusqu'à l'emplacement du caractère à entrer.
- 5. Choisissez le caractère voulu avec la molette VALUE.

Chaque pression sur [ENTER] permet d'alterner entre les majuscules et les minuscules pour les caractères à entrer.

6. Quand vous appuyez deux fois sur [EXIT], votre nom est entériné et vous retournez à l'écran précédent.

## Copier un morceau

- **1.** Appuyez sur [EDIT]. L'écran du menu d'édition s'affiche.
- 2. Choisissez <SONG> puis appuyez sur [ENTER].
- Appuyez sur [ ▶ ] pour afficher <COPY> puis appuyez sur [ENTER].

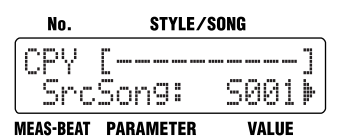

 Choisissez le numéro du morceau à copier avec la molette VALUE puis appuyez sur [ ▶ ].

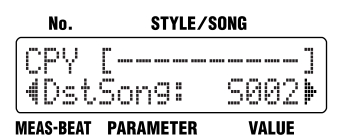

 Choisissez le numéro du morceau de destination pour la copie avec la molette VALUE puis appuyez sur [ ► ].

Un écran de confirmation s'affiche.

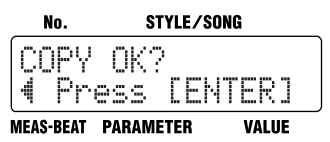

Quand vous appuyez sur [ ◀ ], vous retournez à l'écran affiché juste avant cette opération.

# 6. Appuyez sur [ENTER] pour effectuer la copie.

Vous pouvez appuyer sur [EXIT] pour annuler l'opération et retourner à l'écran affiché précédemment.

 Notez que si les données contiennent des motifs exclusifs (p. 78), leur copie pourrait durer une minute ou plus.

#### Supprimer le morceau

- **1. Appuyez sur [EDIT].** L'écran du menu d'édition s'affiche.
- 2. Choisissez <SONG> puis appuyez sur [ENTER].
- 3. Appuyez sur [ ► ] pour afficher <CLEAR> puis appuyez sur [ENTER].

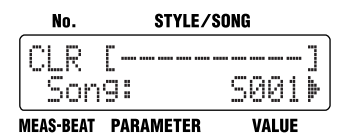

 Choisissez le numéro du morceau à supprimer avec la molette VALUE puis appuyez sur [ ▶ ].

Un écran de confirmation s'affiche.

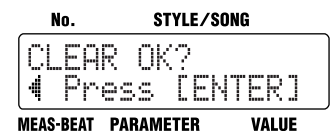

Quand vous appuyez sur [ ], vous retournez à l'écran affiché juste avant cette opération.

5. Appuyez sur [ENTER] pour effectuer la suppression.

Vous pouvez appuyer sur [EXIT] pour annuler l'opération et retourner à l'écran affiché précédemment.

 Notez que si les données contiennent des motifs exclusifs (p. 78), leur suppression pourrait durer une minute ou plus.

# Reproduction des morceaux

Reproduisez le morceau enregistré.

Outre la reproduction normale de morceau, vous pouvez effectuer les opérations suivantes:

- Répéter un passage défini en boucle (Loop Play)
- Changer de motifs avec un commutateur au pied (Block Loop)
- Reproduire une séquence de morceaux (Song Chain)

#### Reproduire des morceaux

 Arrêtez la reproduction et appuyez sur [SONG] de sorte à allumer le bouton. La DR-3 est alors en mode Song.

| Morceau | Nom   | du morceau    |   |
|---------|-------|---------------|---|
| S001    |       |               |   |
| 001     | P001  | LP:OFF        |   |
| Mesure  | Style | Mode Loop Pla | v |

- 2. Choisissez un morceau avec la molette VALUE.
- Appuyez sur [ ►/II ] pour lancer la reproduction.
- Appuyez sur STOP [■] pour arrêter la reproduction.
- \* Si vous appuyez sur un pad de motif en mode Song quand

le bouton [ 🕝 ] est allumé et que la reproduction est à l'arrêt, celle-ci est déclenchée. Vous ne pouvez pas changer de motif avec les pads de motifs.

## Changer de motifs avec un commutateur au pied

En principe, quand vous reproduisez un morceau, les motifs changent selon l'ordre dans lequel vous les avez enregistrés. Toutefois, vous pouvez régler la DR-3 pour qu'elle joue un même motif en boucle jusqu'à ce que vous enfonciez le commutateur. Le morceau passe alors au motif suivant et le paramètre "Loop Type" est réglé sur "BLOCK" (Block Loop).

Quand vous créez un morceau, vous pouvez vous borner à enregistrer chaque motif une seule fois, dans l'ordre voulu, sans en préciser le nombre de répétitions. Vous pouvez effectivement piloter les répétitions d'un motif avec le commutateur au pied pendant la reproduction.

Vous pouvez actionner le commutateur au pied pendant la reproduction d'un morceau dont le paramètre "Loop Type" est réglé sur "AB": cela permet de répéter en boucle la reproduction du passage délimité avec les paramètres "LoopStart" et "LoopEnd" ci-dessous (Loop Play). Une nouvelle pression sur le commutateur au pied coupe la reproduction en boucle (Loop Play) et poursuit la reproduction du morceau.

Pour pouvoir changer de motifs avec un commutateur au pied, vous devez au préalable lui assigner la fonction "VERSE,LOOP". Pour en savoir plus, voyez "Assigner une fonction au commutateur au pied" (p. 49).

Vous pouvez aussi effectuer cette opération en appuyant sur [ENTER] au lieu du commutateur au pied.

#### • "Block"

En actionnant le commutateur, vous sautez au couplet suivant.

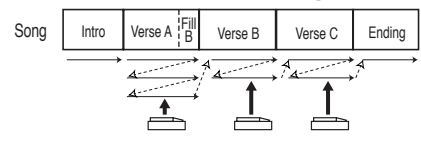

#### ¥ AB

Activation/coupure de la boucle.

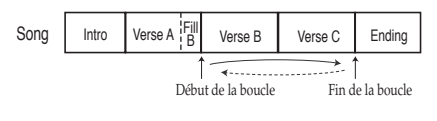

- Choisissez le morceau à reproduire puis appuyez sur [EDIT]. L'écran du menu d'édition s'affiche.
- Choisissez <SONG> puis appuyez sur [ENTER].
- Appuyez sur [ ▶ ] pour choisir <LoopType>.

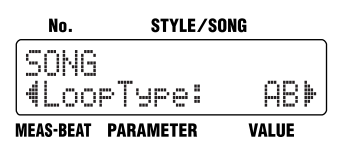

4. Choisissez la valeur avec la molette VALUE.

| Valeur | Description                           |  |  |
|--------|---------------------------------------|--|--|
|        | Chaque pression sur [ENTER] ou le     |  |  |
|        | commutateur au pied active et coupe   |  |  |
|        | alternativement la reproduction en    |  |  |
|        | boucle (Loop Play). Quand le mode     |  |  |
|        | Loop Play est actif, l'écran affiche  |  |  |
| AB     | "LP:ON".                              |  |  |
| AD     | Les paramètres "LoopStart" et "Loo-   |  |  |
|        | pEnd" définissent respectivement le   |  |  |
|        | début et la fin de la reproduction en |  |  |
|        | boucle.                               |  |  |
|        | Voyez la section "Reproduction en     |  |  |
|        | boucle d'un passage défini" (p. 87).  |  |  |
|        | Quand vous appuyez sur le commu-      |  |  |
|        | tateur au pied ou sur [ENTER], la re- |  |  |
| BLOCK  | production du morceau passe au        |  |  |
|        | motif suivant.                        |  |  |
|        | "LP:BLK" s'affiche quand le réglage   |  |  |
|        | Block Loop est actif.                 |  |  |

"LP:OFF" apparaît à l'écran de morceau quand le mode de reproduction en boucle est désactivé.

# 5. Quand vous appuyez sur [EXIT], votre réglage est entériné et vous retournez à l'écran précédent.

# Reproduction en boucle d'un passage défini

Cette section vous montre comment activer le mode de reproduction en boucle (Loop Play) pour un passage défini.

1. Choisissez le morceau à reproduire puis appuyez sur [EDIT].

L'écran du menu d'édition s'affiche.

- 2. Choisissez <SONG> puis appuyez sur [ENTER].
- Appuyez sur [ ▶ ] pour afficher
   <LoopStart> ou <LoopEnd> puis appuyez sur [ENTER].

"LoopStart" définit la mesure de départ pour la reproduction en boucle et "LoopEnd" la mesure de fin pour la reproduction en boucle.

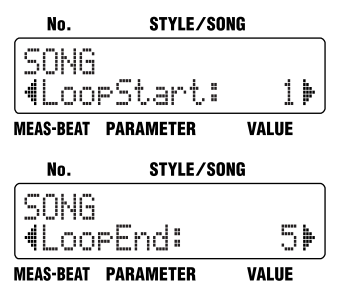

- 4. Choisissez la mesure initiale ou la mesure finale pour la reproduction en boucle avec la molette VALUE.
- Quand vous appuyez sur [EXIT], votre réglage est entériné et vous retournez à l'écran précédent.

## Reproduire une séquence de morceaux (Song Chain)

Cette fonction permet de définir le numéro du morceau qui sera joué à la suite du morceau actuellement choisi lors de la reproduction. Vous pouvez ainsi constituer une séquence de reproduction continue contenant jusqu'à 100 morceaux en spécifiant chaque fois le morceau suivant.

Vous pouvez aussi répéter la reproduction de n'importe quel morceau.

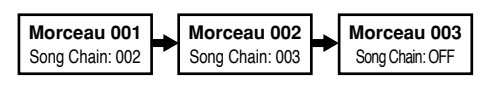

1. Choisissez le morceau à reproduire puis appuyez sur [EDIT].

L'écran du menu d'édition s'affiche.

- 2. Choisissez <SONG> puis appuyez sur [ENTER].
- 3. Appuyez sur [ ▶ ] pour choisir <Chain>.

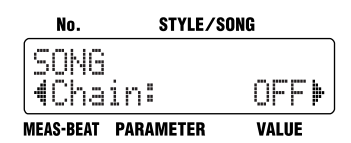

# 4. Choisissez la valeur avec la molette VALUE.

| Valeur        | Description                                                                                                    |  |
|---------------|----------------------------------------------------------------------------------------------------|--|
| OFF           | Le morceau actuellement choisi est<br>reproduit une fois jusqu'au bout puis<br>la reproduction s'arrête.         |  |
| REPEAT        | La reproduction du  ou des morceaux est répétée.                                                                 |  |
| S001–<br>S100 | Le morceau sélectionné est reproduit<br>puis la reproduction continue avec le<br>morceau suivant de la séquence. |  |

# 5. Appuyez sur [EXIT] pour confirmer votre réglage et retourner à l'écran précédent.

\* Selon ses réglages, la fonction TSC (p. 51) pourrait avoir un certain retard retardée si vous changez de morceau en mode Song Chain.

# Chapitre 9 Changer les réglages globaux (System)

Ces réglages incluent la sensibilité des pads, l'accord global et d'autres paramètres affectant l'ensemble de la DR-3.

# Comment effectuer les réglages

1. Arrêtez la reproduction et appuyez sur [EDIT].

L'écran du menu d'édition s'affiche.

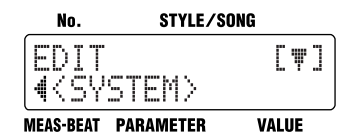

Appuyez sur [ ▶ ] pour afficher
 <SYSTEM> puis appuyez sur [ENTER].

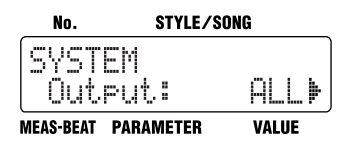

 Appuyez sur [ ◀ ] [ ▶ ] pour sélectionner le paramètre à régler.

| Affichage        | Description                                                               | Page  |
|------------------|---------------------------------------------------------------------------|-------|
| Output           | Détermine les parties audi-<br>bles via les prises de sortie p<br>OUTPUT. |       |
| Auto<br>Type     | Change la séquence de mo-<br>tifs en mode Auto. p. 47                     |       |
| FS1              | Détermine la fonction pilotée<br>par le commutateur au pied<br>1.         | p. 49 |
| FS2              | Assigne la fonction pilotée<br>par le commutateur au pied<br>2.           | p. 49 |
| PadSens          | Règle la sensibilité des pads.                                            | p. 89 |
| Mstr<br>Tune     | Définit la hauteur de référen-<br>ce pour la partie de basse. p. 89       |       |
| Click Le-<br>vel | Détermine le volume du son de métronome. p. 89                            |       |

| Affichage                             | Description                                                                                                    | Page  |
|---------------------------------------|----------------------------------------------------------------------------------------------------|-------|
| Sync                                  | Quand vous branchez un dis-<br>positif MIDI externe et que<br>vous synchronisez son jeu, ce<br>réglage détermine si la DR-3<br>est ou non asservie à cet ap-<br>pareil. | p. 95 |
| Drum<br>MidiCh                        | Définit le canal MIDI pour la partie de batterie.                                                                                                    |       |
| Bass Mi-<br>diCh                      | Définit le canal MIDI pour la partie de basse.                                                                                                    | p. 94 |
| <fac-<br>TORY<br/>RESET&gt;</fac-<br> | Rétablit la valeur d'usine de tous les paramètres.                                                                                                    | p. 18 |

- 4. Réglez la valeur avec la molette VALUE.
- 5. Quand vous appuyez sur [EXIT], votre réglage est validé et vous retournez à l'écran précédent.

# Définir les parties transmises aux prises OUTPUT

Ce paramètre définit les parties qui sont audibles sur le dispositif audio branché aux prises OUTPUT.

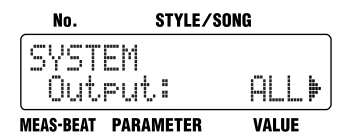

| Paramè-<br>tre | Valeur | Description                                                                       |  |
|----------------|--------|-----------------------------------------------------------------------------------|--|
| Output         | ALL    | Toutes les parties sont audibles.                                                 |  |
|                | DRUM   | Seule la partie de batterie<br>est audible. La partie de<br>basse est étouffée.   |  |
|                | BASS   | Seule la partie de basse est<br>audible. La partie de batte-<br>rie est étouffée. |  |

# Régler la sensibilité des pads

Plus cette valeur est basse et plus la sensibilité des pads diminue. Bien qu'il faille dans ce cas appuyer assez fort sur les pads pour accentuer le jeu, vous obtiendrez un résultat plus nuancé et subtil.

La sensibilité des pads s'accroît quand vous augmentez cette valeur. Vous obtenez alors un jeu relativement accentué en appuyant doucement sur les pads mais vous y perdez en subtilité.

![](_page_88_Figure_8.jpeg)

| Paramètre | Valeur | Description                                                       |
|-----------|--------|-------------------------------------------------------------------|
|           | 1–10   |                                                                   |
| PadSens   | Fix    | La force exercée sur les<br>pads n'influence pas la<br>dynamique. |

# Hauteur de référence pour la partie de basse

Ce paramètre permet de régler la hauteur de référence pour la partie de basse entre La = 438 Hz et La = 445 Hz.

\* Le changement de ce réglage n'affecte pas les parties de batterie.

| No.            | STYLE/     | /SONG  |
|----------------|------------|--------|
| SYSTE<br>¶Mstr | M<br>Tune: | 440Hz) |
| NEAS-BEAT F    | PARAMETER  | VALUE  |

| Paramètre | Valeur     |  |
|-----------|------------|--|
| MstrTune  | 438~445 Hz |  |

# Régler le volume du métronome

Ce paramètre change le volume du métronome lorsque vous l'activez pour enregistrer des motifs en temps réel (p. 65).

| No.          | STYLE/SONG     |       |  |
|--------------|----------------|-------|--|
| SVST<br>4Cli | EM<br>ckLevel: | 5⊧    |  |
| MEAS-BEAT    | PARAMETER      | VALUE |  |

| Paramètre  | Valeur |
|------------|--------|
| ClickLevel | 1–10   |

# Chapitre 10 Créer des kits personnels

Vous pouvez modifier (éditer) les réglages des kits affectés aux styles utilisateur, y compris ceux des instruments composant le kit et déterminant la manière dont les sons sont joués.

Vous pouvez ainsi sauvegarder jusqu'à 50 kits contenant vos propres réglages sous forme de "kits utilisateur".

- \* Vous ne pouvez pas modifier les réglages d'un kit préprogrammé (dont le numéro comporte un "P").
- A la sortie d'usine, les kits utilisateur (U01~U50) contiennent les mêmes réglages que les kits préprogrammés (P01~P50).
- \* Certaines données ne peuvent pas être modifiées quand la reproduction est en cours. Arrêtez la reproduction et effectuez les changements voulus.

## Comment effectuer les réglages

1. Arrêtez la reproduction et appuyez sur [EDIT].

L'écran du menu d'édition s'affiche.

![](_page_89_Figure_9.jpeg)

2. Appuyez sur [ ▶ ] pour afficher <KIT> puis appuyez sur [ENTER].

![](_page_89_Picture_11.jpeg)

3. Choisissez le numéro du kit à régler avec la molette VALUE puis appuyez sur [ ▶ ].

![](_page_89_Picture_13.jpeg)

# 4. Tournez la molette VALUE pour choisir le groupe de sons.

| Affichage  | Nom du groupe                     |  |
|------------|-----------------------------------|--|
| DRUM       | Batterie                          |  |
| PERC       | Percussion                        |  |
| BASS       | Basse                             |  |
| oct 🆊 BASS | La basse est une octave plus bas  |  |
| oct 🕆 BASS | La basse est une octave plus haut |  |

#### 5. Appuyez sur le pas à éditer.

Il est inutile d'appuyer sur un pad si vous avez choisi "BASS" comme groupe de sons.

#### Appuyez sur [ ◀ ] [ ▶ ] pour sélectionner le paramètre à régler.

| Affichage     | Description                                                           | Page  |
|---------------|-----------------------------------------------------------------------|-------|
| Inst          | Détermine le son affecté au<br>pad                                    | p. 91 |
|               | Règle le volume de l'instru-                                          |       |
| Level         | ment.                                                                 |       |
| Pan           | Règle la position stéréo (pa-<br>noramique) du son d'ins-<br>trument. | p. 91 |
| <name></name> | Renomme le kit de batterie.                                           | p. 91 |
| <copy></copy> | Copie le kit de batterie.                                             | p. 92 |

- 7. Réglez la valeur avec la molette VALUE.
- 8. Si nécessaire, répétez les étapes 4~7.
- 9. Quand vous avez fini le réglage, appuyez plusieurs fois sur le bouton [EXIT] pour quitter le mode d'édition.
- \* Quand vous quittez le mode d'édition, les réglages du kit retrouvent les valeurs mémorisées dans le style ou le morceau (p. 63).

# Sélection des sons assignés aux pads

Cette procédure permet d'affecter des instruments aux pads.

![](_page_90_Figure_3.jpeg)

| Paramètre | Valeur                                                       |  |
|-----------|--------------------------------------------------------------|--|
| Inst      | Voyez "Liste des sons d'instru-<br>ments/de basse" (p. 104). |  |

\* Vous ne pouvez pas choisir des sons de basse pour les parties de batterie ni des instruments de batterie pour la partie de basse.

# Régler le volume

Permet de régler le volume (niveau) de chaque instrument. Le volume des sons produits en enfonçant les pads change donc selon le réglage défini ici.

![](_page_90_Figure_8.jpeg)

| Paramètre | Valeur |  |
|-----------|--------|--|
| Level     | 0–15   |  |

# Régler la position du son

Ce réglage propose quinze valeurs permettant de définir la position (Pan) de chaque instrument au sein de l'image stéréo.

| No.           | STYLE/SONG        |
|---------------|-------------------|
| KIT<br>∉Pan:  | Drum 1<br>CENTER⊯ |
| MEAS-REAT PAR | METER VALUE       |

| Paramètre | Valeur       |
|-----------|--------------|
| Pan       | L7-CENTER-R7 |
|           |              |

![](_page_90_Picture_14.jpeg)

# Renommer un kit

Vous pouvez modifier le nom du kit actuellement choisi. Votre nouveau nom peut contenir maximum huit caractères.

![](_page_90_Figure_17.jpeg)

![](_page_90_Picture_18.jpeg)

MEAS-BEAT PARAMETER VALUE

Appuyez sur [ ◀ ] [ ► ] pour vous déplacer jusqu'au caractère à modifier.

Chaque pression sur [ENTER] alterne entre l'entrée de majuscules et de minuscules.

Choisissez le caractère voulu avec la molette VALUE.

# Copier un kit

Cette opération permet de copier le kit choisi dans un kit utilisateur (U01~U50).

![](_page_91_Figure_3.jpeg)

![](_page_91_Figure_4.jpeg)

MEAS-BEAT PARAMETER V

VALUE

Appuyez sur [ENTER].

![](_page_91_Figure_8.jpeg)

Choisissez le numéro du kit à copier avec la molette VALUE puis appuyez sur [ ▶ ].

![](_page_91_Figure_10.jpeg)

Choisissez le numéro du kit de destination avec la molette VALUE puis appuyez sur [ ▶ ].

![](_page_91_Figure_12.jpeg)

Appuyez sur [ENTER] pour effectuer la copie.

Quand vous appuyez sur [ ◀ ], vous retournez à l'écran affiché juste avant cette opération.

Vous pouvez appuyer sur [EXIT] pour annuler cette opération et revenir à l'écran précédent.

# Chapitre 11 Connexion d'appareils MIDI externes

# ■ Qu'est-ce que le MIDI?

MIDI (l'acronyme de "Musical Instrument Digital Interface") est une norme universelle permettant l'échange de données de jeu et d'autres informations entre instruments de musique électroniques et ordinateurs. Quand vous branchez des dispositifs équipés de prises MIDI à l'aide de câbles MIDI, chaque dispositif peut transmettre des données aux autres appareils et recevoir les données qui lui sont transmises des autres appareils MIDI.

#### Prise MIDI

La DR-3 est dotée d'une prise MIDI IN.

![](_page_92_Figure_5.jpeg)

#### MIDI IN

Reçoit les messages transmis par un appareil MIDI externe. Branchez-la à la prise MIDI OUT de l'appareil MIDI externe.

Sur la DR-3, la réception de messages MIDI permet d'effectuer les opérations ci-dessous.

- Utiliser un dispositif MIDI externe pour piloter la DR-3
- Lancer/arrêter et synchroniser la DR-3 avec un enregistreur numérique ou un séquenceur MIDI
- Utiliser la DR-3 pour enregistrer des données de jeu venant d'appareils MIDI externes

#### Tableau d'équipement MIDI

Pour permettre l'échange de données MIDI, il faut que les données transmises et reçues par les dispositifs soient communes à l'émetteur et au récepteur. Les modes d'emploi des appareils MIDI incluent toujours un tableau d'équipement MIDI permettant de vérifier rapidement la compatibilité de l'appareil en question avec d'autres dispositifs MIDI. Ainsi, vous pouvez vérifier quels types de données peuvent être échangés en comparant les tableaux d'équipement MIDI des divers dispositifs utilisés.

- Pour en savoir plus sur l'équipement MIDI disponible sur cet appareil, voyez "Implémentation MIDI" (p. 117).
- \* La réception de certains messages MIDI n'est pas possible quand une édition est en cours.

## Lancer/arrêter et synchroniser la DR-3 avec un appareil MIDI externe

Vous pouvez synchroniser la DR-3 avec des enregistreurs numériques, séquenceurs MIDI, boîtes à rythmes et autres dispositifs similaires.

#### Maître et esclave

Quand vous synchronisez plusieurs appareils, l'un fait office de dispositif "maître" et les autres sont ses "esclaves".

![](_page_92_Picture_21.jpeg)

Maître

Esclave (DR-3)

Quand vous déclenchez ou arrêtez l'appareil maître, un message MIDI est transmis pour signaler cette opération. Le ou les esclaves sont déclenchés ou arrêtés, selon le contenu du message MIDI.

En outre, le dispositif maître transmet des données de synchronisation correspondant au tempo. Les appareils asservis se synchronisent sur ce signal.

Le dispositif maître transmet d'autres données aux appareils asservis, notamment les numéros de morceau (message Song Select) et la position dans le morceau (message Song Position Pointer).

#### Données synchronisées avec la DR-3

Voici les messages MIDI pris en charge pour la synchronisation avec la DR-3:

- Start
- Timing Clock (horloge de synchronisation)
- Continue
- Song Select (sélection de morceau)
- Stop
- Song Position Pointer (position dans le morceau)
- Pour en savoir plus sur les messages MIDI pris en charge par les dispositifs branchés, voyez le manuel de chaque appareil.
- \* Quand vous synchronisez une boîte à rythmes branchée à la DR-3, effectuez les réglages de sorte que les messages de note transmis par la boîte à rythmes ne déclenchent pas le générateur de sons internes de la DR-3. Pour ce faire, désactivez la production de messages de note sur le dispositif externe ou réglez la DR-3 afin qu'elle ne reçoive pas les messages de note. Pour en savoir plus sur le réglage des canaux MIDI de la DR-3, lisez la section suivante.

#### Réglage des canaux MIDI

Pour permettre la réception correcte des données de jeu, il faut que les canaux MIDI se correspondent sur l'émetteur et le récepteur MIDI.

Vous pouvez assigner la partie de batterie et la partie de basse à des canaux MIDI différents.

#### 1. Arrêtez la reproduction et appuyez sur [EDIT].

L'écran du menu d'édition s'affiche.

- Appuyez sur [ ▶ ] pour afficher
   <SYSTEM> puis appuyez sur [ENTER].
- Appuyez sur le bouton [ ▶ ] pour sélectionner le paramètre voulu:
   our <BassMidiCh>.

![](_page_93_Figure_18.jpeg)

- 4. Réglez la valeur avec la molette VALUE.

| Paramètre      | Va-<br>leur  |                                                                                                    |
|----------------|--------------|----------------------------------------------------------------------------------------------------|
| Drum<br>MidiCh | OFF,<br>1–16 | Définit le canal MIDI de la<br>partie de batterie<br>Quand ce paramètre est ré-<br>glé sur "OFF", les messages<br>de note et de changement de<br>programme ne sont pas re-<br>çus. |
| Bass<br>MidiCh | OFF,<br>1–16 | Définit le canal MIDI de la<br>partie de basse<br>Quand ce paramètre est ré-<br>glé sur "OFF", les messages<br>de note ne sont pas reçus.                                          |

\* Les messages de changement de programme sont reçus via le canal MIDI de la partie de batterie.

5. Appuyez plusieurs fois sur le bouton [EXIT] pour quitter le mode d'édition.

# Réglage du mode de synchronisation (Sync)

Lorsque vous branchez un dispositif MIDI et que vous synchronisez son jeu, ce réglage détermine si la DR-3 est ou non asservie à cet appareil.

1. Arrêtez la reproduction et appuyez sur [EDIT].

L'écran du menu d'édition s'affiche.

- Appuyez sur [ ▶ ] pour afficher
   <SYSTEM> puis appuyez sur [ENTER].
- 3. Appuyez sur [ ▶ ] pour choisir <Sync>.

| No. S           | TYLE/SONG   |
|-----------------|-------------|
| SYSTEM<br>Sync: | AUTO►       |
| MEAS-BEAT PARAM | IETER VALUE |

4. Réglez la valeur avec la molette VALUE.

| Para-<br>mètre | Valeur | Description                                                                                                    |
|----------------|--------|----------------------------------------------------------------------------------------------------|
| Sync           | AUTO   | Quand la reproduction est<br>à l'arrêt que la DR-3 reçoit<br>un message Start d'un dis-<br>positif MIDI externe, elle<br>assume automatiquement<br>le rôle d'esclave.        |
|                | REMOTE | Les messages Start/Stop<br>reçus du dispositif MIDI<br>externe servent unique-<br>ment à lancer/arrêter la re-<br>production.                                                |
|                | INT    | Les messages de note trans-<br>mis par les dispositifs MIDI<br>externes peuvent servir à<br>déclencher le générateur de<br>sons interne de la DR-3,<br>sans synchronisation. |

# 5. Appuyez plusieurs fois sur le bouton [EXIT] pour quitter le mode d'édition.

 Quand la DR-3 fonctionne comme unité asservie, elle ne permet pas de contrôler le tempo.

# Utiliser un dispositif MIDI externe pour piloter la DR-3

Vous pouvez utiliser les données de jeu transmises par un appareil MIDI externe pour piloter la DR-3

![](_page_94_Figure_14.jpeg)

#### Canaux MIDI

Pour pouvoir échanger des données de jeu entre le dispositif MIDI externe et la DR-3, il faut que les réglages des canaux MIDI soient identiques sur les deux appareils. L'échange des données de jeu ne peut se faire correctement que si les canaux MIDI sont identiques. Pour en savoir plus sur le réglage des canaux MIDI de la DR-3, lisez la section "Réglage des canaux MIDI" (p. 94).

#### Données de jeu prises en charge par la DR-3

Messages de note

Il s'agit de messages communiquant le statut de jeu des parties de batterie et de basse. Ces messages correspondent aux données de jeu produites par l'enfoncement des touches d'un clavier. Le tableau ci-dessous indique les types de messages de note.

| Numéro de<br>note            | Numéro du pad auquel un son<br>d'instrument ou de basse est as-<br>signé |
|------------------------------|--------------------------------------------------------------------------|
| Note On (note<br>enclenchée) | Le pad est enfoncé                                                       |
| Note Off (note<br>coupée)    | Le pad est relâché                                                       |
| Dynamique                    | Force avec laquelle vous ap-<br>puyez sur le pad                         |

Les schémas ci-dessous illustrent la correspondance entre les pads de la DR-3 et les numéros de note.

![](_page_95_Figure_6.jpeg)

 Les numéros de note correspondent à 28-64 quand INST est réglé sur "BASS".

Quand vous appuyez sur un pad de la DR-3, le numéro du pad en question est transmis.

A la réception d'un message de note transmis par un dispositif MIDI externe, la DR-3 joue le son d'instrument ou de basse affecté au pad correspondant au numéro de note en question.

- Les numéros de note éventuellement reçus qui ne correspondent à aucun des pads sont ignorés.
- Changement de programme

Ce message change de kit de batterie.

- \* Les messages de changement de programme sont reçus via le canal MIDI de la partie de batterie.
- Pour en savoir plus sur les messages pris en charge par les dispositifs branchés, voyez le manuel de chaque appareil.

# Utiliser la DR-3 pour enregistrer le jeu d'appareils MIDI externes

Vous pouvez vous servir de la DR-3 pour enregistrer en temps réel les données de jeu produites par un clavier MIDI ou des pads MIDI. La DR-3 permet en outre d'enregistrer les données de jeu de séquenceurs et boîtes à rythmes.

- Pour enregistrer les données de jeu d'un dispositif externe, réglez le paramètre "Sync" du menu [EDIT]
   SYSTEM> sur "AUTO" (p. 95).
- \* Pour permettre la réception correcte des données de jeu, il faut que les canaux MIDI se correspondent sur l'émetteur et le récepteur MIDI. Pour en savoir plus sur le réglage des canaux MIDI, lisez p. 94.

#### Enregistrement des données de jeu d'un clavier MIDI et de pads MIDI

Quand vous enregistrez les données de jeu produites par un clavier MIDI ou des pads MIDI sous forme de motifs de la DR-3, ceux-ci sont enregistrés en temps réel.

![](_page_95_Figure_21.jpeg)

Effectuez d'abord les réglages nécessaires en suivant les instructions de la section "<2> Effectuer les réglages du nouveau style" (p. 62). Jouez sur le clavier MIDI ou les pads MIDI en suivant les instructions à l'étape 5 de la section "• Enregistrer la partie de batterie" (p. 65) (ou "• Enregistrer la partie de basse" (p. 66)).

Pour clôturer l'enregistrement, appuyez sur STOP [ ■ ].

#### Enregistrer le jeu d'un séquenceur et d'une boîte à rythmes

Lorsque vous branchez un séquenceur ou une boîte à rythmes et que vous enregistrez ses données de jeu, l'enregistrement sur la DR-3 est déclenché à partir de l'appareil branché.

![](_page_96_Picture_5.jpeg)

Appuyez sur le bouton [MANU] de la DR-3 pour qu'il s'allume puis enfoncez STEP REC [ • ]. La DR-3 lance l'enregistrement dès que la reproduction des données de jeu démarre sur le séquenceur ou la boîte à rythmes connecté.

Pour clôturer l'enregistrement, appuyez sur STOP [ ■ ].

# Appendices

# Dépannage

Si la DR-3 vous semble ne pas fonctionner normalement, vérifiez les points suivants.

Si les informations de cette section ne permettent pas de résoudre le problème, contactez un service après-vente Roland ou votre revendeur.

| Problème                                                                                                    | Vérification/solution                                                                                                    |  |  |
|----------------------------------------------------------------------------------------------------|----------------------------------------------------------------------------------------------------|--|--|
|                                                                                                    | Le volume est-il réglé au minimum (p. 17)?                                                                                                    |  |  |
| Pas de son                                                                                                    | Avez-vous réglé le paramètre Output sur "DRUM" ou "BASS"<br>(p. 89)?                                                                                   |  |  |
|                                                                                                    | Le volume de l'instrument est-il réglé sur "0" (p. 91)?                                                                                                |  |  |
|                                                                                                    | Avez-vous choisi un style, motif ou morceau qui ne contient pas de données de jeu?                                                                     |  |  |
| Coupures de son                                                                                                | Produisez-vous trop de sons à la fois?<br>La DR-3 a une polyphonie maximale de 12 voix.                                                                |  |  |
| La reproduction ne démarre<br>pas quand vous appuyez sur<br>START [ ►/॥ ]                                      | Avez-vous choisi un style, motif ou morceau qui ne contient pas de données de jeu?                                                                     |  |  |
| Le bouton STEP REC [ • ] ne<br>clignote pas quand vous ap-<br>puyez dessus / L'enregistre-                     | Avez-vous choisi un style préprogrammé (Preset)?<br>Choisissez des styles utilisateur (dont le numéro est précédé<br>d'un "U") (p. 62).                |  |  |
| ment ne démarre pas quand<br>vous maintenez STEP REC<br>[ ● ] enfoncé tout en ap-<br>puyant sur START [ ►/II ] | Avez-vous choisi le mode d'édition?<br>Appuyez plusieurs fois sur le bouton [EXIT] pour quitter le<br>mode d'édition.                                  |  |  |
| Le métronome est inaudible<br>pendant l'enregistrement en<br>temps réel                                        | Le niveau du métronome (Click Level) est-il réglé sur "0" (p.<br>89)?                                                                                  |  |  |
| Impossible de changer les ré-                                                                                  | Avez-vous choisi une mémoire préprogrammée?<br>Choisissez une mémoire utilisateur (dont le numéro comporte<br>un "U") (p. 90, p. 62, p. 75).           |  |  |
| glages (Kits, Styles, TSC)                                                                                     | Certaines données ne peuvent pas être modifiées quand la<br>reproduction est en cours.<br>Arrêtez la reproduction et effectuez les changements voulus. |  |  |
|                                                                                                    | Les réglages de canaux MIDI sont-ils corrects (p. 94)?                                                                                                 |  |  |
| Impossible de piloter la DR-3                                                                                  | Les numéros de note sont-ils corrects (p. 96)?                                                                                                    |  |  |
| / Impossible de piloter le dis-                                                                                | La réception de certains messages MIDI n'est pas possible                                                                                              |  |  |
| positif MIDI avec la DR-3                                                                                      | quand une édition est en cours.<br>Appuyez plusieurs fois sur le bouton [EXIT] pour quitter le<br>mode d'édition.                                      |  |  |
| Le commutateur au pied ne                                                                                      | Les commutateurs au pied sont-ils correctement branchés (p. 29)?                                                                                       |  |  |
| fonctionne pas                                                                                                 | Pendant l'enregistrement ou l'édition, l'utilisation des commu-<br>tateurs au pied ne produit aucun résultat.                                          |  |  |

# Liste des messages

#### Message Keep Power On! Now Working...

Cause La sauvegarde de données est en cours. Action Ne coupez jamais l'alimentation tant que ce message est affiché. Cela risquerait d'endommager la mémoire interne et de la rendre inutilisable.

#### Message Battery Low!

- Cause Les piles de la DR-3 sont presque épuisées.
- Action Servez-vous de l'adaptateur secteur ou remplacez les piles sans tarder (p. 15). Appuyez sur n'importe quel bouton pour faire disparaître ce message. Si vous continuez d'utiliser la DR-3 dans cet état, il se pourrait qu'elle ne se comporte plus de façon correcte ou que le son soit déformé.

#### Message Can Not Edit!

- Cause Impossible de changer les réglages des styles, des kits ou des réglages TSC préprogrammés (dont le numéro comporte un "P").
- Action Sélectionnez des styles utilisateur, des kits utilisateur et des réglages TSC dont le numéro comporte un "U".
- Action Si vous souhaitez vous baser sur des données préprogrammées, copiez-les dans une mémoire utilisateur avant de modifier les réglages.

#### Message Can Not Record

- Cause Vous ne pouvez pas enregistrer dans les styles préprogrammés.
- Action Choisissez un style utilisateur et enregistrez votre jeu.

#### Message Data Empty!

Cause Absence de données.

#### Massage Memory Full!

- Cause La mémoire est remplie.
- Action Recommencez l'opération.
- Action Effacez des motifs ou morceaux qui ne vous servent pas (p. 73, p. 85).

#### Message Song Data Full!

Cause Le morceau ne permet pas d'enregistrer de motif supplémentaire.

Action Il est possible d'enregistrer ou de copier 250 motifs maximum dans un morceau.

#### Message Excl. Ptn Full!

- Cause Les motifs exclusifs des morceaux sont remplis (p. 78).
- Action Effacez les motifs exclusifs avant d'effectuer l'enregistrement ou la copie.

#### Message Stop SEQ!

- Cause L'opération que vous tentez d'effectuer n'est pas possible tant qu'un style ou un morceau est en cours de reproduction ou d'enregistrement.
- Action Appuyez sur STOP [ ] pour arrêter le jeu ou l'enregistrement du style ou du morceau et recommencez l'opération.

#### Message MIDI Off Line!

- Cause Une erreur de connexion MIDI Active Sensing s'est produite. Une anomalie a été détectée au niveau du dispositif ou du câble branché à la prise MIDI IN.
- Action Vérifiez le dispositif ou le câble branché à la prise MIDI IN.

#### Message MIDI Full!

- Cause La DR-3 a reçu trop de messages MIDI à la fois et n'a pas pu les exécuter tous. Action Diminuez la quantité de messages
- MIDI transmis par le dispositif externe.

#### Message Too Busy!

- Cause Le système a tenté en vain de traiter simultanément des volumes excessifs de données.
- Action Vérifiez que l'instrument n'est pas forcé de gérer de trop grandes quantités de données à la fois (dans les motifs ou les messages MIDI reçus) et réduisez le volume des données transmises.

#### Message System Error!

- Cause Une erreur d'origine inconnue s'est produite dans le système.
- Action Cessez immédiatement d'utiliser l'instrument et consultez votre revendeur Roland ou le service après-vente Roland le plus proche.

# Liste des paramètres

| Paramètre                                       | Affichage                                                                                                 | Valeur                                                |
|-------------------------------------------------|----------------------------------------------------------------------------------------------------|-------------------------------------------------------|
| Temporaires (Ces paramètres ne sont pas sauvega | rdés. Ils sont initialisés à chaque n                                                                     | nise sous tension de la DR-3.)                        |
| Sound Shape                                     | TSC AUDITION / Shape                                                                                      | P1 - P8, U1 - U8                                      |
| Ambience                                        | TSC AUDITION / Ambi                                                                                       | P1 - P8, U1 - U8                                      |
| Tempo                                           | PLAY TEMPO / Tempo                                                                                        | 20 - 260                                              |
| Key Shift                                       | PLAY KEY SHIFT / KeyShift                                                                                 | -12 - +12                                             |
| De style (disponible en mode Style Play)        | •                                                                                                    | •                                                     |
| Tempo                                           | Tempo                                                                                                    | 20 - 260                                              |
| Beat                                            | Beat                                                                                                    | 2/4 - 8/4, 4/8 - 16/8                                 |
| Kit                                             | Kit1                                                                                                    | P01 - P50, U01 - U50                                  |
| Kit Variation                                   | Kit2                                                                                                    | P01 - P50, U01 - U50                                  |
| Mute Variation                                  | Mute                                                                                                    | HH, Kick, Bass, HH&Kick, Kick&Bass,<br>HH&Bass, Drums |
| Sound Shape Switch                              | ShapeSw                                                                                                   | OFF, ON                                               |
| Sound Shape                                     | Shape                                                                                                    | P1 - P8, U1 - U8                                      |
| Ambience Switch                                 | AmbiSw                                                                                                    | OFF, ON                                               |
| Ambience                                        | Ambi                                                                                                    | P1 - P8, U1 - U8                                      |
| <pattern></pattern>                             | <pattern></pattern>                                                                                       |                                                       |
| Pattern Measure /<br>PATTERN MEAS               | INTRO, VERSE A, VERSE B,<br>VERSE C, ENDING                                                               | 1 - 4                                                 |
| Pattern Key Transpose /<br>PTN KEY TRANS        | INTRO, FILL A, VERSE A, VER-<br>SE Av, FILL B, VERSE B, VERSE<br>Bv, FILL C, VERSE C, VERSE<br>Cv, ENDING | -12 - +12                                             |
| Pattern Copy                                    | <copy></copy>                                                                                             |                                                       |
| Pattern Clear                                   | <clear></clear>                                                                                           |                                                       |
| Style Name                                      | <name></name>                                                                                             | 10 lettres                                            |
| Style Copy                                      | <copy></copy>                                                                                             |                                                       |
| Style Clear                                     | <clear></clear>                                                                                           |                                                       |
| De morceau (disponible en mode Song)            | •                                                                                                    |                                                       |
| Initial Tempo                                   | InitTempo                                                                                                 | 20 - 260                                              |
| Sound Shape Switch                              | ShapeSw                                                                                                   | OFF, ON                                               |
| Sound Shape                                     | Shape                                                                                                    | P1 - P8, U1 - U8                                      |
| Ambience Switch                                 | AmbiSw                                                                                                    | OFF, ON                                               |
| Ambience                                        | Ambi                                                                                                    | P1 - P8, U1 - U8                                      |
| Loop Туре                                       | LoopType                                                                                                  | AB, BLOCK                                             |
| Loop Start                                      | LoopStart                                                                                                 | 1 – numéro de la dernière mesure du morceau           |
| Loop End                                        | LoopEnd                                                                                                   | 1 – numéro de la dernière mesure du morceau           |
| Song Chain                                      | Chain                                                                                                    | OFF, REPEAT, S001 - S100                              |
| Song Name                                       | <name></name>                                                                                             | 10 caractères                                         |
| Song Copy                                       | <copy></copy>                                                                                             |                                                       |
| Song Clear                                      | <clear></clear>                                                                                           |                                                       |

| De kit                       |                     |                                                  |
|------------------------------|---------------------|--------------------------------------------------|
| Kit                          | Kit                 | P1 - P50, U1 - U50                               |
| Instrument                   | Inst                | "Liste des sons d'instruments/de basse" (p. 104) |
| Level                        | Level               | 0 - 15                                           |
| Pan                          | Pan                 | L7 - CENTER - R7                                 |
| Kit Name                     | <name></name>       | 8 caractères                                     |
| Kit Copy                     | <copy></copy>       |                                                  |
| Sound Shape                  |                     |                                                  |
| Sound Shape                  | Shape               | P1 - P8, U1 - U8                                 |
| Equalizer Switch             | EQ / Switch         | OFF, ON                                          |
| Equalizer Input              | EQ / Input          | -24 dB - +12 dB                                  |
| Equalizer Low Type           | EQ (Low) / Type     | Shelving, Peaking                                |
| Equalizer Low Gain           | EQ (Low) / Gain     | -12 dB - +12 dB                                  |
| Equalizer Low Frequency      | EQ (Low) / Freq     | 20 Hz - 2.0 kHz                                  |
| Equalizer Low Q              | EQ (Low ) / Q       | 0.3 - 16.0                                       |
| Equalizer Middle Gain        | EQ (Mid) / Gain     | -12 dB - +12 dB                                  |
| Equalizer Middle Frequency   | EQ (Mid) / Freq     | 20 Hz - 8.0 kHz                                  |
| Equalizer Middle Q           | EQ (Mid) / Q        | 0.3 - 16.0                                       |
| Equalizer High TYPE          | EQ (High) / Type    | Shelving, Peaking                                |
| Equalizer High Gain          | EQ (High) / Gain    | -12 dB - +12 dB                                  |
| Equalizer High Frequency     | EQ (High) / Freq    | 500 Hz - 14.0 kHz                                |
| Equalizer High Q             | EQ (High) / Q       | 0.3 - 16.0                                       |
| Equalizer Out Level          | EQ / OutLevel       | -24 dB - +12 dB                                  |
| Compressor Switch            | COMP / Switch       | OFF, ON                                          |
| Compressor Sprit Frequency L | COMP / SpritL       | 20 Hz - 800 Hz                                   |
| Compressor Sprit Frequency H | COMP / SpritH       | 1.6 kHz - 14.0 kHz                               |
| Compressor Low Threshold     | COMP(Low) / Thres   | -30 dB - +6 dB                                   |
| Compressor Low Ratio         | COMP(Low) / Ratio   | 1: 1.00 - 1: 16.0, 1: INF                        |
| Compressor Low Attack        | COMP(Low) / Attack  | 0 ms - 100 ms                                    |
| Compressor Low Release       | COMP(Low) / Release | 50 ms - 5000 ms                                  |
| Compressor Middle Threshold  | COMP(Mid) / Thres   | -30 dB - +6 dB                                   |
| Compressor Middle Ratio      | COMP(Mid) / Ratio   | 1: 1.00 - 1: 16.0, 1: INF                        |
| Compressor Middle Attack     | COMP(Mid) / Attack  | 0 ms - 100 ms                                    |
| Compressor Middle Release    | COMP(Mid) / Release | 50 ms - 5000 ms                                  |
| Compressor High Threshold    | COMP(Hi) / Thres    | -30 dB - +6 dB                                   |
| Compressor High Ratio        | COMP(Hi) / Ratio    | 1: 1.00 - 1: 16.0, 1: INF                        |
| Compressor High Attack       | COMP(Hi) / Attack   | 0 ms - 100 ms                                    |
| Compressor High Release      | COMP(Hi) / Release  | 50 ms - 5000 ms                                  |
| Compressor Low Level         | COMP / Low Lev      | -60 dB - +6 dB                                   |
| Compressor Middle Level      | COMP / Mid Lev      | -60 dB - +6 dB                                   |
| Compressor High Level        | COMP / High Lev     | -60 dB - +6 dB                                   |
| Compressor Out Level         | COMP / OutLevel     | -60 dB - +6 dB                                   |
| Sound Shape Name             | <name></name>       | 6 letter                                         |

| Sound Shape Copy                                      | <copy></copy>              |                                                                                                    |  |
|-------------------------------------------------------|----------------------------|----------------------------------------------------------------------------------------------------|--|
| Ambience                                              |                            |                                                                                                    |  |
| Ambience                                              | Ambi                       | P1 - P8, U1 - U8                                                                                                    |  |
| Reverb Size                                           | Size                       | 5.6 m - 20.5 m                                                                                                    |  |
| Reverb Time                                           | Time                       | 0.1 - 32.0                                                                                                    |  |
| Reverb Level                                          | Level                      | 0 - 100                                                                                                    |  |
| Pre Delay                                             | PreDelay                   | 0 ms - 20 ms                                                                                                    |  |
| Density                                               | Density                    | 0 - 100                                                                                                    |  |
| Early Reflection Level                                | ErLevel                    | 0 - 100                                                                                                    |  |
| Release Density                                       | RelDensity                 | 0 - 100                                                                                                    |  |
| Low Damp Gain                                         | Low Damp / Gain            | -36.0 dB - 0.0 dB                                                                                                    |  |
| Low Damp Frequency                                    | Low Damp / Freq            | 55 Hz - 4.00 kHz                                                                                                    |  |
| High Damp Gain                                        | Hi Damp / Gain             | -36.0 dB - 0.0 dB                                                                                                    |  |
| High Damp Frequency                                   | Hi Damp / Freq             | 400 Hz - 14 kHz                                                                                                    |  |
| Low Cut Frequency                                     | Low Cut / Freq             | 20 Hz - 2.0 kHz                                                                                                    |  |
| High Cut Frequency                                    | High Cut / Freq            | 250 Hz - 14.0 kHz, FLAT                                                                                                    |  |
| Ambience Name                                         | <name></name>              | 6 caractères                                                                                                    |  |
| Ambience Copy                                         | <copy></copy>              |                                                                                                    |  |
| System                                                |                            |                                                                                                    |  |
| Output                                                | Output                     | ALL, DRUM, BASS                                                                                                    |  |
| Auto Repeat Type                                      | AutoType                   | ABC, ABC4, ABC8, ABC16, AB, AB4, AB8, AB16                                                                                                    |  |
| Foot Switch 1                                         | FS1                        | INTRO/END, VERSE,LOOP, VAR PTN,                                                                                                    |  |
| Foot Switch 2                                         | FS2                        | VAR KIT, VAR MUTE, TAP TEMPO,<br>STRT/PAUSE, START/STOP, STYLE FWD,<br>STYLE BWD, INTRO, FILL A, VERSE A,<br>FILL B, VERSE B, FILL C, VERSE C, ENDING,<br>DRUM KICK - DRUM CYM5,<br>PERC 1 - PERC 13 |  |
| Pad Sensitivity                                       | PadSens                    | 1 - 10, FIX                                                                                                    |  |
| Master Tune                                           | MstrTune                   | 438 Hz - 445 Hz                                                                                                    |  |
| Click Level                                           | ClickI aval                | 0 - 10                                                                                                    |  |
|                                                       | ClickLevel                 |                                                                                                    |  |
| MIDI Synchro Mode                                     | Sync                       | AUTO, REMOTE, INT                                                                                                    |  |
| MIDI Synchro Mode<br>Drum MIDI Channel                | Sync DrumMidiCh            | AUTO, REMOTE, INT<br>OFF, 1 - 16                                                                                                    |  |
| MIDI Synchro Mode Drum MIDI Channel Bass MIDI Channel | Sync DrumMidiCh BassMidiCh | AUTO, REMOTE, INT<br>OFF, 1 - 16<br>OFF, 1 - 16                                                                                                    |  |

# Liste des sons d'instruments/de basse

#### Instrument

| No. | v | Ecran | Instrument                          |
|-----|---|-------|-------------------------------------|
| K01 |   | Maple | Maple Kick                          |
| K02 |   | Rnd1  | Round Kick 1                        |
| K03 |   | Rnd2  | Round Kick 2                        |
| K04 |   | Dry   | Dry Hard Kick                       |
| K05 |   | Comp  | Comp Kick                           |
| K06 |   | Rev1  | Reverb Kick 1                       |
| K07 |   | Rev2  | Reverb Kick 2                       |
| K08 |   | Stdio | Studio Kick                         |
| K09 |   | 26"dp | 26" Deep Kick                       |
| K10 |   | Jazz  | Jazz Kick                           |
| K11 |   | Elec  | Electronic Kick                     |
| K12 |   | TR909 | TR-909 Kick                         |
| S01 | v | Wet   | Wet Snare / Soft Shot               |
| S02 |   | Warm  | Warm Snare Hard Shot                |
| S03 |   | Maple | Maple Snare                         |
| S04 | v | Maple | Maple Snare / Beach Soft Shot       |
| S05 |   | BchH  | Beech Snare Hard Rim Shot           |
| S06 |   | BchS  | Beech Snare Soft Shot               |
| S07 | v | Beech | Beech Snare Rim / Beech Snare Soft  |
| S08 |   | Open  | Open Snare Rim Shot                 |
| S09 | v | Open  | Open Sanre / Beech Snare Soft Shot  |
| S10 |   | Dry   | Dry Snare Hard Shot                 |
| S11 | v | Dry   | Dry Snare Hard Shor / Med Soft Shot |
| S12 |   | MdSft | Medium Soft Shot                    |
| S13 |   | Natrl | Natural Snare                       |
| S14 | v | Natrl | Natural Snare / BeechSoft           |
| S15 | v | Rock  | Rock Rim Shot / Med Soft            |
| S16 |   | Picco | Piccolo Rim Shot Snare              |
| S17 |   | House | House Snare                         |
| S18 |   | Soft  | Soft Shot                           |
| S19 |   | BrshR | Brush Roll                          |
| S20 |   | BrshS | Brush Slap                          |
| S21 | v | BrshS | Brush Slap / Swish                  |
| S22 |   | Whack | Whack Snare                         |
| S23 |   | Regga | Reggae Snare                        |
| S24 |   | Elec  | Electronic Snare                    |
| S25 |   | TR808 | TR-808 Snare                        |
| S26 |   | Doubl | Double Shot Ghost                   |
| S27 |   | Buzz  | Buzz Snare Ghost                    |
| S28 |   | Stck1 | Ambient Cross Stick                 |
| S29 |   | Stck2 | Natural Cross Stick                 |
| S30 |   | Stck3 | TR-808 Cross Stick                  |

| No. | V | Ecran | Instrument               |    |
|-----|---|-------|--------------------------|----|
| T01 |   | VintH | Vintage Tom High         |    |
| T02 |   | VintM | Vintage Tom Mid          |    |
| T03 |   | VintL | Vintage Tom Low          |    |
| T04 |   | AmbiH | Ambient Tom High         |    |
| T05 |   | AmbiM | Ambient Tom Mid          |    |
| T06 |   | AmbiL | Ambient Tom Low          |    |
| T07 |   | DblH  | Double Head Tom High     |    |
| T08 |   | DbIM  | Double Head Tom Mid      |    |
| T09 |   | DblL  | Double Head Tom Low      |    |
| T10 |   | RockH | Rock Tom High            |    |
| T11 |   | RockM | Rock Tom Mid             |    |
| T12 |   | RockL | Rock Tom Low             |    |
| T13 |   | BrshH | Brush Slap Tom High      |    |
| T14 |   | BrshM | Brush Slap Tom Mid       |    |
| T15 |   | BrshL | Brush Slap Tom Low       |    |
| T16 |   | ElecH | Electronic Tom High      |    |
| T17 |   | ElecM | Electronic Tom Mid       |    |
| T18 |   | ElecL | Electronic Tom Low       |    |
| T19 |   | TR H  | TR-808 Tom High          |    |
| T20 |   | TR M  | TR-808 Tom Mid           |    |
| T21 |   | TR L  | TR-808 Tom Low           |    |
| H01 |   | PureC | Pure Closed Hi-Hat       | *1 |
| H02 |   | PureO | Pure Open Hi-Hat         | *1 |
| H03 |   | PureP | Pure Pedal Closed Hi-Hat | *1 |
| H04 | v | PureO | Pure HH Open / Pedal     | *1 |
| H05 |   | 16"C  | 16" Closed Hi-Hat        | *1 |
| H06 |   | 16"O  | 16" Open Hi-Hat          | *1 |
| H07 |   | 16"P  | 16" Pedal Closed Hi-Hat  | *1 |
| H08 | v | 16"O  | 16" HH Open / Pedal      | *1 |
| H09 |   | RealC | Real Closed Hi-Hat       | *1 |
| H10 |   | RealO | Real Open Hi-Hat         | *1 |
| H11 | v | RealO | Real HH Open / Pedal     | *1 |
| H12 |   | BrshC | Brush Closed Hi-Hat      | *1 |
| H13 |   | BrshO | Brush Open Hi-Hat        | *1 |
| C01 |   | Crsh1 | Crash Cymbal 1           | *2 |
| C02 |   | Crsh2 | Crash Cymbal 2           | *3 |
| C03 |   | Crsh3 | Crash Cymbal 3           | *4 |
| C04 |   | Chok1 | Choked Crash 1           | *2 |
| C05 |   | Chok2 | Choked Crash 2           | *3 |
| C06 |   | Chok3 | Choked Crash 3           | *4 |
| C07 |   | Splsh | Splash Cymbal            |    |
| C08 |   | China | Chinese Cymbal           |    |

| No         | v     | Foran  | Instrument         |
|------------|-------|--------|--------------------|
| <u> </u>   | •     | Dido1  | Pide Cymbal 1      |
| C10        | Bide2 |        | Ride Cymbal 2      |
| C11        |       | Roll1  | Pide Boll Cymbal 1 |
| C12        |       | Boll2  | Ride Bell Cymbal 2 |
| C12        |       | BrehC  | Brush Crash Cymbal |
| C14        |       | BrohD  | Brush Bide Cymbol  |
| C14<br>C15 |       | Gong   |                    |
| D01        |       | Cowbl  |                    |
|            |       | Tmbrn  | Tambouring         |
| P02        |       | Decell | Panga Llich        |
| P03        |       | BrigoH | Bongo High         |
| P04        |       | BngoL  | Bongo Low          |
| P05        |       | CngHM  | Conga High Mute    |
| P06        |       | CngHO  | Conga High Open    |
| P07        |       | CngaL  | Conga Low Open     |
| P08        |       | TmblH  | Timbale High       |
| P09        |       | TmblL  | Timbale Low        |
| P10        |       | Clave  | Clave              |
| P11        |       | Vibra  | Vibraslap          |
| P12        |       | GuirS  | Guiro Short        |
| P13        |       | GuirL  | Guiro Long         |
| P14        |       | Marcs  | Maracas            |
| P15        |       | Shakr  | Shaker             |
| P16        |       | Cabas  | Cabasa             |
| P17        |       | WhsIS  | Whistle Short      |
| P18        |       | WhsIL  | Whistle Long       |
| P19        |       | AgogH  | Agogo High         |
| P20        |       | AgogL  | Agogo Low          |
| P21        |       | CuicH  | Cuica High         |
| P22        |       | CuicL  | Cuica Low          |
| P23        |       | SurdM  | Surdo Mute         |
| P24        |       | SurdO  | Surdo Open         |
| P25        |       | Tbla1  | Tabla 1            |
| P26        |       | Tbla2  | Tabla 2            |
| P27        |       | Tbla3  | Tabla 3            |
| P28        |       | Clap1  | Real Clap          |
| P29        |       | Clap2  | TR-808 Clap        |

**v**...Le timbre dépend de votre force de frappe.

simultanément avec d'autres instruments du

\*1-\*4...ne peuvent pas être utilisés

même groupe.

## Basse

| INo. | Ecran | Instrument      |
|------|-------|-----------------|
| B01  | Fing1 | Fingered Bass 1 |
| B02  | Fing2 | Fingered Bass 2 |
| B03  | MuteB | Mute Bass       |
| B04  | Frtls | Fretless Bass   |
| B05  | Pick1 | Picked Bass 1   |
| B06  | Pick2 | Picked Bass 2   |
| B07  | Acous | Acoustic Bass   |
| B08  | Slap  | Slap Bass       |
| B09  | Stick | Stick           |
| B10  | Solid | Solid Bass      |
| B11  | Pluck | Pluck Bass      |
| B12  | Sine  | Sine Wave Bass  |

# Liste des kits préprogrammés (Preset)

| Kit no.    | No. P01                    | No. P02                 | No. P03                 | No. P04                 | No. P05                 |  |
|------------|----------------------------|-------------------------|-------------------------|-------------------------|-------------------------|--|
| Nom du kit | Power1                     | BigFunk Groove Studio 1 |                         | Studio 1                | Room 1                  |  |
|            | No.<br>d'instr. Instrument | Inst.<br>No. Instrument | Inst.<br>No. Instrument | Inst.<br>No. Instrument | Inst.<br>No. Instrument |  |
| DRUM KICK  | K03 Rnd2                   | K01 Maple               | K02 Rnd1                | K04 Dry                 | K06 Rev1                |  |
| DRUM SNR1  | S01 v Wet                  | S01 v Wet               | S01 v Wet               | S09 v Open              | S08 Open                |  |
| DRUM SNR2  | S28 Stck1                  | S27 Buzz                | S27 Buzz                | S26 Doubl               | S28 Stck1               |  |
| DRUM CHH   | H05 16"C                   | H09 RealC               | H09 RealC               | H05 16"C                | H09 RealC               |  |
| DRUM OHH   | H08 v 16"O                 | H10 RealO               | H11 v RealO             | H08 v 16"O              | H10 RealO               |  |
| DRUM CYM1  | C12 Bell2                  | C12 Bell2               | C12 Bell2               | C12 Bell2               | C12 Bell2               |  |
| DRUM CYM2  | C10 Ride2                  | C10 Ride2               | C10 Ride2               | C10 Ride2               | C10 Ride2               |  |
| DRUM CYM3  | C01 Crsh1                  | C01 Crsh1               | C01 Crsh1               | C01 Crsh1               | C01 Crsh1               |  |
| DRUM TOM1  | T07 DblH                   | T07 DblH                | T07 DblH                | T04 AmbiH               | T04 AmbiH               |  |
| DRUM TOM2  | T08 DbIM                   | T08 DblM                | T08 DbIM                | T05 AmbiM               | T05 AmbiM               |  |
| DRUM TOM3  | T09 DblL                   | T09 DblL                | T09 DblL                | T06 AmbiL               | T06 AmbiL               |  |
| DRUM CYM4  | C02 Crsh2                  | C04 Chok1               | C03 Crsh3               | C07 Splsh               | C03 Crsh3               |  |
| DRUM CYM5  | C08 China                  | C08 China               | C08 China               | C08 China               | C07 Splsh               |  |
|            |                            |                         |                         |                         |                         |  |
| PERC 1     | P05 CngHM                  | P05 CngHM               | P05 CngHM               | P05 CngHM               | P05 CngHM               |  |
| PERC 2     | P06 CngHO                  | P06 CngHO               | P06 CngHO               | P06 CngHO               | P06 CngHO               |  |
| PERC 3     | P07 CngaL                  | P07 CngaL               | P07 CngaL               | P07 CngaL               | P07 CngaL               |  |
| PERC 4     | P03 BngoH                  | P03 BngoH               | P03 BngoH               | P03 BngoH               | P03 BngoH               |  |
| PERC 5     | P04 BngoL                  | P04 BngoL               | P04 BngoL               | P04 BngoL               | P04 BngoL               |  |
| PERC 6     | P29 Clap2                  | P29 Clap2               | P29 Clap2               | P29 Clap2               | P29 Clap2               |  |
| PERC 7     | P01 Cowbl                  | P01 Cowbl               | P01 Cowbl               | P01 Cowbl               | P01 Cowbl               |  |
| PERC 8     | P02 Tmbrn                  | P02 Tmbrn               | P02 Tmbrn               | P02 Tmbrn               | P02 Tmbrn               |  |
| PERC 9     | P16 Cabas                  | P16 Cabas               | P16 Cabas               | P16 Cabas               | P16 Cabas               |  |
| PERC 10    | P10 Clave                  | P10 Clave               | P10 Clave               | P10 Clave               | P10 Clave               |  |
| PERC 11    | P14 Marcs                  | P14 Marcs               | P14 Marcs               | P14 Marcs               | P14 Marcs               |  |
| PERC 12    | P19 AgogH                  | P19 AgogH               | P19 AgogH               | P19 AgogH               | P19 AgogH               |  |
| PERC 13    | P20 AgogL                  | P20 AgogL               | P20 AgogL               | P20 AgogL               | P20 AgogL               |  |
|            |                            |                         |                         |                         |                         |  |
| Basse      | B05 Pick1                  | B09 Stick               | B08 Slap                | B01 Fing1               | B05 Pick1               |  |

| Kit no.<br>Nom du kit | No. P06<br>Loud |            | No. P07<br>Power 2 |            | No. P08<br>Big |              | No. P09<br>Funk 1 |            | No. P10<br>Natural1 |            |
|-----------------------|-----------------|------------|--------------------|------------|----------------|--------------|-------------------|------------|---------------------|------------|
|                       | Inst.           | Instrument | Inst.              | Instrument | Inst.          | In strum ont | Inst.             | Instrument | Inst.               | Instrument |
|                       | <u>INO.</u>     | Instrument | <u>INO.</u>        | Instrument | INO.           | Instrument   | INO.              |            | <u>INO.</u>         | Instrument |
| DRUM KICK             | K06             | Rev1       | K07                | Rev2       | K09            | 26"dp        | K04               | Dry        | K05                 | Comp       |
| DRUM SNR1             | S02             | Warm       | S02                | Warm       | S07 v          | v Beech      | S07 v             | / Beech    | S14 v               | / Natrl    |
| DRUM SNR2             | S28             | Stck1      | S28                | Stck1      | S26            | Doubl        | S26               | Doubl      | S28                 | Stck1      |
| DRUM CHH              | H05             | 16"C       | H05                | 16"C       | H05            | 16"C         | H01               | PureC      | H01                 | PureC      |
| DRUM OHH              | H08 v 16"O      |            | H08 v 16"O         |            | H08 v 16"O     |              | H04 v PureO       |            | H04 v PureO         |            |
| DRUM CYM1             | C08             | China      | C12                | Bell2      | C11            | Bell1        | C12               | Bell2      | C11                 | Bell1      |
| DRUM CYM2             | C10             | Ride2      | C10                | Ride2      | C10            | Ride2        | C09               | Ride1      | C09                 | Ride1      |
| DRUM CYM3             | C01             | Crsh1      | C01                | Crsh1      | C01            | Crsh1        | C02               | Crsh2      | C01                 | Crsh1      |
| DRUM TOM1             | T10             | RockH      | T04                | AmbiH      | T07            | DblH         | T01               | VintH      | T07                 | DblH       |
| DRUM TOM2             | T11             | RockM      | T05                | AmbiM      | T08            | DbIM         | T02               | VintM      | T08                 | DbIM       |
| DRUM TOM3             | T12             | RockL      | T06                | AmbiL      | T09            | DbIL         | T03               | VintL      | T09                 | DbIL       |
| DRUM CYM4             | C02             | Crsh2      | C02                | Crsh2      | C02            | Crsh2        | C07               | Splsh      | C02                 | Crsh2      |
| DRUM CYM5             | C15             | Gong       | C15                | Gong       | C08            | China        | C08               | China      | C08                 | China      |
|                       |                 |            |                    |            |                |              |                   |            |                     |            |
| PERC 1                | P05             | CngHM      | P05                | CngHM      | P05            | CngHM        | P05               | CngHM      | P05                 | CngHM      |
| PERC 2                | P06             | CngHO      | P06                | CngHO      | P06            | CngHO        | P06               | CngHO      | P06                 | CngHO      |
| PERC 3                | P07             | CngaL      | P07                | CngaL      | P07            | CngaL        | P07               | CngaL      | P07                 | CngaL      |
| PERC 4                | P03             | BngoH      | P03                | BngoH      | P03            | BngoH        | P03               | BngoH      | P03                 | BngoH      |
| PERC 5                | P04             | BngoL      | P04                | BngoL      | P04            | BngoL        | P04               | BngoL      | P04                 | BngoL      |
| PERC 6                | P29             | Clap2      | P29                | Clap2      | P29            | Clap2        | P29               | Clap2      | P29                 | Clap2      |
| PERC 7                | P01             | Cowbl      | P01                | Cowbl      | P01            | Cowbl        | P01               | Cowbl      | P01                 | Cowbl      |
| PERC 8                | P02             | Tmbrn      | P02                | Tmbrn      | P02            | Tmbrn        | P02               | Tmbrn      | P02                 | Tmbrn      |
| PERC 9                | P16             | Cabas      | P16                | Cabas      | P16            | Cabas        | P16               | Cabas      | P16                 | Cabas      |
| PERC 10               | P10             | Clave      | P10                | Clave      | P10            | Clave        | P10               | Clave      | P10                 | Clave      |
| PERC 11               | P14             | Marcs      | P14                | Marcs      | P14            | Marcs        | P14               | Marcs      | P14                 | Marcs      |
| PERC 12               | P19             | AgogH      | P19                | AgogH      | P19            | AgogH        | P19               | AgogH      | P19                 | AgogH      |
| PERC 13               | P20             | AgogL      | P20                | AgogL      | P20            | AgogL        | P20               | AgogL      | P20                 | AgogL      |
| Basse                 | B05             | Pick1      | B06                | Pick2      | B09            | Stick        | B08               | Slap       | B06                 | Pick2      |

| Kit no.    | No. P11<br>Gospel |             | No. P12<br>Room 2 |            | No. P13<br>Ambient |            | No. P14<br>HeavyFnk |            | No. P15<br>Whack |            |
|------------|-------------------|-------------|-------------------|------------|--------------------|------------|---------------------|------------|------------------|------------|
| NOM QU KIL |                   |             |                   |            |                    |            |                     |            |                  |            |
|            | Inst.<br>No.      | Instrument  | No.               | Instrument | No.                | Instrument | No.                 | Instrument | No.              | Instrument |
| DRUM KICK  | K01               | Maple       | K06               | Rev1       | K06                | Rev1       | K03                 | Rnd2       | K03              | Rnd2       |
| DRUM SNR1  | S14 v             | S14 v Natrl |                   | S15 v Rock |                    | S15 v Rock |                     | S15 v Rock |                  | Whack      |
| DRUM SNR2  | S29               | Stck2       | S28 Stck1         |            | S01 v Wet          |            | S27 Buzz            |            | S15 v Rock       |            |
| DRUM CHH   | H05               | 16"C        | H01               | PureC      | H05                | 16"C       | H09                 | RealC      | H05              | 16"C       |
| DRUM OHH   | H08 v 16"O        |             | H04 v PureO       |            | H08 v 16"O         |            | H11 v RealO         |            | H08 v 16"O       |            |
| DRUM CYM1  | C12               | Bell2       | C12               | Bell2      | C12                | Bell2      | C11                 | Bell1      | C11              | Bell1      |
| DRUM CYM2  | C10               | Ride2       | C10               | Ride2      | C09                | Ride1      | C10                 | Ride2      | C10              | Ride2      |
| DRUM CYM3  | C01               | Crsh1       | C01               | Crsh1      | C01                | Crsh1      | C01                 | Crsh1      | C01              | Crsh1      |
| DRUM TOM1  | T07               | DbIH        | T04               | AmbiH      | T10                | RockH      | T07                 | DbIH       | T04              | AmbiH      |
| DRUM TOM2  | T08               | DbIM        | T05               | AmbiM      | T11                | RockM      | T08                 | DbIM       | T05              | AmbiM      |
| DRUM TOM3  | T09               | DbIL        | T06               | AmbiL      | T12                | RockL      | T09                 | DblL       | T06              | AmbiL      |
| DRUM CYM4  | C07               | Splsh       | C02               | Crsh2      | C02                | Crsh2      | C02                 | Crsh2      | C02              | Crsh2      |
| DRUM CYM5  | C08               | China       | C08               | China      | C08                | China      | C08                 | China      | C08              | China      |
|            |                   |             |                   |            |                    |            |                     |            |                  |            |
| PERC 1     | P05               | CngHM       | P05               | CngHM      | P05                | CngHM      | P05                 | CngHM      | P05              | CngHM      |
| PERC 2     | P06               | CngHO       | P06               | CngHO      | P06                | CngHO      | P06                 | CngHO      | P06              | CngHO      |
| PERC 3     | P07               | CngaL       | P07               | CngaL      | P07                | CngaL      | P07                 | CngaL      | P07              | CngaL      |
| PERC 4     | P03               | BngoH       | P03               | BngoH      | P03                | BngoH      | P03                 | BngoH      | P03              | BngoH      |
| PERC 5     | P04               | BngoL       | P04               | BngoL      | P04                | BngoL      | P04                 | BngoL      | P04              | BngoL      |
| PERC 6     | P28               | Clap1       | P29               | Clap2      | P29                | Clap2      | P29                 | Clap2      | P29              | Clap2      |
| PERC 7     | P01               | Cowbl       | P01               | Cowbl      | P01                | Cowbl      | P01                 | Cowbl      | P01              | Cowbl      |
| PERC 8     | P02               | Tmbrn       | P02               | Tmbrn      | P02                | Tmbrn      | P02                 | Tmbrn      | P02              | Tmbrn      |
| PERC 9     | P16               | Cabas       | P16               | Cabas      | P16                | Cabas      | P16                 | Cabas      | P16              | Cabas      |
| PERC 10    | P10               | Clave       | P10               | Clave      | P10                | Clave      | P10                 | Clave      | P10              | Clave      |
| PERC 11    | P14               | Marcs       | P14               | Marcs      | P14                | Marcs      | P14                 | Marcs      | P14              | Marcs      |
| PERC 12    | P19               | AgogH       | P19               | AgogH      | P19                | AgogH      | P19                 | AgogH      | P19              | AgogH      |
| PERC 13    | P20               | AgogL       | P20               | AgogL      | P20                | AgogL      | P20                 | AgogL      | P20              | AgogL      |
|            |                   |             |                   |            |                    |            |                     |            |                  |            |
| Basse      | B01               | Fing1       | B01               | Fing1      | B02                | Fing2      | B09                 | Stick      | B05              | Pick1      |
| Kit no.<br>Nom du kit | No. P<br>Stan | 16<br>drd1 | No. P<br>Expr | 17<br>ess  | No. P<br>Vinta | 18<br>age  | No. P<br>Fusi | on         | No. P<br>Funk | 20<br>2    | Ap   |
|-----------------------|---------------|------------|---------------|------------|----------------|------------|---------------|------------|---------------|------------|------|
|                       | Inst.         |            | Inst.         |            | Inst.          | 0          | Inst.         |            | Inst.         |            | pen  |
|                       | No.           | Instrument | No.           | Instrument | No.            | Instrument | No.           | Instrument | No.           | Instrument | dice |
| DRUM KICK             | K04           | Dry        | K02           | Rnd1       | K01            | Maple      | K08           | Stdio      | K05           | Comp       | ŝ    |
| DRUM SNR1             | S11           | v Dry      | S10           | Dry        | S04            | v Maple    | S04           | v Maple    | S16           | Picco      |      |
| DRUM SNR2             | S29           | Stck2      | S26           | Doubl      | S28            | Stck1      | S26           | Doubl      | S28           | Stck1      |      |
| DRUM CHH              | H01           | PureC      | H01           | PureC      | H01            | PureC      | H01           | PureC      | H09           | RealC      |      |
| DRUM OHH              | H04           | v PureO    | H04           | v PureO    | H02            | PureO      | H04           | v PureO    | H11           | v RealO    |      |
| DRUM CYM1             | C12           | Bell2      | C11           | Bell1      | C11            | Bell1      | C12           | Bell2      | C11           | Bell1      |      |
| DRUM CYM2             | C10           | Ride2      | C10           | Ride2      | C09            | Ride1      | C10           | Ride2      | C09           | Ride1      |      |
| DRUM CYM3             | C01           | Crsh1      | C01           | Crsh1      | C01            | Crsh1      | C01           | Crsh1      | C02           | Crsh2      |      |
| DRUM TOM1             | T07           | DbIH       | T04           | AmbiH      | T01            | VintH      | T07           | DblH       | T07           | DblH       |      |
| DRUM TOM2             | T08           | DbIM       | T05           | AmbiM      | T02            | VintM      | T08           | DbIM       | T08           | DbIM       |      |
| DRUM TOM3             | T09           | DbIL       | T06           | AmbiL      | T03            | VintL      | Т09           | DblL       | T09           | DblL       |      |
| DRUM CYM4             | C02           | Crsh2      | C02           | Crsh2      | C02            | Crsh2      | C07           | Splsh      | C07           | Splsh      |      |
| DRUM CYM5             | C08           | China      | C08           | China      | C08            | China      | C08           | China      | C08           | China      |      |
|                       |               |            |               |            |                |            |               |            |               |            |      |
| PERC 1                | P05           | CngHM      | P05           | CngHM      | P05            | CngHM      | P05           | CngHM      | P05           | CngHM      |      |
| PERC 2                | P06           | CngHO      | P06           | CngHO      | P06            | CngHO      | P06           | CngHO      | P06           | CngHO      |      |
| PERC 3                | P07           | CngaL      | P07           | CngaL      | P07            | CngaL      | P07           | CngaL      | P07           | CngaL      |      |
| PERC 4                | P03           | BngoH      | P03           | BngoH      | P03            | BngoH      | P03           | BngoH      | P03           | BngoH      |      |
| PERC 5                | P04           | BngoL      | P04           | BngoL      | P04            | BngoL      | P04           | BngoL      | P04           | BngoL      |      |
| PERC 6                | P29           | Clap2      | P29           | Clap2      | P29            | Clap2      | P29           | Clap2      | P29           | Clap2      |      |
| PERC 7                | P01           | Cowbl      | P01           | Cowbl      | P01            | Cowbl      | P01           | Cowbl      | P01           | Cowbl      |      |
| PERC 8                | P02           | Tmbrn      | P02           | Tmbrn      | P02            | Tmbrn      | P02           | Tmbrn      | P02           | Tmbrn      |      |
| PERC 9                | P16           | Cabas      | P16           | Cabas      | P16            | Cabas      | P16           | Cabas      | P16           | Cabas      |      |
| PERC 10               | P10           | Clave      | P10           | Clave      | P10            | Clave      | P10           | Clave      | P10           | Clave      |      |
| PERC 11               | P14           | Marcs      | P14           | Marcs      | P14            | Marcs      | P14           | Marcs      | P14           | Marcs      |      |
| PERC 12               | P19           | AgogH      | P19           | AgogH      | P19            | AgogH      | P19           | AgogH      | P19           | AgogH      |      |
| PERC 13               | P20           | AgogL      | P20           | AgogL      | P20            | AgogL      | P20           | AgogL      | P20           | AgogL      |      |
|                       |               |            |               |            |                |            |               |            |               |            |      |
| Basse                 | B01           | Fing1      | B02           | Fing2      | B01            | Fing1      | B05           | Pick1      | B09           | Stick      |      |

| Kit no.<br>Nom du kit | No. P<br>Elect | 21<br>ro   | No. P<br>Danc | 22<br>ce   | No. P<br>Hip H | 23<br>1op  | No. P<br>Tech | 24<br>Ino  | No. P<br>Drm' | 25<br>n'Bs |
|-----------------------|----------------|------------|---------------|------------|----------------|------------|---------------|------------|---------------|------------|
|                       | Inst.          |            | Inst.         |            | Inst.          | •          | Inst.         |            | Inst.         |            |
|                       | No.            | Instrument | No.           | Instrument | No.            | Instrument | No.           | Instrument | No.           | Instrument |
| DRUM KICK             | K11            | Elec       | K12           | TR909      | K02            | Rnd1       | K12           | TR909      | K12           | TR909      |
| DRUM SNR1             | S24            | Elec       | S25           | TR808      | S17            | House      | S17           | House      | S17           | House      |
| DRUM SNR2             | S30            | Stck3      | S13           | Natrl      | S05            | BchH       | S30           | Stck3      | S25           | TR808      |
| DRUM CHH              | H12            | BrshC      | H12           | BrshC      | H12            | BrshC      | H12           | BrshC      | H12           | BrshC      |
| DRUM OHH              | H13            | BrshO      | H13           | BrshO      | H13            | BrshO      | H13           | BrshO      | H13           | BrshO      |
| DRUM CYM1             | C11            | Bell1      | C12           | Bell2      | C12            | Bell2      | C11           | Bell1      | C12           | Bell2      |
| DRUM CYM2             | C10            | Ride2      | C10           | Ride2      | C09            | Ride1      | C10           | Ride2      | C10           | Ride2      |
| DRUM CYM3             | C01            | Crsh1      | C01           | Crsh1      | C03            | Crsh3      | C02           | Crsh2      | C02           | Crsh2      |
| DRUM TOM1             | T16            | ElecH      | T19           | TR H       | T16            | ElecH      | T16           | ElecH      | T19           | TR H       |
| DRUM TOM2             | T17            | ElecM      | T20           | TR M       | T17            | ElecM      | T17           | ElecM      | T20           | TR M       |
| DRUM TOM3             | T18            | ElecL      | T21           | TRL        | T18            | ElecL      | T18           | ElecL      | T21           | TR L       |
| DRUM CYM4             | C07            | Splsh      | C03           | Crsh3      | C02            | Crsh2      | C03           | Crsh3      | C03           | Crsh3      |
| DRUM CYM5             | C08            | China      | C07           | Splsh      | C15            | Gong       | C07           | Splsh      | C07           | Splsh      |
|                       |                |            |               |            |                |            |               |            |               |            |
| PERC 1                | P27            | Tbla3      | P05           | CngHM      | P05            | CngHM      | P05           | CngHM      | P05           | CngHM      |
| PERC 2                | P26            | Tbla2      | P06           | CngHO      | P06            | CngHO      | P06           | CngHO      | P06           | CngHO      |
| PERC 3                | P25            | Tbla1      | P07           | CngaL      | P07            | CngaL      | P07           | CngaL      | P07           | CngaL      |
| PERC 4                | P03            | BngoH      | P03           | BngoH      | P03            | BngoH      | P03           | BngoH      | P03           | BngoH      |
| PERC 5                | P04            | BngoL      | P04           | BngoL      | P04            | BngoL      | P04           | BngoL      | P04           | BngoL      |
| PERC 6                | P29            | Clap2      | P29           | Clap2      | P29            | Clap2      | P29           | Clap2      | P29           | Clap2      |
| PERC 7                | P01            | Cowbl      | P01           | Cowbl      | P01            | Cowbl      | P01           | Cowbl      | P01           | Cowbl      |
| PERC 8                | P02            | Tmbrn      | P02           | Tmbrn      | P02            | Tmbrn      | P02           | Tmbrn      | P02           | Tmbrn      |
| PERC 9                | P16            | Cabas      | P16           | Cabas      | P16            | Cabas      | P16           | Cabas      | P16           | Cabas      |
| PERC 10               | P10            | Clave      | P10           | Clave      | P10            | Clave      | P10           | Clave      | P10           | Clave      |
| PERC 11               | P14            | Marcs      | P14           | Marcs      | P14            | Marcs      | P14           | Marcs      | P14           | Marcs      |
| PERC 12               | P19            | AgogH      | P19           | AgogH      | P19            | AgogH      | P19           | AgogH      | P19           | AgogH      |
| PERC 13               | P20            | AgogL      | P20           | AgogL      | P20            | AgogL      | P20           | AgogL      | P20           | AgogL      |
|                       |                |            |               |            |                |            |               |            |               |            |
| Basse                 | B10            | Solid      | B12           | Sine       | B10            | Solid      | B11           | Pluck      | B12           | Sine       |

| Kit no.<br>Nom du kit | No. P<br>Hous | No. P26 No. P27 No. P28<br>House Boom Jazz 1 |       | 28<br>1    | No. P<br>Jazz | 29<br>2    | No. P<br>Coui | App        |       |            |      |
|-----------------------|---------------|----------------------------------------------|-------|------------|---------------|------------|---------------|------------|-------|------------|------|
|                       | Inst.         | Instrument                                   | Inst. | Instrument | Inst.         | Instrument | Inst.         | Instrument | Inst. | Instrument | endi |
|                       | <u>INO.</u>   |                                              | INO.  |            | <u>INO.</u>   | instrument | <u>INO.</u>   | instrument | INO.  | Instrument | ices |
| DRUM KICK             | K12           | TR909                                        | K12   | TR909      | K10           | Jazz       | K10           | Jazz       | K01   | Maple      |      |
| DRUM SNR1             | S25           | TR808                                        | S25   | TR808      | S06           | BchS       | S11           | v Dry      | S12   | MdSft      |      |
| DRUM SNR2             | S30           | Stck3                                        | S30   | Stck3      | S29           | Stck2      | S28           | Stck1      | S29   | Stck2      |      |
| DRUM CHH              | H12           | BrshC                                        | H12   | BrshC      | H01           | PureC      | H01           | PureC      | H09   | RealC      |      |
| DRUM OHH              | H13           | BrshO                                        | H13   | BrshO      | H04           | v PureO    | H04           | v PureO    | H10   | RealO      |      |
| DRUM CYM1             | C12           | Bell2                                        | C12   | Bell2      | C11           | Bell1      | C09           | Ride1      | C12   | Bell2      |      |
| DRUM CYM2             | C10           | Ride2                                        | C10   | Ride2      | C10           | Ride2      | C10           | Ride2      | C10   | Ride2      |      |
| DRUM CYM3             | C02           | Crsh2                                        | C02   | Crsh2      | C01           | Crsh1      | C01           | Crsh1      | C01   | Crsh1      |      |
| DRUM TOM1             | T19           | TR H                                         | T19   | TR H       | T01           | VintH      | T01           | VintH      | T07   | DbIH       |      |
| DRUM TOM2             | T20           | TR M                                         | T20   | TR M       | T02           | VintM      | T02           | VintM      | T08   | DbIM       |      |
| DRUM TOM3             | T21           | TR L                                         | T21   | TR L       | T03           | VintL      | T03           | VintL      | T09   | DbIL       |      |
| DRUM CYM4             | C03           | Crsh3                                        | C03   | Crsh3      | C02           | Crsh2      | C02           | Crsh2      | C02   | Crsh2      |      |
| DRUM CYM5             | C07           | Splsh                                        | C07   | Splsh      | C03           | Crsh3      | C03           | Crsh3      | C08   | China      |      |
|                       |               |                                              |       |            |               |            |               |            |       |            |      |
| PERC 1                | P27           | Tbla3                                        | P05   | CngHM      | P05           | CngHM      | P05           | CngHM      | P05   | CngHM      |      |
| PERC 2                | P26           | Tbla2                                        | P06   | CngHO      | P06           | CngHO      | P06           | CngHO      | P06   | CngHO      |      |
| PERC 3                | P25           | Tbla1                                        | P07   | CngaL      | P07           | CngaL      | P07           | CngaL      | P07   | CngaL      | •    |
| PERC 4                | P03           | BngoH                                        | P03   | BngoH      | P03           | BngoH      | P03           | BngoH      | P03   | BngoH      | -    |
| PERC 5                | P04           | BngoL                                        | P04   | BngoL      | P04           | BngoL      | P04           | BngoL      | P04   | BngoL      | -    |
| PERC 6                | P28           | Clap1                                        | P29   | Clap2      | P28           | Clap1      | P28           | Clap1      | P28   | Clap1      |      |
| PERC 7                | P01           | Cowbl                                        | P01   | Cowbl      | P01           | Cowbl      | P01           | Cowbl      | P01   | Cowbl      |      |
| PERC 8                | P02           | Tmbrn                                        | P02   | Tmbrn      | P02           | Tmbrn      | P02           | Tmbrn      | P02   | Tmbrn      |      |
| PERC 9                | P16           | Cabas                                        | P16   | Cabas      | P16           | Cabas      | P16           | Cabas      | P16   | Cabas      |      |
| PERC 10               | P10           | Clave                                        | P10   | Clave      | P10           | Clave      | P10           | Clave      | P10   | Clave      |      |
| PERC 11               | P14           | Marcs                                        | P14   | Marcs      | P14           | Marcs      | P14           | Marcs      | P14   | Marcs      |      |
| PERC 12               | P19           | AgogH                                        | P19   | AgogH      | P19           | AgogH      | P19           | AgogH      | P19   | AgogH      |      |
| PERC 13               | P20           | AgogL                                        | P20   | AgogL      | P20           | AgogL      | P20           | AgogL      | P20   | AgogL      | -    |
| Basse                 | B10           | Solid                                        | B11   | Pluck      | B07           | Acous      | B07           | Acous      | B01   | Fing1      |      |

| Kit no.<br>Nom du kit | No. P<br>Balla | 31<br>d 1  | No. P<br>Folk | 32         | No. P<br>Brus | 33<br>hes1 | No. P<br>Balla | 34<br>d 2  | No. P<br>Pops | 35<br>: 1  |
|-----------------------|----------------|------------|---------------|------------|---------------|------------|----------------|------------|---------------|------------|
|                       | Inst.          |            | Inst.         |            | Inst.         |            | Inst.          |            | Inst.         |            |
|                       | No.            | Instrument | No.           | Instrument | No.           | Instrument | No.            | Instrument | No.           | Instrument |
| DRUM KICK             | K09            | 26"dp      | K10           | Jazz       | K10           | Jazz       | K01            | Maple      | K01           | Maple      |
| DRUM SNR1             | S12            | MdSft      | S20           | BrshS      | S21 v         | / BrshS    | S04 v          | / Maple    | S09 \         | / Open     |
| DRUM SNR2             | S29            | Stck2      | S26           | Doubl      | S19           | BrshR      | S29            | Stck2      | S29           | Stck2      |
| DRUM CHH              | H05            | 16"C       | H01           | PureC      | H03           | PureP      | H01            | PureC      | H01           | PureC      |
| DRUM OHH              | H08 v          | / 16"O     | H04 v         | v PureO    | H13           | BrshO      | H04 v          | / PureO    | H04 \         | / PureO    |
| DRUM CYM1             | C11            | Bell1      | C12           | Bell2      | C11           | Bell1      | C11            | Bell1      | C12           | Bell2      |
| DRUM CYM2             | C09            | Ride1      | C14           | BrshR      | C14           | BrshR      | C09            | Ride1      | C10           | Ride2      |
| DRUM CYM3             | C01            | Crsh1      | C01           | Crsh1      | C13           | BrshC      | C01            | Crsh1      | C01           | Crsh1      |
| DRUM TOM1             | T04            | AmbiH      | T01           | VintH      | T13           | BrshH      | T01            | VintH      | T07           | DbIH       |
| DRUM TOM2             | T05            | AmbiM      | T02           | VintM      | T14           | BrshM      | T02            | VintM      | T08           | DbIM       |
| DRUM TOM3             | T06            | AmbiL      | T03           | VintL      | T15           | BrshL      | T03            | VintL      | T09           | DbIL       |
| DRUM CYM4             | C02            | Crsh2      | C13           | BrshC      | C02           | Crsh2      | C02            | Crsh2      | C02           | Crsh2      |
| DRUM CYM5             | C07            | Splsh      | C07           | Splsh      | C03           | Crsh3      | C07            | Splsh      | C07           | Splsh      |
|                       |                |            |               |            |               |            |                |            |               |            |
| PERC 1                | P05            | CngHM      | P05           | CngHM      | P05           | CngHM      | P05            | CngHM      | P05           | CngHM      |
| PERC 2                | P06            | CngHO      | P06           | CngHO      | P06           | CngHO      | P06            | CngHO      | P06           | CngHO      |
| PERC 3                | P07            | CngaL      | P07           | CngaL      | P07           | CngaL      | P07            | CngaL      | P07           | CngaL      |
| PERC 4                | P03            | BngoH      | P03           | BngoH      | P03           | BngoH      | P03            | BngoH      | P03           | BngoH      |
| PERC 5                | P04            | BngoL      | P04           | BngoL      | P04           | BngoL      | P04            | BngoL      | P04           | BngoL      |
| PERC 6                | P29            | Clap2      | P28           | Clap1      | P28           | Clap1      | P29            | Clap2      | P29           | Clap2      |
| PERC 7                | P01            | Cowbl      | P01           | Cowbl      | P01           | Cowbl      | P01            | Cowbl      | P01           | Cowbl      |
| PERC 8                | P02            | Tmbrn      | P02           | Tmbrn      | P02           | Tmbrn      | P02            | Tmbrn      | P02           | Tmbrn      |
| PERC 9                | P16            | Cabas      | P16           | Cabas      | P16           | Cabas      | P16            | Cabas      | P16           | Cabas      |
| PERC 10               | P10            | Clave      | P10           | Clave      | P10           | Clave      | P10            | Clave      | P10           | Clave      |
| PERC 11               | P14            | Marcs      | P14           | Marcs      | P14           | Marcs      | P14            | Marcs      | P14           | Marcs      |
| PERC 12               | P19            | AgogH      | P19           | AgogH      | P19           | AgogH      | P19            | AgogH      | P19           | AgogH      |
| PERC 13               | P20            | AgogL      | P20           | AgogL      | P20           | AgogL      | P20            | AgogL      | P20           | AgogL      |
|                       |                |            |               |            |               |            |                |            |               |            |
| Basse                 | B04            | Frtls      | B03           | MuteB      | B07           | Acous      | B04            | Frtls      | B01           | Fing1      |

| Kit no.<br>Nom du kit | No. P36<br>Kit Punk |            | No. P37<br>Pops 2 |            | No. P<br>Stan | No. P38<br>Standrd2 |       | No. P39<br>Natural2 |       | 40<br>io 2 | App  |
|-----------------------|---------------------|------------|-------------------|------------|---------------|---------------------|-------|---------------------|-------|------------|------|
|                       | Inst.               |            | Inst.             |            | Inst.         |                     | Inst. |                     | Inst. |            | end  |
|                       | No.                 | Instrument | No.               | Instrument | No.           | Instrument          | No.   | Instrument          | No.   | Instrument | lice |
| DRUM KICK             | K04                 | Dry        | K04               | Dry        | K01           | Maple               | K04   | Dry                 | K02   | Rnd1       | 0,   |
| DRUM SNR1             | S15                 | v Rock     | S07               | v Beech    | S04           | v Maple             | S14   | v Natrl             | S09 v | v Open     |      |
| DRUM SNR2             | S26                 | Doubl      | S28               | Stck1      | S26           | Doubl               | S28   | Stck1               | S26   | Doubl      |      |
| DRUM CHH              | H09                 | RealC      | H01               | PureC      | H01           | PureC               | H01   | PureC               | H05   | 16"C       |      |
| DRUM OHH              | H11                 | v RealO    | H04               | v PureO    | H02           | PureO               | H04   | v PureO             | H08 v | v 16"O     |      |
| DRUM CYM1             | C12                 | Bell2      | C12               | Bell2      | C11           | Bell1               | C11   | Bell1               | C12   | Bell2      |      |
| DRUM CYM2             | C10                 | Ride2      | C09               | Ride1      | C09           | Ride1               | C10   | Ride2               | C10   | Ride2      |      |
| DRUM CYM3             | C01                 | Crsh1      | C02               | Crsh2      | C01           | Crsh1               | C01   | Crsh1               | C01   | Crsh1      |      |
| DRUM TOM1             | T04                 | AmbiH      | T01               | VintH      | T07           | DbIH                | T04   | AmbiH               | T07   | DblH       |      |
| DRUM TOM2             | T05                 | AmbiM      | T02               | VintM      | T08           | DbIM                | T05   | AmbiM               | T08   | DbIM       |      |
| DRUM TOM3             | T06                 | AmbiL      | T03               | VintL      | T09           | DbIL                | T06   | AmbiL               | T09   | DbIL       |      |
| DRUM CYM4             | C02                 | Crsh2      | C07               | Splsh      | C02           | Crsh2               | C02   | Crsh2               | C02   | Crsh2      |      |
| DRUM CYM5             | C08                 | China      | C08               | China      | C08           | China               | C07   | Splsh               | C08   | China      |      |
|                       |                     |            |                   |            |               |                     |       |                     |       |            |      |
| PERC 1                | P05                 | CngHM      | P05               | CngHM      | P05           | CngHM               | P05   | CngHM               | P05   | CngHM      |      |
| PERC 2                | P06                 | CngHO      | P06               | CngHO      | P06           | CngHO               | P06   | CngHO               | P06   | CngHO      |      |
| PERC 3                | P07                 | CngaL      | P07               | CngaL      | P07           | CngaL               | P07   | CngaL               | P07   | CngaL      |      |
| PERC 4                | P03                 | BngoH      | P03               | BngoH      | P03           | BngoH               | P03   | BngoH               | P03   | BngoH      |      |
| PERC 5                | P04                 | BngoL      | P04               | BngoL      | P04           | BngoL               | P04   | BngoL               | P04   | BngoL      |      |
| PERC 6                | P29                 | Clap2      | P29               | Clap2      | P29           | Clap2               | P29   | Clap2               | P29   | Clap2      |      |
| PERC 7                | P01                 | Cowbl      | P01               | Cowbl      | P01           | Cowbl               | P01   | Cowbl               | P01   | Cowbl      |      |
| PERC 8                | P02                 | Tmbrn      | P02               | Tmbrn      | P02           | Tmbrn               | P02   | Tmbrn               | P02   | Tmbrn      |      |
| PERC 9                | P16                 | Cabas      | P16               | Cabas      | P16           | Cabas               | P16   | Cabas               | P16   | Cabas      |      |
| PERC 10               | P10                 | Clave      | P10               | Clave      | P10           | Clave               | P10   | Clave               | P10   | Clave      |      |
| PERC 11               | P14                 | Marcs      | P14               | Marcs      | P14           | Marcs               | P14   | Marcs               | P14   | Marcs      |      |
| PERC 12               | P19                 | AgogH      | P19               | AgogH      | P19           | AgogH               | P19   | AgogH               | P19   | AgogH      |      |
| PERC 13               | P20                 | AgogL      | P20               | AgogL      | P20           | AgogL               | P20   | AgogL               | P20   | AgogL      |      |
| Basse                 | B01                 | Fing1      | B01               | Fing1      | B01           | Fing1               | B01   | Fing1               | B01   | Fing1      |      |

| Kit no.<br>Nom du kit | No. P | 41<br>or 3 | No. P | 42<br>n 3  | No. P | 43<br>bos2 | No. P | 44         | No. P | 45         |
|-----------------------|-------|------------|-------|------------|-------|------------|-------|------------|-------|------------|
| Nom du Kit            | FOW   | 51 5       | Inot  | 11 3       | Inot  | 11632      | Laun  |            | Jant  | Ja         |
|                       | No.   | Instrument | No.   | Instrument | No.   | Instrument | No.   | Instrument | No.   | Instrument |
| DRUM KICK             | K02   | Rnd1       | K06   | Rev1       | K10   | Jazz       | K04   | Dry        | K01   | Maple      |
| DRUM SNR1             | S01   | v Wet      | S08   | Open       | S21 v | / BrshS    | S11 v | v Dry      | S06   | BchS       |
| DRUM SNR2             | S26   | Doubl      | S28   | Stck1      | S19   | BrshR      | S29   | Stck2      | S29   | Stck2      |
| DRUM CHH              | H09   | RealC      | H09   | RealC      | H03   | PureP      | H12   | BrshC      | P23   | SurdM      |
| DRUM OHH              | H11 v | / RealO    | H10   | RealO      | H13   | BrshO      | H13   | BrshO      | P24   | SurdO      |
| DRUM CYM1             | C12   | Bell2      | C12   | Bell2      | C11   | Bell1      | C12   | Bell2      | C12   | Bell2      |
| DRUM CYM2             | C10   | Ride2      | C10   | Ride2      | C14   | BrshR      | P21   | CuicH      | P21   | CuicH      |
| DRUM CYM3             | C01   | Crsh1      | C01   | Crsh1      | C13   | BrshC      | P22   | CuicL      | P22   | CuicL      |
| DRUM TOM1             | T04   | AmbiH      | T04   | AmbiH      | T13   | BrshH      | P08   | TmblH      | P08   | TmblH      |
| DRUM TOM2             | T05   | AmbiM      | T05   | AmbiM      | T14   | BrshM      | P09   | TmblL      | P09   | TmblL      |
| DRUM TOM3             | T06   | AmbiL      | T06   | AmbiL      | T15   | BrshL      | T09   | DblL       | T09   | DbIL       |
| DRUM CYM4             | C02   | Crsh2      | C03   | Crsh3      | C02   | Crsh2      | C10   | Ride2      | P17   | WhsIS      |
| DRUM CYM5             | C08   | China      | C07   | Splsh      | C03   | Crsh3      | P11   | Vibra      | P18   | WhsIL      |
|                       |       |            |       |            |       |            |       |            |       |            |
| PERC 1                | P05   | CngHM      | P05   | CngHM      | P05   | CngHM      | P05   | CngHM      | P05   | CngHM      |
| PERC 2                | P06   | CngHO      | P06   | CngHO      | P06   | CngHO      | P06   | CngHO      | P06   | CngHO      |
| PERC 3                | P07   | CngaL      | P07   | CngaL      | P07   | CngaL      | P07   | CngaL      | P07   | CngaL      |
| PERC 4                | P03   | BngoH      | P03   | BngoH      | P03   | BngoH      | P03   | BngoH      | P03   | BngoH      |
| PERC 5                | P04   | BngoL      | P04   | BngoL      | P04   | BngoL      | P04   | BngoL      | P04   | BngoL      |
| PERC 6                | P29   | Clap2      | P29   | Clap2      | P28   | Clap1      | P28   | Clap1      | P28   | Clap1      |
| PERC 7                | P01   | Cowbl      | P01   | Cowbl      | P01   | Cowbl      | P01   | Cowbl      | P01   | Cowbl      |
| PERC 8                | P02   | Tmbrn      | P02   | Tmbrn      | P02   | Tmbrn      | P02   | Tmbrn      | P02   | Tmbrn      |
| PERC 9                | P16   | Cabas      | P16   | Cabas      | P16   | Cabas      | P16   | Cabas      | P16   | Cabas      |
| PERC 10               | P10   | Clave      | P10   | Clave      | P10   | Clave      | P10   | Clave      | P10   | Clave      |
| PERC 11               | P14   | Marcs      | P14   | Marcs      | P14   | Marcs      | P14   | Marcs      | P14   | Marcs      |
| PERC 12               | P19   | AgogH      | P19   | AgogH      | P19   | AgogH      | P19   | AgogH      | P19   | AgogH      |
| PERC 13               | P20   | AgogL      | P20   | AgogL      | P20   | AgogL      | P20   | AgogL      | P20   | AgogL      |
|                       |       |            |       |            |       |            |       |            |       |            |
| Basse                 | B01   | Fing1      | B01   | Fing1      | B04   | Frtls      | B01   | Fing1      | B04   | Frtls      |

Appendices

| Kit no.<br>Nom du kit | No. P<br>Sals: | 46         | No. P<br>Begg | 47<br>12e  | No. P<br>India | 48         | No. P<br>Afro | 49<br>1    | No. P<br>Afro | 50<br>2    |
|-----------------------|----------------|------------|---------------|------------|----------------|------------|---------------|------------|---------------|------------|
|                       | Inet           | μ          | Inet          | juc        | Inet           |            | Inet          | •          | Inet          | 2          |
|                       | No.            | Instrument | No.           | Instrument | No.            | Instrument | No.           | Instrument | No.           | Instrument |
| DRUM KICK             | K10            | Jazz       | K05           | Comp       | K01            | Maple      | K01           | Maple      | K05           | Comp       |
| DRUM SNR1             | S16            | Picco      | S23           | Regga      | S13            | Natrl      | S13           | Natrl      | P09           | TmblL      |
| DRUM SNR2             | S29            | Stck2      | S29           | Stck2      | S29            | Stck2      | S29           | Stck2      | S29           | Stck2      |
| DRUM CHH              | H12            | BrshC      | H01           | PureC      | H01            | PureC      | H05           | 16"C       | H01           | PureC      |
| DRUM OHH              | H13            | BrshO      | H02           | PureO      | H04            | v PureO    | H08 v         | / 16"O     | H02           | PureO      |
| DRUM CYM1             | C12            | Bell2      | C12           | Bell2      | C12            | Bell2      | C12           | Bell2      | C12           | Bell2      |
| DRUM CYM2             | C10            | Ride2      | C10           | Ride2      | C10            | Ride2      | C10           | Ride2      | C10           | Ride2      |
| DRUM CYM3             | C03            | Crsh3      | C07           | Splsh      | C01            | Crsh1      | C07           | Splsh      | C07           | Splsh      |
| DRUM TOM1             | P08            | TmblH      | P08           | TmblH      | P25            | Tbla1      | P08           | TmblH      | T07           | DblH       |
| DRUM TOM2             | P09            | TmblL      | P09           | TmblL      | P26            | Tbla2      | P09           | TmblL      | T08           | DbIM       |
| DRUM TOM3             | T09            | DblL       | T03           | VintL      | P27            | Tbla3      | T05           | AmbiM      | T09           | DbIL       |
| DRUM CYM4             | P15            | Shakr      | C03           | Crsh3      | C02            | Crsh2      | P13           | GuirL      | P24           | SurdO      |
| DRUM CYM5             | P11            | Vibra      | P11           | Vibra      | C07            | Splsh      | P21           | CuicH      | P11           | Vibra      |
|                       |                |            |               |            |                |            |               |            |               |            |
| PERC 1                | P05            | CngHM      | P05           | CngHM      | P05            | CngHM      | P05           | CngHM      | P05           | CngHM      |
| PERC 2                | P06            | CngHO      | P06           | CngHO      | P06            | CngHO      | P06           | CngHO      | P06           | CngHO      |
| PERC 3                | P07            | CngaL      | P07           | CngaL      | P07            | CngaL      | P07           | CngaL      | P07           | CngaL      |
| PERC 4                | P03            | BngoH      | P03           | BngoH      | P03            | BngoH      | P03           | BngoH      | P03           | BngoH      |
| PERC 5                | P04            | BngoL      | P04           | BngoL      | P04            | BngoL      | P04           | BngoL      | P04           | BngoL      |
| PERC 6                | P28            | Clap1      | P28           | Clap1      | P29            | Clap2      | P29           | Clap2      | P28           | Clap1      |
| PERC 7                | P01            | Cowbl      | P01           | Cowbl      | P01            | Cowbl      | P01           | Cowbl      | P01           | Cowbl      |
| PERC 8                | P02            | Tmbrn      | P02           | Tmbrn      | P02            | Tmbrn      | P02           | Tmbrn      | P02           | Tmbrn      |
| PERC 9                | P16            | Cabas      | P16           | Cabas      | P16            | Cabas      | P16           | Cabas      | P16           | Cabas      |
| PERC 10               | P10            | Clave      | P10           | Clave      | P10            | Clave      | P10           | Clave      | P10           | Clave      |
| PERC 11               | P14            | Marcs      | P14           | Marcs      | P14            | Marcs      | P14           | Marcs      | P14           | Marcs      |
| PERC 12               | P19            | AgogH      | P19           | AgogH      | P19            | AgogH      | P19           | AgogH      | P19           | AgogH      |
| PERC 13               | P20            | AgogL      | P20           | AgogL      | P20            | AgogL      | P20           | AgogL      | P20           | AgogL      |
|                       |                |            |               |            |                |            |               |            |               |            |
| Basse                 | B07            | Acous      | B03           | MuteB      | B07            | Acous      | B03           | MuteB      | B07           | Acous      |

# Liste des styles préprogrammés (Preset)

| No.  | Nom du style |
|------|--------------|
| P001 | ROCK JAM 1   |
| P002 | ROCK JAM 2   |
| P003 | SHFFL JAM    |
| P004 | ROCK HOP     |
| P005 | STREET HOP   |
| P006 | MIAMI        |
| P007 | FUNK ROCK    |
| P008 | HARD ROCK1   |
| P009 | HARD ROCK2   |
| P010 | HARD ROCK3   |
| P011 | HARD ROCK4   |
| P012 | HARD ROCK5   |
| P013 | HARD ROCK6   |
| P014 | HVY ROCK 1   |
| P015 | HVY ROCK 2   |
| P016 | HVY ROCK 3   |
| P017 | FAST ROCK1   |
| P018 | FAST ROCK2   |
| P019 | FAST ROCK3   |
| P020 | ROCK SWING   |
| P021 | ROCK 1       |
| P022 | ROCK 2       |
| P023 | ROCK 3       |
| P024 | ROCK 4       |
| P025 | ROCK 5       |
| P026 | ROCK 6       |
| P027 | ROCK 7       |
| P028 | ROCK 8       |
| P029 | TRIBE ROCK   |
| P030 | JELLY JAM    |
| P031 | KNCKL HEAD   |
| P032 | GROOVE CUT   |
| P033 | AC ROCK      |
| P034 | ELEC ROCK1   |
| P035 | ELEC ROCK2   |
| P036 | SURF ROCK    |
| P037 | 8TH FEEL 1   |
| P038 | 8TH FEEL 2   |
| P039 | 8TH FEEL 3   |
| P040 | 8TH FEEL 4   |

| No.  | Nom du style |
|------|--------------|
| P041 | 16TH FEEL1   |
| P042 | 16TH FEEL2   |
| P043 | 16TH FEEL3   |
| P044 | SHUFFLE      |
| P045 | BALLAD 1     |
| P046 | BALLAD 2     |
| P047 | BALLAD 3     |
| P048 | BALLAD 4     |
| P049 | COUNTRY 1    |
| P050 | COUNTRY 2    |
| P051 | BLUE GRASS   |
| P052 | BLUES 1      |
| P053 | BLUES 2      |
| P054 | CHICAGO      |
| P055 | ROCK BLUES   |
| P056 | LATIN ROCK   |
| P057 | FUNK 1       |
| P058 | FUNK 2       |
| P059 | FUNK 3       |
| P060 | FUNK 4       |
| P061 | FUNK 5       |
| P062 | FUNK 6       |
| P063 | SOUL 1       |
| P064 | SOUL 2       |
| P065 | NEW R&B      |
| P066 | HIP HOP 1    |
| P067 | HIP HOP 2    |
| P068 | HIP HOP 3    |
| P069 | FUSION 1     |
| P070 | FUSION 2     |
| P071 | FUSION 3     |
| P072 | FUSION 4     |
| P073 | GROOVE SIX   |
| P074 | HEAVY FUNK   |
| P075 | GOSPEL 1     |
| P076 | GOSPEL 2     |
| P077 | MED BLUES    |
| P078 | SWING 1      |
| P079 | SWING 2      |
| P080 | BRUSH        |

| No.  | Nom du style |
|------|--------------|
| P081 | BIG BAND     |
| P082 | JAZZ WALTZ   |
| P083 | JAZZ FIVE    |
| P084 | DRM'N'BSS1   |
| P085 | DRM'N'BSS2   |
| P086 | TECHNO 1     |
| P087 | TECHNO 2     |
| P088 | HOUSE 1      |
| P089 | HOUSE 2      |
| P090 | BOSSA JAM    |
| P091 | BOSSA NOVA   |
| P092 | SAMBA 1      |
| P093 | SAMBA 2      |
| P094 | SAMBA 3      |
| P095 | SALSA 1      |
| P096 | SALSA 2      |
| P097 | LATIN JAM    |
| P098 | LATIN POP1   |
| P099 | LATIN POP2   |
| P100 | REGGAE       |

## Implémentation MIDI

## **1. DONNÉES REÇUES RECONNUES**

#### Message canal de sons

#### Note Off (note coupée)

| Statut | <u>Deuxième</u> | <u>Troisième</u> |
|--------|-----------------|------------------|
| 8nH    | kkH             | vvH              |
| 9nH    | kkH             | 00H              |

n = numéro de canal MIDI: 0H~FH (can.1~can.16) kk = numéro de note: 00H~7FH (0~127) vv = dynamique: 00H~7FH (0~127)

\* La valeur de dynamique n'est pas reconnue.

\* N'est pas reconnu si la valeur de canal MIDI est réglée sur "OFF" pour chaque partie.

#### Note On (note enclenchée)

| <u>Statut</u> | <u>Deuxième</u> | Troisième |
|---------------|-----------------|-----------|
| 9nH           | kkH             | vvH       |

n = numéro de canal MIDI: 0H~FH (can.1~can.16) kk = numéro de note: 00H~7FH (0~127) vv = dynamique: 01H~7FH (1~127)

\* N'est pas reconnu si la valeur de canal MIDI est réglée sur "OFF" pour chaque partie.

\* Pour la partie de batterie, les numéros de note des données reconnues sont les suivants:

| Batterie (DRUM | 1)             | Percussions (F | PERC)          |
|----------------|----------------|----------------|----------------|
| Numéro de pad  | Numéro de note | Numéro de pad  | Numéro de note |
| Pad 1          | 36 (24H) (C2)  | Pad 1          | 62 (3EH) (D4)  |
| Pad 2          | 38 (26H) (D2)  | Pad 2          | 63 (3FH) (D#4) |
| Pad 3          | 37 (25H) (C#2) | Pad 3          | 64 (40H) (E4)  |
| Pad 4          | 42 (2AH) (F#2) | Pad 4          | 60 (3CH) (C4)  |
| Pad 5          | 46 (2EH) (A#2) | Pad 5          | 61 (3DH) (C#4) |
| Pad 6          | 53 (35H) (F3)  | Pad 6          | 39 (27H) (D#2) |
| Pad 7          | 51 (33H) (D#3) | Pad 7          | 56 (38H) (G#3) |
| Pad 8          | 49 (31H) (C#3) | Pad 8          | 54 (36H) (F#3) |
| Pad 9          | 48 (30H) (C3)  | Pad 9          | 69 (45H) (A4)  |
| Pad 10         | 45 (2DH) (A2)  | Pad 10         | 75 (4BH) (D#5) |
| Pad 11         | 41 (29H) (F2)  | Pad 11         | 70 (46H) (A#4) |
| Pad 12         | 57 (39H) (A3)  | Pad 12         | 67 (43H) (G4)  |
| Pad 13         | 58 (3AH) (A#3) | Pad 13         | 68 (44H) (G#4) |

Pour la partie de basse, la plage de numéros de note correspond à 1CH~40H (28~64, E1~E4). Les autres numéros de note peuvent être reçus mais seront produits moyennant une conversion à la plage de numéros de note E1~E4.

#### Changement de programme

| <u>Statut</u> | Deuxième |
|---------------|----------|
| CnH           | ppH      |

n = numéro de canal MIDI: 0H~FH (can.1~can.16)

pp = numéro de programme: 00H~63H (prog.1~prog.100)

- \* Le numéro de canal MIDI est identique à celui du canal de la partie de batterie.
- \* N'est pas reconnu si le canal de la partie de batterie en question est réglé sur "OFF".
- \* Quand elle reconnaît le message de changement de programme, la DR-3 sélectionne le kit de batterie dont le numéro correspond au changement de programme. Par conséquent, le son de basse dépend du kit de batterie ainsi choisi.
- Les changements de programme 1~50 correspondent à P01~P50 et les changements de programme 51~100 à U01~U50.
- \* Une fois un message de changement de programme reconnu, les nouvelles voix changent mais les voix en cours de production ne changent pas.

#### ■Message System Common

#### Song Position Pointer (position dans le morceau)

| <u>Statut</u> | <u>Deuxième</u> | <u>Troisième</u> |
|---------------|-----------------|------------------|
| F2H           | 11H             | mmH              |

mm, ll = valeur: 00 00H~7F 7FH (0~16383)

\* Reconnu quand la reproduction est à l'arrêt en mode Song Play ou Style Play; repère la position de départ de reproduction dans le morceau sous forme d'une valeur.

#### Song Select (sélection de morceau)

| <u>Statut</u> | <u>Deuxième</u> |
|---------------|-----------------|
| F3H           | ssH             |

ss = Numéro de morceau: 00H~63H (1~100)

\* Reconnu quand la reproduction est à l'arrêt en mode Song Play; choisit un autre morceau à reproduire.

#### Message système temps réel

#### •Timing Clock (horloge de synchronisation)

<u>Statut</u> F8H

\* La reconnaissance produit les résultats suivants selon le réglage de mode Sync:

Mode Sync: AUTO

Le jeu est synchronisé avec le message Timing Clock (F8H), en commençant par la réception du message Start (FAH) ou Continue (FBH).

Mode Sync: REMOTE Pas reconnu. Mode Sync: INT

Pas reconnu.

#### Start

<u>Statut</u> FAH

#### Continue

<u>Statut</u> FBH

#### Stop

<u>Statut</u> FCH

#### Active Sensing

<u>Statut</u> FEH

\*

Après la réception d'un message Active Sensing, la DR-3 commence à vérifier les intervalles de réception des messages. Dès qu'un intervalle dépasse 500ms, la DR-3 coupe temporairement le son et cesse la vérification des intervalles.

## 2. Messages sauvegardés dans les motifs

## Message canal de sons

#### Note Off (note coupée)

| Statut | <u>Deuxième</u> | <u>Troisième</u> |
|--------|-----------------|------------------|
| 9nH    | kkH             | 00H              |

n = numéro de canal MIDI: 0H~FH (can.1~can.16) kk = numéro de note: 00H~7FH (0~127)

#### Note On (note enclenchée)

| <u>Statut</u> | <u>Deuxième</u> | Troisième |
|---------------|-----------------|-----------|
| 9nH           | kkH             | vvH       |

n = numéro de canal MIDI: 0H~FH (can.1~can.16) kk = numéro de note: 00H~7FH (0~127) vv = dynamique: 01H~7FH (1~127)

\* Pour la partie de batterie, les numéros de note des données sauvegardées sont les suivants:

| Batterie (DRUM)      |                | Percussions (PE | RC)            |
|----------------------|----------------|-----------------|----------------|
| <u>Numéro de pad</u> | Numéro de note | Numéro de pad   | Numéro de note |
| Pad 1                | 36 (24H) (C2)  | Pad 1           | 62 (3EH) (D4)  |
| Pad 2                | 38 (26H) (D2)  | Pad 2           | 63 (3FH) (D#4) |
| Pad 3                | 37 (25H) (C#2) | Pad 3           | 64 (40H) (E4)  |
| Pad 4                | 42 (2AH) (F#2) | Pad 4           | 60 (3CH) (C4)  |
| Pad 5                | 46 (2EH) (A#2) | Pad 5           | 61 (3DH) (C#4) |
| Pad 6                | 53 (35H) (F3)  | Pad 6           | 39 (27H) (D#2) |
| Pad 7                | 51 (33H) (D#3) | Pad 7           | 56 (38H) (G#3) |
| Pad 8                | 49 (31H) (C#3) | Pad 8           | 54 (36H) (F#3) |
| Pad 9                | 48 (30H) (C3)  | Pad 9           | 69 (45H) (A4)  |
| Pad 10               | 45 (2DH) (A2)  | Pad 10          | 75 (4BH) (D#5) |
| Pad 11               | 41 (29H) (F2)  | Pad 11          | 70 (46H) (A#4) |
| Pad 12               | 57 (39H) (A3)  | Pad 12          | 67 (43H) (G4)  |
| Pad 13               | 58 (3AH) (A#3) | Pad 13          | 68 (44H) (G#4) |
|                      |                |                 |                |

\* Tous les numéros de note sont sauvegardés dans la partie de basse.

| Dr. Rhyth         | Е                              |                                        |                | Date: Dec. 27, 2002 |
|-------------------|--------------------------------|----------------------------------------|----------------|---------------------|
| Model DR          | 1-3                            | MIDI Implem                            | entation Chart | Version : 1.00      |
|                   | Function                       | Transmitted                            | Recognized     | Remarks             |
| Basic<br>Channel  | Default<br>Changed             | *******                                | 1–16<br>1–16   | Storable in Memory  |
| Mode              | Default<br>Messages<br>Altered | ************************************** | Mode 3<br>X    |                     |
| Note<br>Number :  | True Voice                     | ************                           | 0–127<br>28–64 |                     |
| Velocity          | Note On<br>Note Off            | ××                                     | o<br>X         | 9n v=1–127          |
| After<br>Touch    | Key's<br>Channel's             | ××                                     | ××             |                     |
| Pitch Bend        |                                | ×                                      | x              |                     |
| Control<br>Change |                                | ×                                      | ×              |                     |
|                   |                                |                                        |                |                     |

| Program<br>Change : True Number                                               | X<br>*************                                | 0                                | 1–100            |      |
|-------------------------------------------------------------------------------|---------------------------------------------------|----------------------------------|------------------|------|
| System Exclusive                                                              | Х                                                 | ×                                |                  |      |
| System : Song Position<br>Sommon : Song Select<br>Common : Tune Request       | ×<br>×<br>×                                       | 0 0 X                            | 66-0             |      |
| System : Clock<br>Real Time : Commands                                        | ×<br>×                                            | O SYNC=AUTO *1<br>O SYNC=AUTO *1 |                  |      |
| : Local On/Off<br>Aux : All Notes Off<br>Messages : Active Sensing<br>: Reset | * * * *                                           | ××o×                             |                  |      |
| Notes                                                                         | * 1 Received when Sync M                          | ode is AUTO and unit is funct    | ioning as slave  |      |
| Mode 1 : OMNI ON, POLY N<br>Mode 3 : OMNI OFF, POLY N                         | Aode 2 : OMNI ON, MONO<br>Aode 4 : OMNI OFF, MONO |                                  | O : Ye<br>X : No | o és |

-

Appendices

# Fiche technique

## Styles

Utilisateur: 100 styles Préprogrammés: 100 styles \* 11 motifs par style

## Morceaux

Utilisateur: 100

Longueur des morceaux: maximum 250 motifs par morceau

## Fonction TSC (Total Sound Control)

Sound Shape

Groupes de réglages préprogrammés: 8 Groupes de réglages utilisateur: 8

Ambience

Groupes de réglages préprogrammés: 8 Groupes de réglages utilisateur: 8

## Polyphonie maximum

12 voix

## Sons

Batterie et percussion: 120 Basse: 12

## Résolution

96 pas par noire

## Tempo

20~260 bpm

## Méthodes d'enregistrement

En temps réel / pas à pas

## Pads

13 (sensibles au toucher)

## Affichage

Ecran à cristaux liquides rétroéclairé (16 caractères x 2 lignes)

## Prises

Sorties: OUTPUT L, R (RCA/Cinch), OUTPUT L (PHONES), R (MONO) (jack 1/4") Prise pour commutateur au pied (jack stéréo 1/ 4") Prise MIDI IN

Prise DC IN (pour adaptateur secteur)

## Alimentation

DC 9V: piles sèches x 6, adaptateur secteur (de la série PSA)

## Consommation

200 mA

 Durée de vie estimée des piles en utilisation continue: Alcalines: environ 5 heures Ce chiffre varie en fonction des conditions d'utilisation.

## Dimensions

213 (L) x 185 (P) x 53 (H) mm

## Poids

710 g (sans les piles)

## Accessoires

Piles sèches alcalines de type LR6 (AA) x 6 Mode d'emploi Service après-vente Roland (feuillet "Informations")

## Options

Adaptateur secteur: série PSA Commutateur au pied: FS-5U Câble pour commutateur au pied: PCS-31 (de Roland) (avec fiche 1/4" (stéréo) – fiche 1/4" (mono) x 2)

\* En vue d'améliorer le produit, les caractéristiques techniques et/ou l'aspect de cet appareil peuvent être modifiés sans avis préalable.

# Index

#### Boutons

[AMBIENCE] 52 [AUTO] 46 [INST] 58 [KEY SHIFT] 42 [MANU] 43 [SONG] 74 [SOUND SHAPE] 51 [TEMPO] 41

## A

Alimentation 17 Ambience 33, 36 Copie 57 Nom 57 Paramètres 56

## В

Basse 59 Batterie, partie 65 Block Loop 86

## С

Casque 16 Commutateur au pied 29, 48 Compresseur 54 Connexion 16 Appareils MIDI 93 Commutateur au pied 29 Copier 82 Kit 92 Morceau 84 Motifs 72 Style 71

## D

DELETE 81 Demo 21

#### Ε

Ecran d'édition 38 Ecran d'édition de morceau 39 Ecran d'enregistrement de morceau 39 Ecran d'enregistrement en temps réel 39 Ecran de morceau (Song) 38 Ecran de style 38 Editer Morceaux 80 Notes 78 Effacer Motifs 73 Style 72 Egaliseur 53 ENDING 35 Enregistrement Motifs 65 Enregistrement en temps réel 61, 65, 77 Enregistrement pas à pas 61, 67, 76 Enregistrer Morceau 76 Esclave 93

## F

FILL 35

## Η

Hauteur de référence 89

## I

INSERT 80 Instruments 37 Interrupteur d'alimentation 17 INTRO 35

#### Κ

Key Shift 28, 42 Kit 90 Copier 92 Renommer 91 Style 63 Kits 36 Kits utilisateur 90

## L

Loop Play 86 LP OFF 86 LP:BLK 86 LP:ON 86

#### М

Maître 93

Métronome, volume 89 **MIDI 93** MIDL canaux 94 MIDI, prise 93 Mode Auto 34, 46 Mode manuel 34, 43 Mode Song (morceau) 37 Mode Style Play 34 Morceau 34, 74 Changer le tempo 83 Copier 84 Création 74 Editer 80 Enregistrer 76 Nom 84 Reproduction en boucle (Loop Play) 87 Reproduire 85 Supprimer 85 Tempo 75 **TSC 76** Motif (Pattern) 44 Motifs 35 Mute 63

## Ν

Nom Kit 91 Morceau 84 Style 71 Note, messages 96

#### 0

OUTPUT, prises 89

## Ρ

Pad 58 Pad, fonctions 37 Pads de motif 23, 35, 44 Pads, sensibilité 89 Pan 91 Partie de basse 66, 68 Partie de batterie 67 Pattern (motif) Copier 72 Effacer 73 Enregistrement 65 Mesures 64 Remplacer 78 Pause 40 Piles 15 Polarité, commutateur 29

## Q

Quantification 66

#### R

Réglages d'usine 18 Reproduire Morceaux 85

## S

Séquence des motifs 47 Song Chain 87 Sons de batterie 59 Sons de percussion 59 Sons, groupe 58 Sound Shape 32, 36 Copie 55 Nom 55 Paramètres 53 Step Rec 38 Style 22, 34 Copier 71 Couper certains sons 63 Création 61 Effacer 72 Kit 63 Lancer/arrêter 44 Nom 71 Sélection 26, 43 Tempo 62 TSC 64 Type de mesure 62 Style préprogrammé (Preset) 43 Supprimer Morceau 85 Sync, mode 95 Synchronisation 93 System 88

#### т

Tempo 27, 36, 41 Morceau 75 Style 62 Tempo initial 75 Transposition 70 TSC 32, 36, 51 Morceau 76 Style 64 Type de mesure 62

## V

Variation 24, 36, 45 VARIATION [KIT] 45, 60 VARIATION [MUTE] 45 VARIATION [PTN] 45 Velo Edit 69 Velo Edit, écran 39 VERSE 35 Volume Son d'instrument 91

## Notes

Union Europ enne

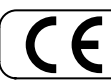

Ce produit répond aux normes de la directive européenne 89/336/EEC.

Etats-Unis

#### FEDERAL COMMUNICATIONS COMMISSION RADIO FREQUENCY INTERFERENCE STATEMENT

This equipment has been tested and found to comply with the limits for a Class B digital device, pursuant to Part 15 of the FCC Rules. These limits are designed to provide reasonable protection against harmful interference in a residential installation. This equipment generates, uses, and can radiate radio frequency energy and, if not installed and used in accordance with the instructions, may cause harmful interference to radio communications. However, there is no guarantee that interference will not occur in a particular installation. If this equipment does cause harmful interference to radio or television reception, which can be determined by turning the equipment off and on, the user is encouraged to try to correct the interference by one or more of the following measures:

- Reorient or relocate the receiving antenna.
- Increase the separation between the equipment and receiver.
- Connect the equipment into an outlet on a circuit different from that to which the receiver is connected.
- Consult the dealer or an experienced radio/TV technician for help.

This device complies with Part 15 of the FCC Rules. Operation is subject to the following two conditions: (1) This device may not cause harmful interference, and (2) This device must accept any interference received, including interference that may cause undesired operation.

Unauthorized changes or modification to this system can void the users authority to operate this equipment. This equipment requires shielded interface cables in order to meet FCC class B Limit.

For Canada

#### NOTICE

This Class B digital apparatus meets all requirements of the Canadian Interference-Causing Equipment Regulations.

#### AVIS

Cet appareil num rique de la classe B respecte toutes les exigences du R glement sur le mat riel brouilleur du Canada.

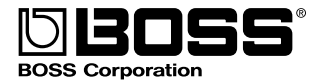